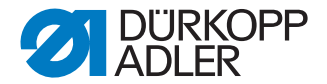

# 869-M PREMIUM

使用说明书

# 注意

# 请在使用前仔细阅读

保管好说明书,以备以后查阅

保留所有权利。

所有权归 Dürkopp Adler AG 并受版权保护。在未获得 Dürkopp Adler AG (杜克普爱华股份公司)的事先书面许可的情况 下,不得以任何形式 (包括节选)使用本手册内容。

Copyright © Dürkopp Adler AG 2018

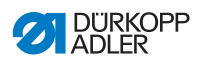

| 1      | 关于本说明书                               | . 5      |
|--------|--------------------------------------|----------|
| 1.1    | 本说明书针对哪些人员?                          | .5       |
| 1.2    | 常见图示 – 图标和符号                         | . 6      |
| 1.3    | 其他文件                                 | .7       |
| 1.4    | 责任                                   | . 8      |
| 2      | 安全                                   | . 9      |
| 2.1    | 基本安全提示                               | . 9      |
| 2.2    | 警告提示中的警示词和图标                         | 10       |
| 3      | 设备说明                                 | 15       |
| 3.1    | 机器组件                                 | 15       |
| 3.2    | 正确使用方式                               | 16       |
| 3.3    | 一致性声明                                | 17       |
| 4      | 操作                                   | 19       |
| 4.1    | 机器的运行准备                              | 19       |
| 4.2    | 接通和关闭机器                              | 20       |
| 4.3    | 接通和关闭缝纫照明灯                           | 21       |
| 4.4    | 装入或更换机针                              | 22       |
| 4.4.1  | 双针机器                                 | 24       |
| 4.5    | 穿入机针线                                | 26       |
| 4.5.1  | 单针机器                                 | 26       |
| 4.5.2  | 双针机器                                 | 30       |
| 4.6    | 卷绕弯针线                                | 37       |
| 4.7    | 更换梭芯                                 | 40       |
| 4.8    | 缝线张力                                 | 42       |
| 4.8.1  | 设置机针线张力                              | 42       |
| 4.8.2  | 设置弯针线张力                              | 43       |
| 4.9    | 设置机针线调节器                             | 44       |
| 4.9.1  | 甲针机器                                 | 44       |
| 4.9.2  | 双针机器                                 | 45       |
| 4.10   | 指起缝纫压脚                               | 46       |
| 4.11   | 市线沙调卫奋什凹缝(                           | 47       |
| 4.12   | · 调整厌迷调卫行在                           | 48       |
| 4.13   | 按键伏上的伏述功能                            | 49       |
| 4.13.1 | □□□□□□□□□□□□□□□□□□□□□□□□□□□□□□□□□□□□ | 49<br>51 |
| 4.13.2 | ダ市市20世紀2010年                         | 52       |
| 5      | 编程                                   | 55       |
| -      |                                      |          |
| 5.1    | UY3000 探作闺伮                          | 55       |
| 5.2    | 按进机品                                 | 5/       |
| 5.3    | 牧竹的保作侯式                              | 59       |

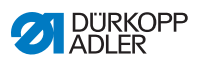

| 5.4    | 使用手动模式                               | 60 |
|--------|--------------------------------------|----|
| 5.4.1  | 选择快捷功能 (软键菜单)                        | 64 |
| 5.4.2  | 设置转速 (Max.Speed (最大速度))参数            | 67 |
| 5.4.3  | 设置剪线器 (Thread Trim (剪线))参数           | 67 |
| 5.4.4  | 设置夹线器 (Thread Clamp (夹线))参数          | 68 |
| 5.4.5  | 设置定位针 ( Point Pos. ° ( 点位 ° ) ) 参数   | 68 |
| 5.4.6  | 设置前加固缝 (Start Tack (起缝加固))参数         | 68 |
| 5.4.7  | 设置后加固缝 (End Tack (终缝加固))参数           | 72 |
| 5.4.8  | 设置抬压脚 (Foot (压脚))参数                  | 74 |
| 5.4.9  | 设置梭芯监控 (Bobbin ( 梭芯 )) 参数            | 75 |
| 5.4.10 | 设置信息 (Info (信息)) 参数                  | 77 |
| 5.4.11 | 设置拉出器 (Puller (拉出器)) 参数              | 78 |
| 5.4.12 | 设置缝边限位器 (Edge Guide (导边器))参数         | 78 |
| 5.4.13 | 设置修正高转速影响 (Speed Corr. (速度修正))参数     | 79 |
| 5.4.14 | 设置布料厚度识别 (Fabric Thickness (布料厚度))参数 | 83 |
| 5.4.15 | 设置光眼 (LightBarrier (光栅))参数           | 88 |
| 5.4.16 | 设置输出端 (Output (输出))参数                | 89 |
| 5.5    | 使用自动模式                               | 90 |
| 5.5.1  | 在自动模式下缝纫                             | 91 |
| 5.5.2  | 在自动模式下取消程序                           | 93 |
| 5.6    | 使用编程模式 / 编辑模式                        | 94 |
| 5.6.1  | 创建新程序                                | 94 |
| 5.6.2  | 通过键盘输入创建程序                           | 95 |
| 5.6.3  | 通过示教创建程序                             | 97 |
| 5.6.4  | 调整当前线缝段的参数                           | 98 |
| 5.6.5  | 调整选定程序的参数                            | 00 |
| 5.6.6  | 编辑程序1                                | 02 |
| 5.6.7  | 复制程序                                 | 03 |
| 5.6.8  | 删除程序1                                | 05 |
| 6      | 保羌 1                                 | 07 |
| 04     |                                      | 0. |
| 0.1    | 7  泊                                 | 80 |
| 6.2    |                                      | 10 |
| 0.2.1  | 川                                    | 11 |
| 0.2.2  | 府有 <b>爬役</b> 」<br>做的与社 <i>至达</i>     | 12 |
| 0.3    | 年近                                   | 10 |
| 0.3.1  | 以直工作压力                               | 10 |
| 622    | 第四位焼小                                | 14 |
| 6.4    | 消 <b>况</b> 応心                        | 17 |
| 0.4    | пртт 9112 T                          | 17 |
| 7      | 安装 1                                 | 19 |
| 7.1    | 检查供货范围1                              | 19 |
| 7.2    | 移除运输保护装置1                            | 19 |
| 7.3    | 安装机架1                                | 20 |
|        |                                      |    |

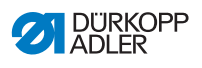

| 11     | 技术数据15        | 57 |
|--------|---------------|----|
| 10.3   | 缝纫过桯中的故障15    | 55 |
| 10.2.2 | 销误信息          | 18 |
| 10.2.1 | 提示信息          | 14 |
| 10.2   | 牧件信息          | 44 |
| 10.1   | 各厂版分          | 13 |
| 10.4   | mit I 32,649  |    |
| 10     | <b>故隨补救措施</b> | 43 |
| 9      | 废弃处置14        | 41 |
| 8      | 停止运转          | 39 |
| 7.14   | 执行试缝13        | 38 |
| 7.13   | 检查润滑13        | 37 |
| 7.12.2 | 设置工作压力13      | 36 |
| 7.12.1 | 安装压缩空气维护单元13  | 35 |
| 7.12   | 气动接口 (可选)13   | 34 |
| 7.11.3 | 连接控制器         | 33 |
| 7.11.2 | 建立电位补偿13      | 32 |
| 7.11.1 | 连接缝纫灯光变压器13   | 30 |
| 7.11   | 电气连接12        | 29 |
| 7.10   | 安装膝控按钮12      | 28 |
| 7.9    | 安装操作面板12      | 27 |
| 7.8    | 安装机头          | 26 |
| 7.7    | 安装控制器         | 25 |
| 7.6    | 调整工作高度        | 24 |
| 7.5.2  | 工作台板固定在机架上    | 23 |
| 7.5.1  | 完成工作台板 12     | 22 |
| 7.5    | て作台板 12       | 22 |
| / #    |               | /1 |

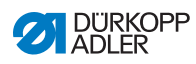

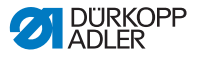

# 1 关于本说明书

本说明书由我们精心编制。所包含的信息和提示将确保长期可靠 的运行。

如果您发现有不一致或需要改进之处,请通过**客户服务** (囗 页码 143) 予以反馈。

注意,本说明书是产品的一部分,请将其放在方便取用的地方。

#### 1.1 本说明书针对哪些人员?

本说明书针对下列人员:

- 操作人员:
   这一组人员已经就设备的使用接受过指导,并可随时取阅 说明书。对于操作人员而言,操作一章 (□□页码 19) 尤为 重要。
- 专业人员:
   这个群体经过相应专业培训有能力执行维护工作或排除故
   障。对于专业人员而言,安装一章 (Ш)页码 119) 尤为重要。

我们将另行交付一份售后服务说明。

请注意,与人员最低资质和其他前提条件有关的内容应参见章节 **安全** (囗 页码 9)。

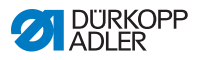

#### 1.2 常见图示 – 图标和符号

为了能够简单和快速理解,使用下列符号表示或突出显示说明书 中的不同信息:

正确设置  $\checkmark$ 

表明正确设置应如何显示。

#### 故障 523

表明在错误设置时可能出现的故障。

#### 盖板

表明哪些覆盖物应当拆卸,以便接近有待设置的部件。

操作时的操作步骤(缝纫和改装) 

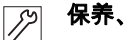

- 保养、维护和安装时的操作步骤
- 通过软件操作面板的操作步骤 •

各个操作步骤编号如下:

- 第1 第一操作步骤
- 第 2 第二操作步骤
- 务必遵守这些步骤的顺序。 ...
- 列举细目皆会用点标出。 •

#### 执行操作的结果 P

在机器或显示器 / 操作面板上进行更改。

#### 注意

在执行操作步骤时应当特别注意之处。

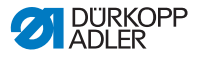

例如关于其他操作选项的附加信息。

# (2) 顺序

表明在设置之前或之后应当执行哪些工作。

#### 参见

- □ 参见另一文本段落。
- **安全** 针对机器使用者专门标出的重要警告提示。因为安全具有非常重要的意义,所以在章节**安全** (□□页码 9) 中单独说明危险图标、安全级别及其警示词。
- **位置说明** 如果附图没有明确表明位置,则应当从观察者角度的**右**或**左**来确 定位置说明。

# 1.3 其他文件

设备包含其他制造商的已安装组件。对于外购件,相应的制造商 已做出风险评估,并声明其设计与现行的欧洲和各国法规一致。 在制造商的相应说明书中说明了已安装组件的规范使用方式。

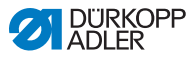

# 1.4 责任

本说明书中的所有说明和提示都是在考虑到现有技术和适用标准 和法规情况下整理出来的。

由以下原因导致的损坏, Dürkopp Adler 概不承担责任:

- 破损和运输损坏
- 未按说明书操作
- 不当使用
- 未经授权更改机器
- 采用未经培训的人员
- 使用未经许可的备件

#### 运输

Dürkopp Adler 对破损和运输损坏不承担责任。请在收到之后立 刻检查货物。如有任何损坏,请向最后的承运商索赔。这也适用 于包装并未损坏的情况。

请保持机器、设备和包装材料被发现破损时的状态。如此方可向 运输商进行索赔。

所有其他投诉应当在收到货物后立刻向 Dürkopp Adler 报告。

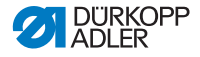

# 2 安全

本章包含安全基本提示。在安装和操作机器之前,请仔细阅读这 些提示。请务必遵守安全提示中的说明。违反规定可能导致严重 受伤或设备损失。

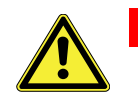

### 2.1 基本安全提示

仅允许如本说明书中所述使用机器。

在机器使用地点应当提供说明书。

严禁在带电的部件和装置上作业。例外情况按照 DIN VDE 0105 处理。

进行以下作业时,必须关闭机器的主开关或拔下电源插头:

- 更换机针或其他缝纫工具
- 离开工作位置
- 进行维护工作和修理
- ・穿线

错误或有缺陷的备件可能影响安全并损坏机器。仅使用制造商的 原厂备件。

- **运输** 使用升降小车或叉车运输机器。机器最高抬起 20 mm 并防止 滑落。
- **安装** 连接电缆应当具备各国批准的电源插头。只能由合格技术人员将 电源插头安装在连接电缆上。
- **运营商义务** 遵守各国安全事故预防条例和劳保环保法规。

机器上的所有警告提示和安全符号应当始终清晰可读。 切勿移除! 立即更换缺失或损坏的警示牌。

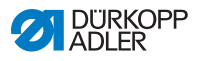

对人员的要求 仅允许由合格的专业人员:

- 安装机器
- 执行维护工作和修理
- 在电气设备上执行作业

仅允许经过授权的人员在机器上作业,并且应当事先理解本说 明书。

- 运行 在使用中,检查机器是否有外部可见的损伤。如果注意到机器上 的变化,应当中断作业。所有变化均应报告上级负责人。受损的 机器不得继续使用。
- **安全装置** 不得移除或关闭安全装置。如果为进行修理必须如此,那么之后 应当立即安装并运行安全装置。

### 2.2 警告提示中的警示词和图标

文本中的警告提示用颜色条隔开。配色与危险的严重程度有关。 警示词说明危险的严重程度。

警示词 警示词及其说明的危险:

| 信号词 | 含义                         |
|-----|----------------------------|
| 危险  | (带危险符号)<br>违反提示将导致死亡或严重伤害  |
| 警告  | (带危险符号)<br>违反提示可能导致死亡或严重伤害 |

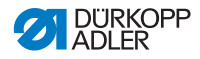

| 小心 | (带危险符号)<br>违反提示可能导致中度或轻微伤害 |
|----|----------------------------|
| 注意 | (带危险符号)<br>违反提示可能导致环境污染    |
| 提示 | (无危险符号)<br>违反提示可能导致财产损失    |

**图标** 当涉及人身危险时,这些符号表示以下危险类型:

| 图标 | 危险类型 |
|----|------|
|    | 一般   |
|    | 触电   |
|    | 刺入   |
|    | 挤伤   |
|    | 环境污染 |

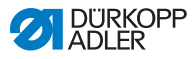

#### **示例** 文本中警告提示的实际示例:

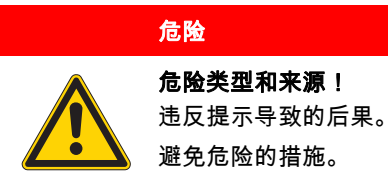

ى
 违反行为将导致死亡或严重伤害的警告提示。

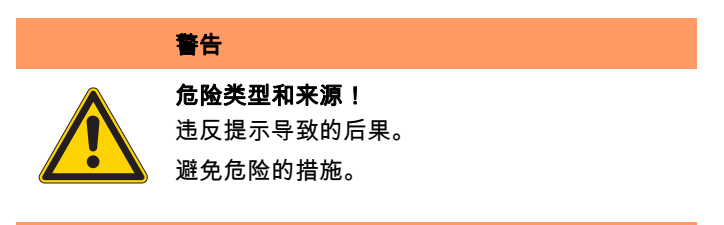

ى 违反行为可能导致死亡或严重伤害的警告提示。

# 小心

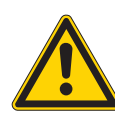

**危险类型和来源!** 违反提示导致的后果。 避免危险的措施。

ى 违反行为可能导致中重度或轻度伤害的警告提示。

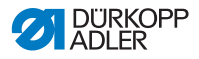

### 提示

**危险类型和来源!** 违反提示导致的后果。 避免危险的措施。

╚ 违反行为可能导致财产损失的警告提示。

# 注意

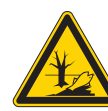

**危险类型和来源!** 违反提示导致的后果。 避免危险的措施。

╚ 违反行为可能导致环境污染的警告提示。

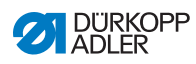

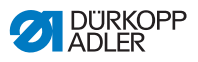

# 3 设备说明

# 3.1 机器组件

#### 图 1: 机器组件

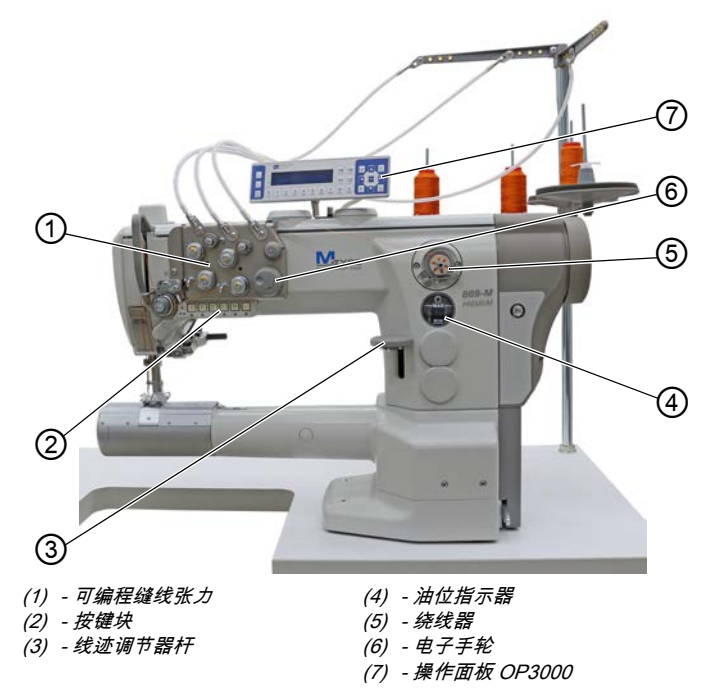

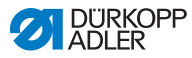

# 3.2 正确使用方式

警告

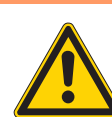

**导电、活动、切割和尖锐部件有致伤危险!** 非正常使用可能导致电击、挤伤、割伤和刺伤。 请遵守说明书的所有指示。

### 提示

#### 违反提示会造成财产损失!

非正常使用可能导致机器损坏。

请遵守说明书的所有指示。

缝纫材料的要求特征必须与预计使用目的相符,仅允许此类材料 用于机器。

机器仅适用于加工干燥的缝纫材料。缝纫材料中不允许含有坚硬 物体。

机器允许的机针直径在技术数据一章 (Ш 页码 157) 中说明。

线缝必须使用需求说明书符合相应使用目的的缝纫线制成。

机器适用于工业用途。

本机器仅允许在干燥和干净场所进行安装和运行。对于在非干燥 和干净场所使用的机器,必须按照 DIN EN 60204-31 采取其他相 应措施。

仅允许经授权人员在机器上作业。

Dürkopp Adler 对非正常使用导致的损伤概不负责。

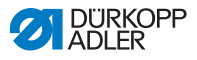

# 3.3 一致性声明

机器符合一致性和安装声明中规定的确保健康、安全和环保的欧 洲法规。

CE

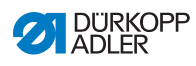

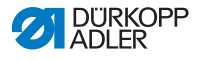

# 4 操作

作业流程由不同流程步骤组成。为了达到良好的缝纫效果,必须 保证操作正确无误。

# 4.1 机器的运行准备

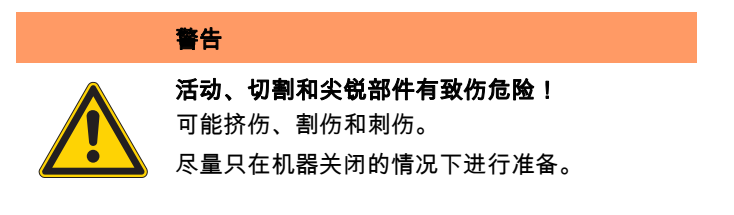

缝纫前执行下列准备工作:

- 装入或更换机针
- 穿入机针线
- 穿入或卷绕弯针线
- 设置缝线张力

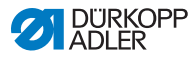

# 4.2 接通和关闭机器

#### 图 2: 接通和关闭机器

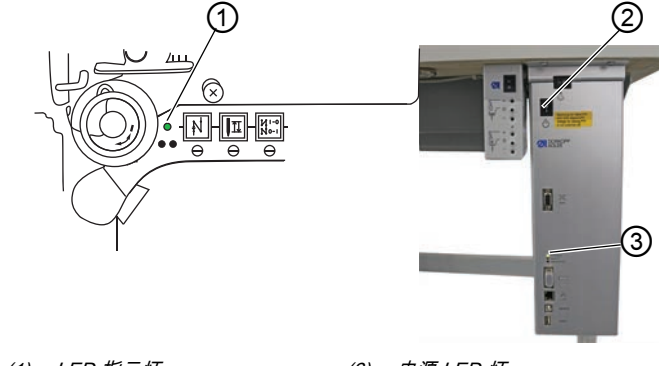

*(1) - LED 指示灯 (2) - 开关*  (3) - 电源 LED 灯

#### 接通机器

▶ 如下接通机器:

1. 将开关 (2) 按至位置 I。

咚 LED 指示灯 (1) 和电源 LED 灯 (3) 亮起。

### 关闭机器

如下关闭机器:

- 1. 将开关 (2) 按至位置 O。
- 2. LED 指示灯 (1) 和电源 LED 灯 (3) 熄灭。

# 4.3 接通和关闭缝纫照明灯

可将缝纫照明灯独立于总开关接通和关闭。

图 3: 接通和关闭缝纫照明灯

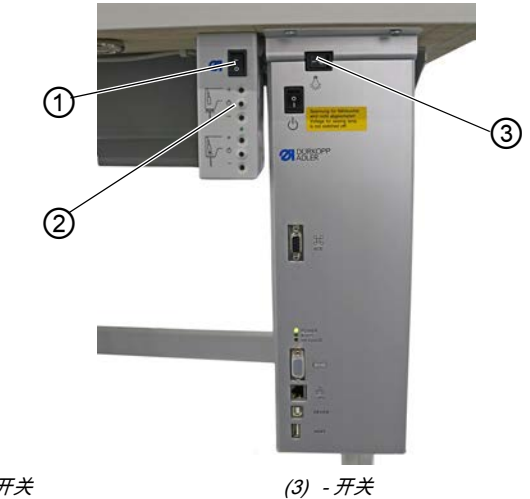

(1) - 开关 (2) - 按键

接通可调光缝纫照明灯

↓ 如下接通可调光缝纫照明灯:

- 1. 将开关 (3) 按至位置 I。
- 2. 将开关 (1) 按至位置 I。
- ♥ 可调光缝纫照明灯亮起。

若缝纫照明灯尚未亮起,则按下按键 (2)。

### 关闭可调光缝纫照明灯

如下关闭可调光缝纫照明灯:

- 1. 将开关 (1) 或 (3) 按至位置 O。
- ✨ 可调光缝纫照明灯熄灭。

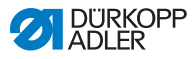

### 小心

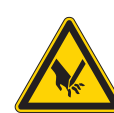

**尖锐的部件造成受伤危险!** 可能刺伤。 装入或更换机针前,将机器关闭。

# 提示

### 可能导致财产损失!

机针与旋梭尖之间的距离错误可能导致机器损坏、机针折断 或断线。

装入其他直径的机针后,调整与旋梭尖的距离。

图 4: 装入或更换机针

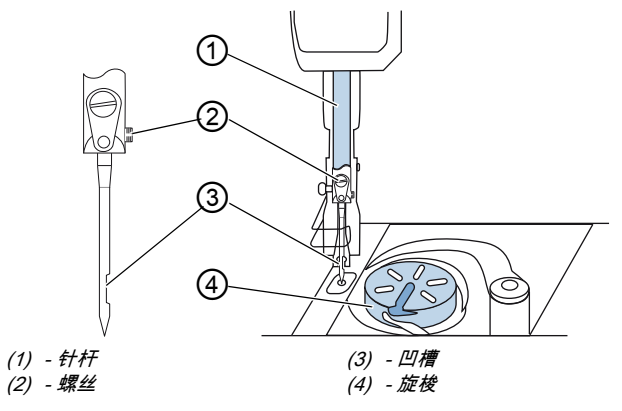

在单针机器上如下更换机针:

1. 旋转手轮,直至针杆(1)到达上方终止位置。 ç

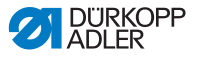

- 2. 松开螺丝 (2)。
- 3. 向下拔出机针。
- 4. 将新机针推入针杆 (1) 的钻孔中,直至极限位置。

#### 

校准机针,使沟槽(3)指向旋梭(4)。

5. 拧紧螺丝 (2)。

# 顺序

更换至另一机针直径后,必须修正旋梭到机针的距离 ( 🕮 *保养 说明书* )。

# ②3 **故障**

旋梭距离错误可能引起下列故障:

- 更换至更细的机针:
  - 跳针
  - 缝线损坏
- 更换至更粗的机针:
  - 旋梭尖损坏
  - 机针损坏

### 4.4.1 双针机器

图 5: 装入或更换机针 (2)

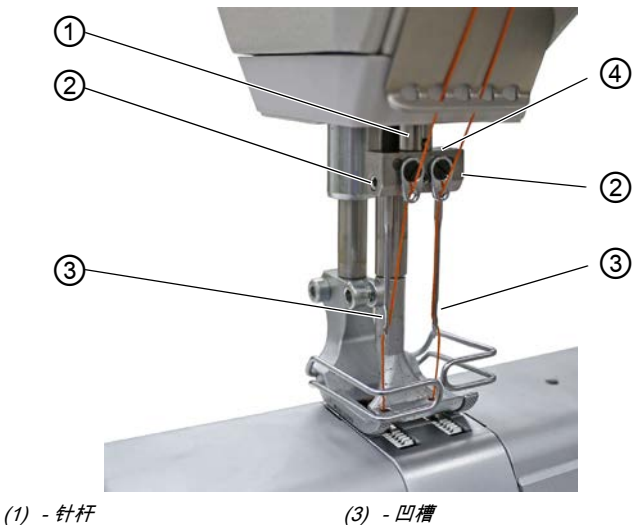

(1) - 针什 (2) - 螺丝

(3) - 凹槽 (4) - 持针器

在双针机器上如下更换机针:

- 1. 旋转手轮,直至针杆 (1) 处于上方终止位置。
  - 2. 欲更换右侧机针,则松开右侧螺丝 (2)。
  - 3. 欲更换左侧机针,则松开左侧螺丝(2)。
  - 4. 从持针器 (4) 中向下拔出机针。
  - 5. 将新机针分别推入持针器 (4) 的钻孔内,直至极限位置。

#### 注意

校准新机针,使凹槽 (3) 指向旋梭 (4)。从操作人员角度看,左侧 机针的凹槽 (3) 指向左侧,右侧机针的凹槽 (3) 指向右侧。

6. 拧紧螺丝 (2)。

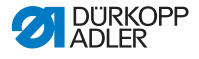

● 順序 更换至另一机针直径后,必须修正旋梭到机针的距离 (□ *保养说明书*)。

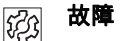

旋梭距离错误可能引起下列故障:

- 更换至更细的机针:
  - 跳针
  - 缝线损坏
- 更换至更粗的机针:
  - 旋梭尖损坏
  - 机针损坏

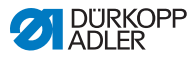

# 4.5 穿入机针线

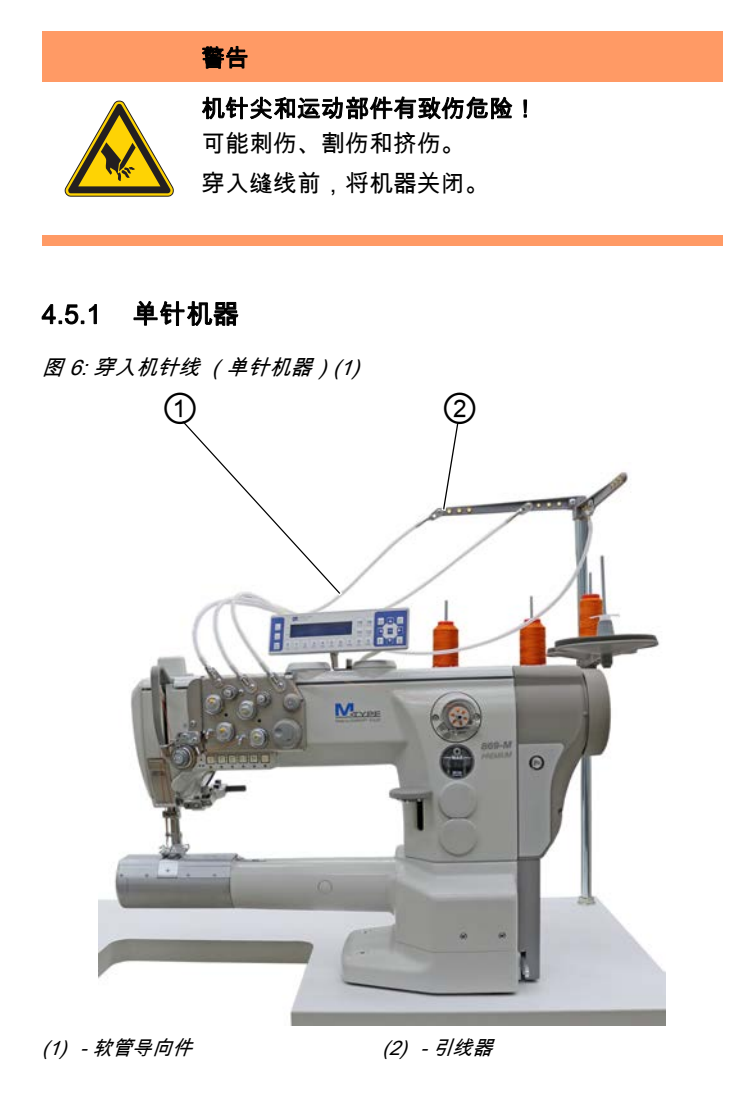

如下穿入机针线:

1. 线轴插到线轴架上。 此时开卷臂必须位于线轴正上方。

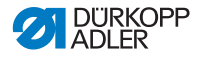

- 2. 将缝线从后向前穿过开卷臂上的引线器 (2)。
- 3. 借助压缩空气将缝线穿过软管导向件 (1)。

为了借助压缩空气将缝线吹过软管导向件(1),将压缩空气枪连 同缝线末端放在软管导向件(1)的上端。短暂按下一次扳机。

图 7: 穿入机针线 (单针机器)(2)

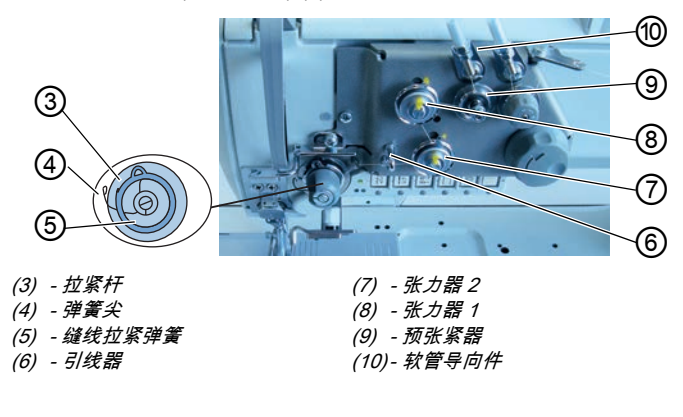

- 4. 将缝线从软管导向件 (10) 顺时针环绕预张紧器 (9) 导出。
  - 5. 引导缝线逆时针环绕张力器 1 (8)。
  - 6. 引导缝线顺时针环绕张力器 2 (7)。
  - 7. 将缝线从引线器 (6) 下方引导至缝线拉紧弹簧 (5)。
  - 8. 用缝线抬起拉紧杆 (3)。
  - 9. 缝线拉到弹簧尖 (4) 下方。

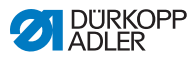

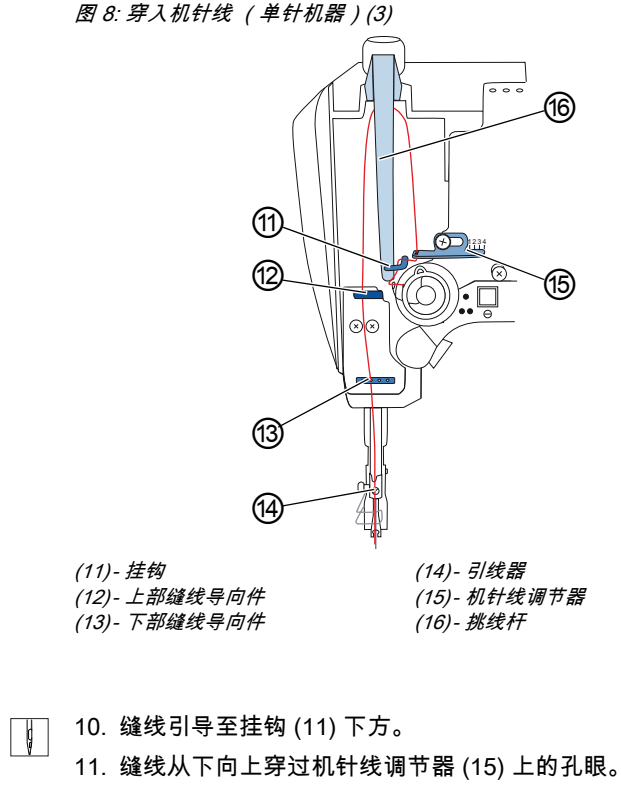

- 12. 缝线从右向左穿过挑线杆 (16)。
- 13. 缝线穿过上部缝线导向件 (12)。
- 14. 缝线穿过下部缝线导向件 (13) 的孔眼。

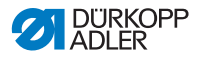

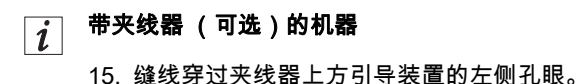

16. 缝线穿过夹线器下方引导装置的左侧孔眼。

图 9: 夹线器

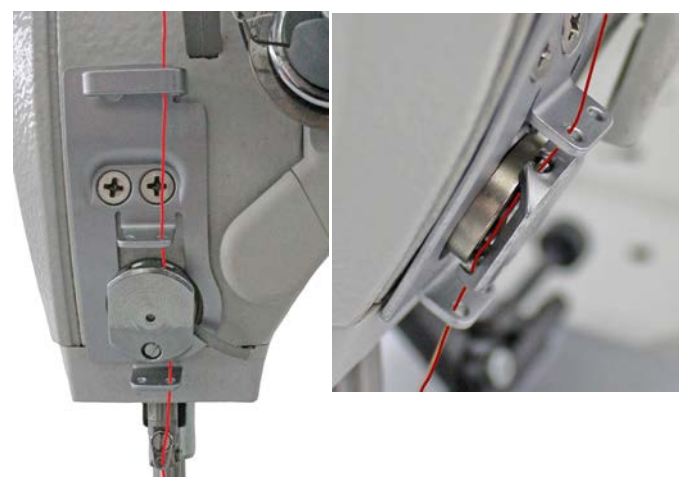

- 17. 缝线从左推入夹线器,使缝线停留在夹线器挂钩中。 缝线应几乎以非接触式穿过夹线器,仅与夹线器上方和下方的引 导装置相接触。
- 18. 缝线穿过机针杆上的引线器 (14)。
- 19. 缝线穿过机针孔,使缝线的松弛端指向旋梭。

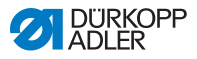

# *i* 带剪线器的机器

20. 缝线拉过机针孔,使挑线杆 (16) 处于最高位置时缝线的松弛 端约为 4 cm 长。

### 注意:

检查缝线长度。

若缝线的松弛端过长,则缝线会被旋梭卷走并引起故障。若缝线 的松弛端过短,则无法缝合。

#### 4.5.2 双针机器

图 10: 穿入机针线 (双针机器)(1)

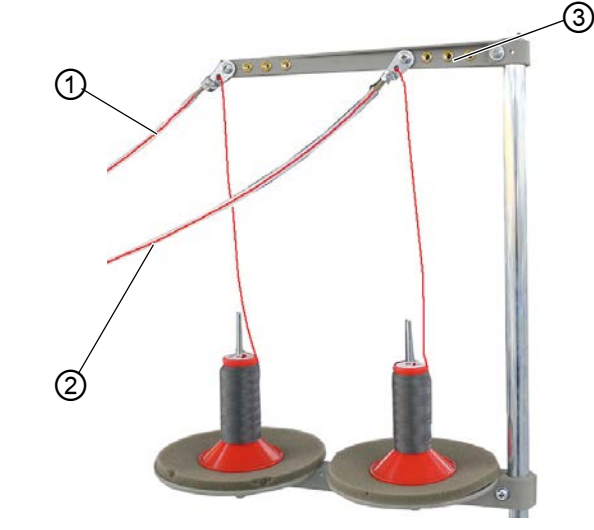

(1) - 左侧软管导向件(2) - 右侧软管导向件

(3) - 开卷臂

如下穿入左右两侧机针线:

#### 机针线穿过软管导向件:

1. 线轴插到线轴架上。

此时开卷臂(3)必须位于线轴正上方。

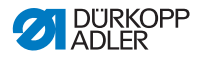

- 2. 右侧缝线从后向前引导至右侧软管导向件 (2)。
- 3. 左侧缝线从后向前引导至左侧软管导向件 (1)。
- 4. 借助压缩空气将两根缝线吹过软管导向件 (1) 和 (2)。

#### 

为了借助压缩空气将缝线吹过软管导向件 (1) 和 (2),将压缩空气 枪连同缝线末端放在软管导向件 (1) 和 (2) 的上端。短暂按下一次 扳机。

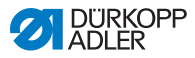

图 11: 穿入机针线 (双针机器)(2)

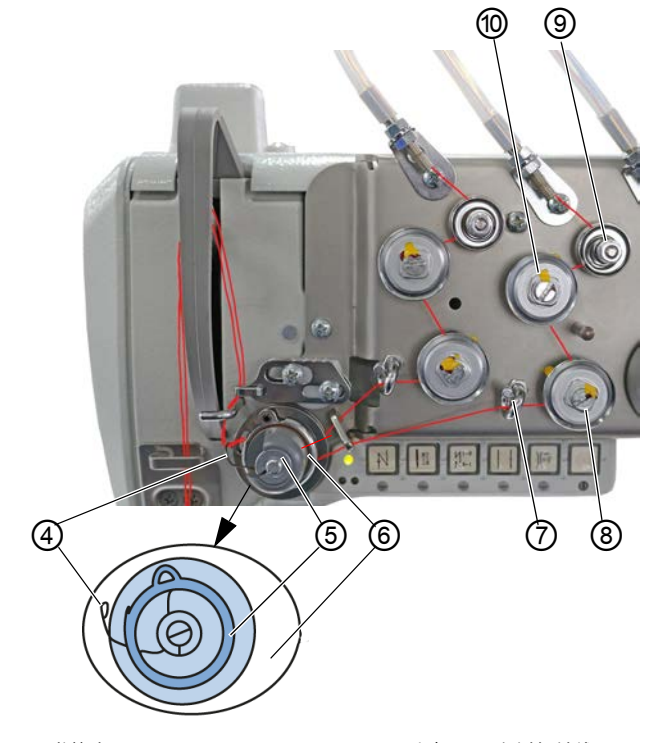

(4) - 弹簧尖 (5) - 缝线拉紧弹簧 (9) - 预张紧器 (右侧机针线) (10)- 张力器 (右侧机针线)

- (6) 拉紧杆
- (7) 引线器 (右侧机针线)
- (8) 张力器 (右侧机针线)
- 5. 将缝线从右侧软管导向件 (2) 顺时针环绕预张紧器 (9) 导出。
  - 6. 引导缝线逆时针环绕张力器 (10)。
  - 7. 引导缝线顺时针环绕张力器 (8)。
  - 8. 将缝线从引线器 (7) 下方顺时针引导至缝线拉紧弹簧 (5)。
  - 9. 用缝线抬起拉紧杆 (6)。
  - 10. 缝线拉到弹簧尖 (4) 下方。

#### 左侧机针线在张力板上穿入

图 12: 穿入机针线 (双针机器)(3)

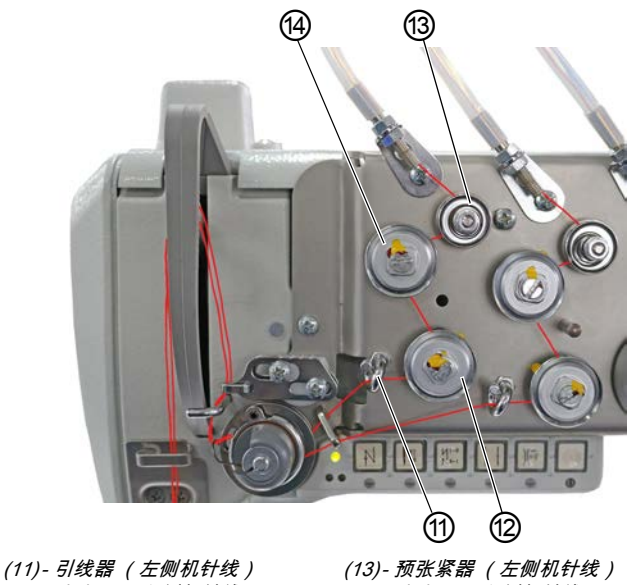

(12)-张力器(左侧机针线)

(14)-张力器(左侧机针线)

- 11. 将缝线从左侧软管导向件 (1) 顺时针环绕预张紧器 (13) 导出。 ģ
  - 12. 引导缝线逆时针环绕张力器 (12)。
  - 13. 引导缝线顺时针环绕张力器 (14)。
  - 14. 将缝线从引线器 (11) 下方顺时针引导至缝线拉紧弹簧 (5)。
  - 15. 用缝线抬起拉紧杆 (6)。
  - 16. 缝线拉到弹簧尖 (4) 下方。

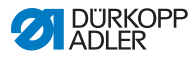

图 13: 穿入机针线 (双针机器)(4)

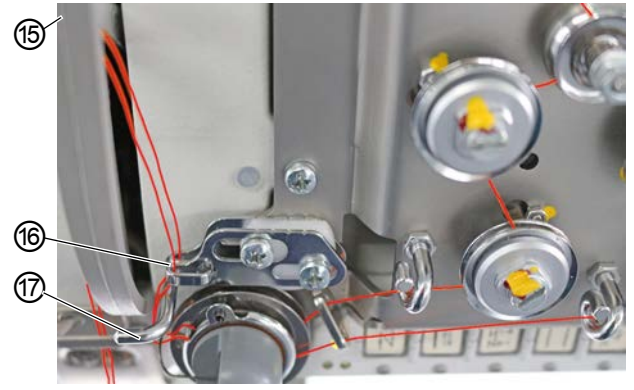

(15)- 挑线杆(不可见) (17)- 挂钩 (16)- 机针线调节器

- 17. 右侧缝线引导至挂钩 (17) 下方。
- 18. 左侧缝线引导至挂钩 (17) 下方。
- 19. 右侧缝线从下穿过机针线调节器 (16) 上的前方孔眼。
- 20. 左侧缝线从下穿过机针线调节器 (16) 上的后方孔眼。
- 21. 右侧缝线从右穿过挑线杆 (15) 上的下方孔眼。
- 22. 左侧缝线从右穿过挑线杆 (15) 上的上方孔眼。
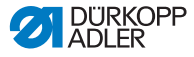

图 14: 穿入机针线 (双针机器)(5)

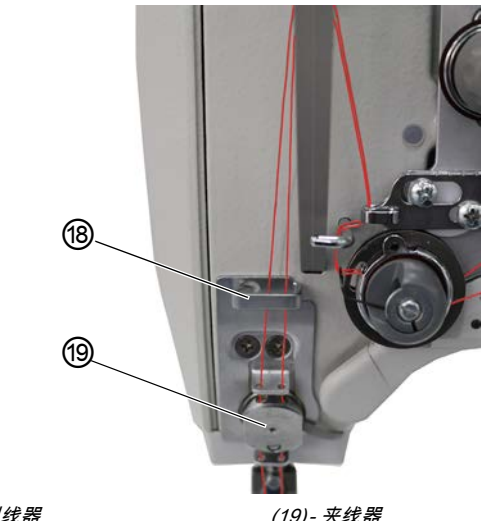

(18)- 引线器

(19)- 夹线器

23. 左右两侧缝线穿过上部引线器 (18)。

#### 对于带夹线器 (可选)的机器:

- 24. 右侧缝线穿过夹线器 (19) 上方引导装置的右侧孔眼。
- 25. 左侧缝线穿过夹线器 (19) 上方引导装置的左侧孔眼。
- 26. 右侧缝线穿过夹线器 (19) 的右侧孔眼。
  - 缝线应几乎以非接触式穿过夹线器, 仅与夹线器 (19) 上方和 下方的引导装置相接触。
- 27. 右侧缝线穿过夹线器 (19) 下方引导装置的右侧孔眼。
- 28. 左侧缝线穿过夹线器 (19) 下方引导装置的左侧孔眼。

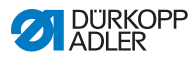

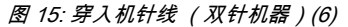

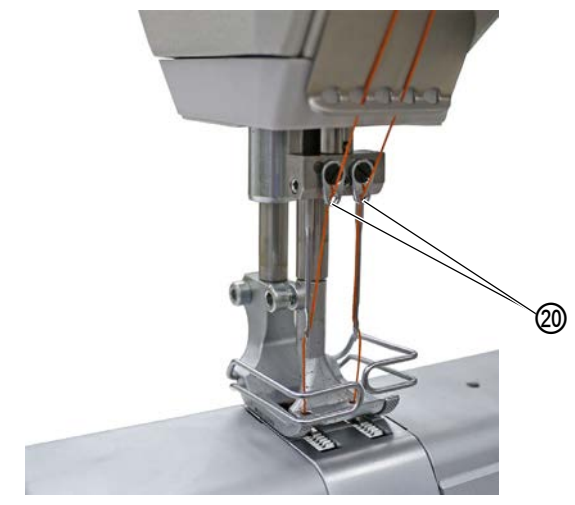

(20)- 引线器

ģ

右侧缝线穿过机针杆上引线器 (20) 的右侧孔眼。
 左侧缝线穿过机针杆上引线器 (20) 的左侧孔眼。

31. 右侧缝线穿过右侧机针孔,使缝线的松弛端指向右侧旋梭。

32. 左侧缝线穿过左侧机针孔,使缝线的松弛端指向左侧旋梭。

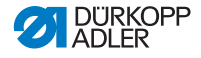

# 4.6 卷绕弯针线

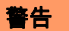

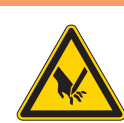

- **机针尖和运动部件有致伤危险!** 可能刺伤、割伤和挤伤。
- 穿入缝线前,将机器关闭。

图 16: 卷绕弯针线 (1)

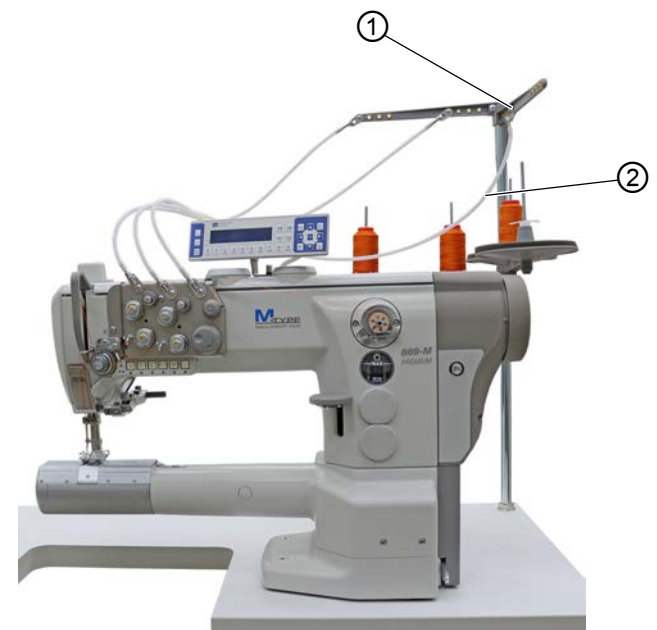

(1) - 引线器

(2) - 软管导向件

如下卷绕弯针线:

- 1. 线轴插到线轴架上。
- 2. 将缝线从后向前穿过开卷臂上的引线器 (1)。
- 3. 借助压缩空气枪将缝线穿过软管导向件 (2)。

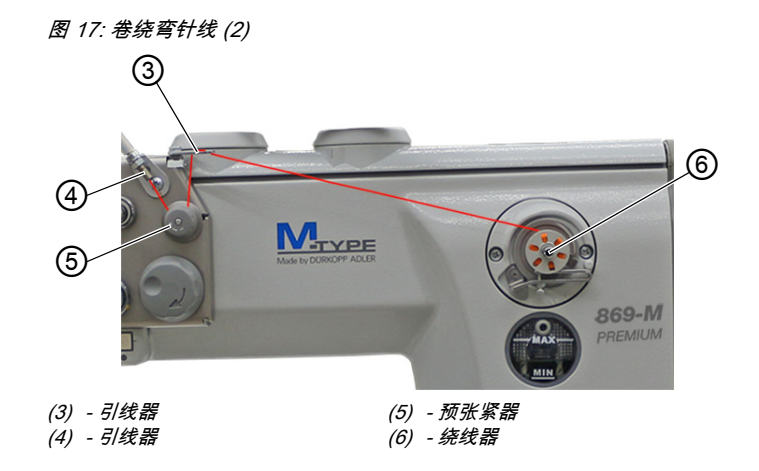

- 4. 缝线从缝线导向件 (4) 导出,逆时针环绕预张力器 (5)。
  - 6. 缝线以波浪状穿过引线器 (3) 的 2 个孔眼:从下向上穿过左侧孔眼,从上向下穿过右侧孔眼。
    - 6. 缝线引导至绕线器 (6)。

图 18: 卷绕弯针线 (3)

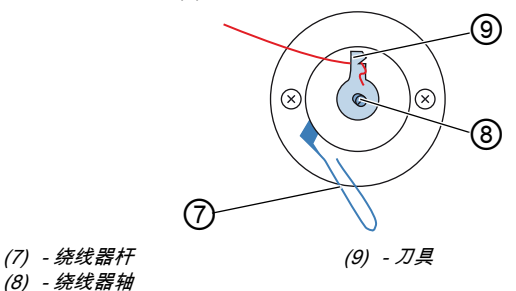

- 7. 缝线夹持在刀 (9) 后方并扯下其后的松散端。
  - 8. 梭芯插到绕线器轴(8)上。
  - 9. 顺时针转动梭芯,直至其发出咔嗒声。
  - 10. 绕线器杆 (7) 向上拉起。

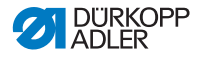

#### 

弯针线通常在缝纫过程中绕起。但是例如当需要一个满梭芯开始 缝纫时,也可以在卷绕弯针线的同时不进行缝纫。为此使用软键 菜单中的绕线器模式 (趾 页码 64)。

- ↓ 11. 接通机器。
  - 12. 向前踩下踏板。
  - 机器开始缝纫,同时将弯针线从线轴绕到梭芯上。当梭芯已 满时,卷绕过程停止。绕线器杆向下运动。刀自动移至垂直 的初始位置。
  - 13. 拔下满梭芯。
  - 14. 扯下刀具 (9) 后面的缝线。
  - 15. 将满梭芯装入旋梭内 (🛄 页码 40)。

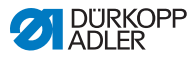

# 4.7 更换梭芯

#### 警告

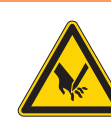

**机针尖和运动部件有致伤危险!** 可能刺伤、割伤和挤伤。 更换梭芯前,将机器关闭。

在单针机器和双针机器上更换梭芯的方式完全相同。装入梭芯的 旋梭在左右两侧仅旋转 180 度。

图 19: 更换梭芯

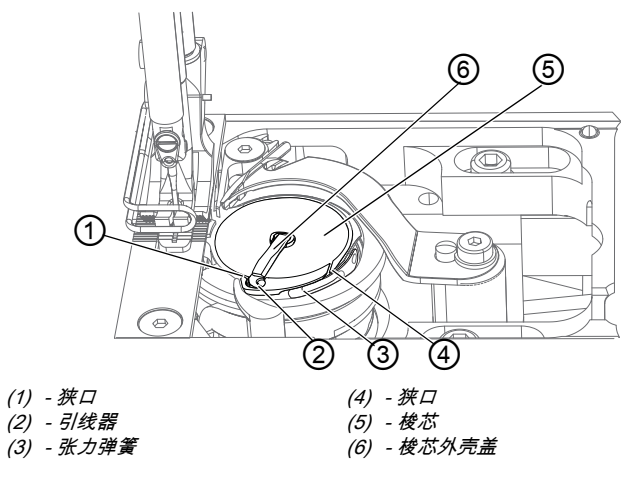

如下更换梭芯:

- 1. 竖起梭芯外壳盖 (6)。
  - 2. 取出空梭芯。
    - 3. 放入满梭芯:

# 【】 注意

放入梭芯时,使梭芯在抽出缝线时与旋梭作相反运动。

4. 弯针线穿过梭芯外壳上的狭口 (4)。

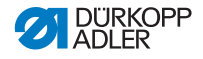

- 5. 弯针线拉到张力弹簧 (3) 下方。
- 6. 弯针线穿过狭口 (1) 并拉出约 3 cm。
- 7. 闭合梭芯外壳盖 (6)。

# *i* 带自动余线监视器的机器

必须更换弯针线时,机器臂上的 LED 指示灯 (7) 亮起。左侧灯代 表左侧旋梭,右侧灯代表右侧旋梭。

图 20: 余线监视器提示

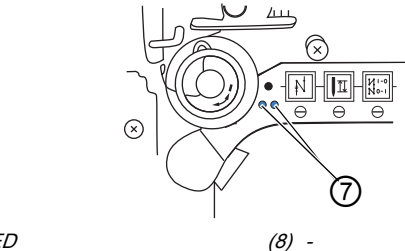

(7) - LED

注意 

梭芯在梭芯中心处有一个缝线储存槽。

将梭芯放入旋梭时,使缝线储存槽位于下面。否则余线监视器无法工作。

## 4.8 缝线张力

机针线张力连同弯针线张力一起影响缝型。若缝线张力过大, 可能在薄料上导致不必要的褶皱和断线。

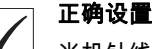

当机针线与弯针线的张力强度相等时,缝线在缝料的中心交织。 设置机针线张力时,确保以尽可能小的张力实现所需缝型。

图 21: 缝线张力

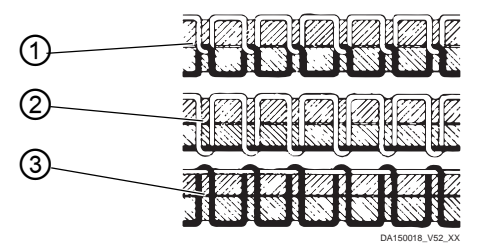

- (1) 机针线与弯针线的张力为相同大小
- (2) 弯针线张力大于机针线张力
- (3) 机针线张力大于弯针线张力

4.8.1 设置机针线张力

机针线张力只能通过 OP3000 的软件进行设置,详细说明参见章 节 " 编程 " (🚇 页码 55)。

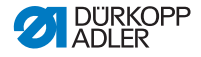

### 4.8.2 设置弯针线张力

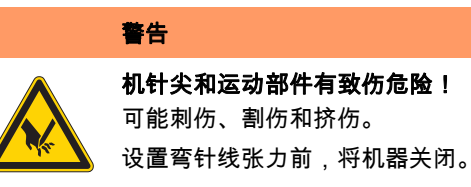

图 22: 设置弯针线张力

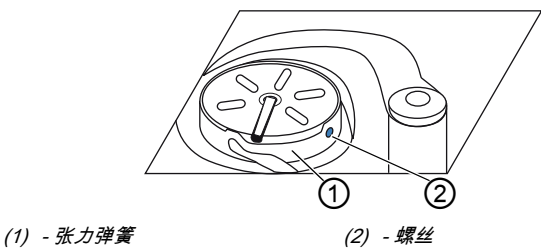

弯针线张力由张力弹簧 (1) 产生并借助螺丝 (2) 调整。

如下设置弯针线张力:

- 1. 旋转螺丝 (2)。
  - 提高弯针线张力:顺时针旋转。
  - 降低弯针线张力:逆时针旋转。

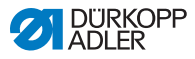

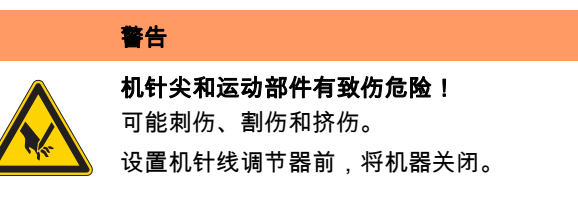

机针线调节器确定利用多大张力引导机针线环绕旋梭。

|

正确设置

机针线环以较小张力滑至旋梭最厚点上方。

#### 4.9.1 单针机器

图 23: 设置机针线调节器

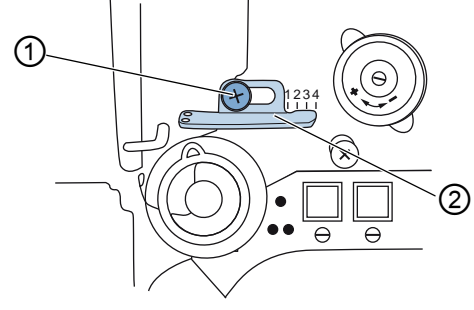

(1) - 螺丝

(2) - 机针线调节器

如下设置机针线调节器:

- 1. 松开螺丝 (1)。
  - **增大张力**: 向右移动机针线调节器 (2)
  - **减小张力**: 向左移动机针线调节器 (2)
  - 2. 拧紧螺丝(1)。

### 4.9.2 双针机器

图 24: 设置机针线调节器 (2)

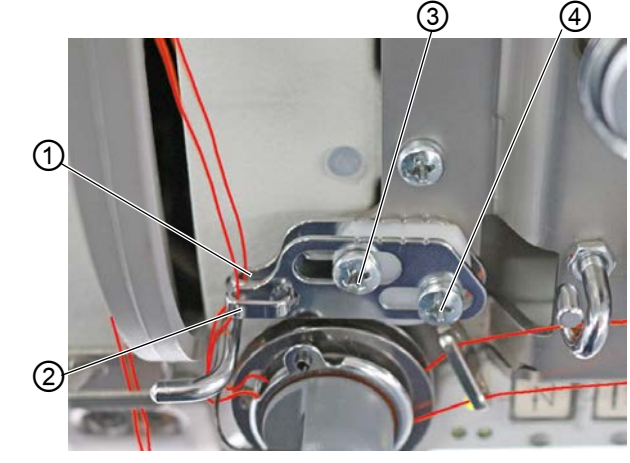

(1) - 机针线调节器 ( 左侧机针线 ) (3) - 螺丝 ( 左侧机针线 ) (2) - 机针线调节器 ( 右侧机针线 ) (4) - 螺丝 ( 右侧机针线 )

在双针机器上,如下设置左右两侧机针线的机针线调节器:

1. 设置右侧机针线的机针线调节器 (2):松开螺丝 (4)。

- **增大张力:** 向右移动机针线调节器 (2)。
- **减小张力**: 向左移动机针线调节器 (2)。
- 2. 拧紧螺丝 (4)。
- 3. 设置左侧机针线的机针线调节器 (1):松开螺丝 (3)。
  - **增大张力:** 向右移动机针线调节器 (1)。
  - **减小张力:** 向左移动机针线调节器 (1)。
- 4. 拧紧螺丝 (3)。

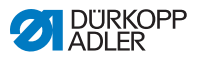

#### 

如需最大线量,则将缝线拉紧弹簧从其下方终端位置向上拉动 约 0.5 mm。当机针线环经过最大旋梭直径时,即为这种情况。

### 4.10 抬起缝纫压脚

图 25: 抬起缝纫压脚

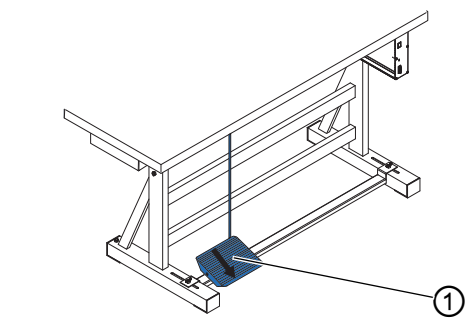

(1) - 踏板

如下抬起缝纫压脚:

- 1. 踏板(1)向后踩下一半。
- 机器停止并缝纫压脚。 在踏板向后踩下一半期间,缝纫压脚将保持在上方。 或者
- 1. 踏板 (1) 向后完全踩下。
  - ♥ 将启用剪线并抬起缝纫压脚。

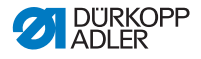

## 4.11 带线迹调节器杆回缝 (可选)

机器臂上的电子线迹调节器杆缩小线迹长度,直至在下方终端位 置回缝。

图 26: 使用线迹调节器杆回缝

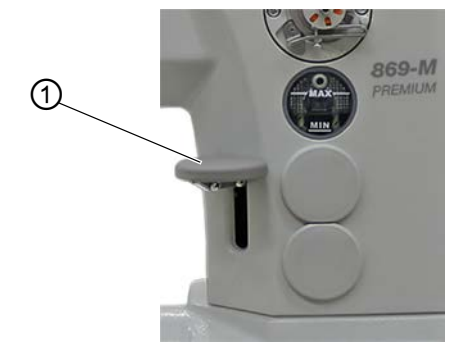

(1) - 线迹调节器杆

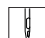

如下使用线迹调节器杆回缝:

- 1. 线迹调节器杆 (1)缓慢向下按压。
- ৬ 线迹长度越来越短。在下方终端位置,机器以设定的线迹长度回缝。

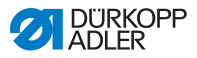

## 4.12 调整快速调节行程

对于通过膝控开关快速调节行程的机器,使用膝控开关接通增加 的缝纫压脚行程。膝控开关背面的拨动开关确定,是否持续接通 增加的缝纫压脚行程,还是仅在按下膝控开关期间接通。

图 27: 调整快速调节行程

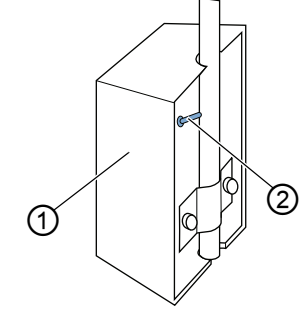

(1) - 膝控开关

(2) - 拨动开关

如下调整快速调节行程:

#### 如需持续转换

- 1. 拨动开关 (2) 向上拨。
  - 接通增加的缝纫压脚行程:
     膝控开关 (1) 向右按。
  - 关闭增加的缝纫压脚行程: 膝控开关 (1) 再次向右按。

#### 如需暂时转换

- 1. 拨动开关 (2) 向下拨。
  - 接通增加的缝纫压脚行程: 膝控开关 (1) 向右按并按住。
  - ▹ 在膝控开关向右按下期间,保持增加的缝纫压脚行程。
    - 关闭增加的缝纫压脚行程: 松开膝控开关 (1)。

### 4.13 按键块上的快速功能

机器的机器臂上有一个按键块,可用于在缝纫期间启用特定功能。

### 4.13.1 启用功能键

#### 图 28: 启用功能键

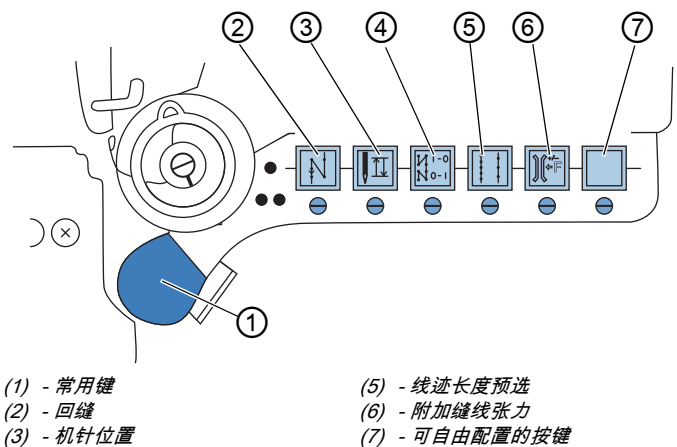

- (4) 始端锁式线迹 / 末端锁式线迹
- 如下启用 / 停用功能键:

#### 启用功能

- 1. 按下所需按键。
  - ى 功能已启用。按键亮起。

#### 停用功能

- 1. 再次按下所需按键。
  - ى 功能已停用。按键不再亮起。

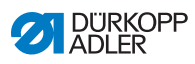

### 按键功能

| 按键            | 功能                                                                                                    |
|---------------|----------------------------------------------------------------------------------------------------|
|               | <b>回缝</b><br>启用该按键时,机器回缝。                                                                                     |
|               | <b>机针位置</b><br>启用该按键时,机针移动至固定位置。<br>该位置可通过参数设置单独决定。相关内容参见 ❑ <i>保养说<br/>明书</i> 。<br>交付机器时,在按键已启用的情况下,机针处于高位。   |
| N 0-1         | <b>始端锁式线迹 / 末端锁式线迹</b><br>该按键保存有关始端和末端锁式线迹缝纫的一般设置。<br>若已开启锁式线迹后,则按下按键后将抑制下一锁式线迹。<br>若未开启锁式线迹,则按下按键后将缝制下一锁式线迹。 |
|               | <b>线迹长度</b><br>针对操作面板上已编程的线迹长度,当启用该按键时,机<br>器以其中较长的线迹长度缝纫。                                                    |
| )(+/-<br>;;;) | <b>附加缝线张力</b><br>启用该按键时,以编程过的附加缝线张力进行缝纫。                                                                      |
|               | <b>可自由配置</b><br>该按键可自由配置。<br>交付时,已将机器设置为按下按键后机器将切换至下一线<br>缝段。                                                 |

### 4.13.2 为常用键配置功能

可将一项按键功能转移至常用键。选择经常需要的功能,以便在 缝纫期间能够快速开启该功能。

图 29: 为常用键配置功能

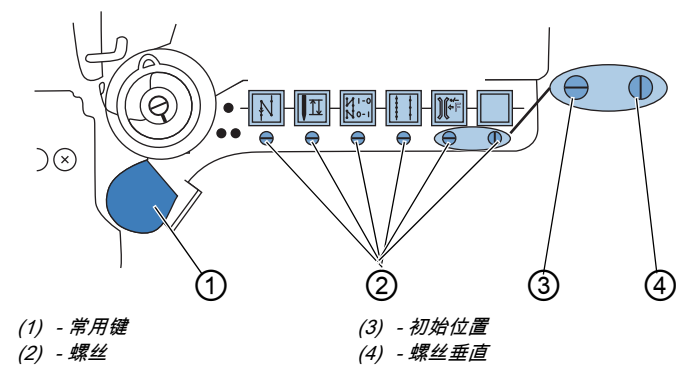

通过将按键下面的螺丝 (2) 调至垂直,转移该按键功能。每次只 能将一项功能转移至常用键 (1)。也就是说,仅允许将其中一个 螺丝 (2) 调至垂直 (4)。

转移新功能前,必须将所有螺丝重新置于初始水平位置 (3)。

如下为常用键配置一项功能:

1. 将所有螺丝置于初始位置 (3),使螺丝狭口处于水平。

2. 将所需按键下面的螺丝 (2) 旋转 90°, 使狭口处于垂直 (4)。

# 4.14 缝纫

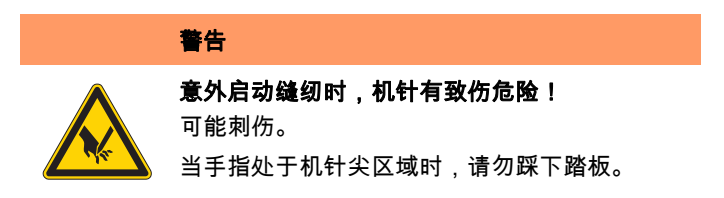

图 30: 缝纫

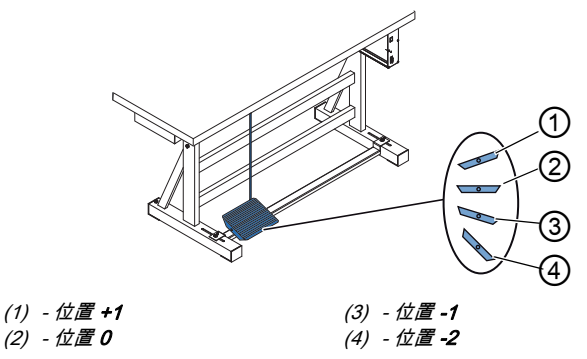

踏板启动并控制缝纫过程。

| 状态    | 操作                                                                                                    |
|-------|----------------------------------------------------------------------------------------------------|
| 开始缝纫前 |                                                                                                    |
| 起始位置  | <ul> <li>・踏板在静止位置(位置0)</li> <li>や机器静止</li> <li>や机针在上方。缝纫压脚在下方。</li> </ul>                                  |
| 缝料定位  | <ul> <li>・踏板向后踩下一半(位置-1)</li> <li>や缝纫压脚抬起。</li> <li>・定位缝料。</li> <li>・松开踏板。</li> <li>や缝纫压脚降至缝料上。</li> </ul> |

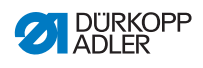

| 状态                | 操作                                                                                                    |  |
|-------------------|----------------------------------------------------------------------------------------------------|--|
| 在线缝始端             |                                                                                                    |  |
| 始端锁式线迹<br>并缝纫     | <ul> <li>●向前踩下并踩住踏板 (位置 +1)。</li> <li>●机器缝制始端锁式线迹 (若已预先设定)。</li> <li>●随后机器继续缝纫 —— 踏板向前踩下得越多,缝纫速度越快。</li> </ul>                     |  |
| 在线缝中间             |                                                                                                    |  |
| 中断缝纫过程            | <ul> <li>・释放踏板 (位置 0)。</li> <li>◇机器停止。根据设置不同,机针和缝纫压脚在上方或下方。</li> </ul>                                                             |  |
| 继续缝纫过程<br>(释放踏板后) | <ul> <li>・仍然向前踩下踏板 (位置 +1)</li> <li>◇机器随之继续缝纫 —— 踏板向前踩下得越多,缝纫速度越快。</li> </ul>                                                      |  |
| 越过缝料隆起<br>缝纫      | ・使用膝控开关接通增加的缝纫压脚行程<br>(□□页码 48)。                                                                                                   |  |
| 更改线迹长度            | ・第 2 线迹长度通过按键块中的按键激活<br>(□□页码 49)。                                                                                                 |  |
| 增大缝线张力            | ・通过按键块上的按键启用附加缝线张力<br>(□□页码 49)。                                                                                                   |  |
| 缝制中间锁式<br>线迹      | <ul> <li>・启用使用线迹调节器杆回缝 (品 页码 47) 或通过按键</li> <li>・ 快上的按键回缝 (品 页码 49)。</li> </ul>                                                    |  |
| 在线缝末端             |                                                                                                    |  |
| 结束缝纫并取<br>出缝料     | <ul> <li>・踏板完全向后踩下 (位置 -2)并踩住。</li> <li>や缝制末端锁式线迹并剪断缝线 (若已设置)。</li> <li>や机器停止。</li> <li>や机针在上方。缝纫压脚在上方,</li> <li>・取出缝料。</li> </ul> |  |

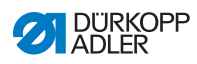

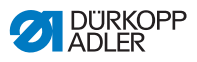

# 5 编程

# 5.1 OP3000 操作面板

图 31: 操作面板

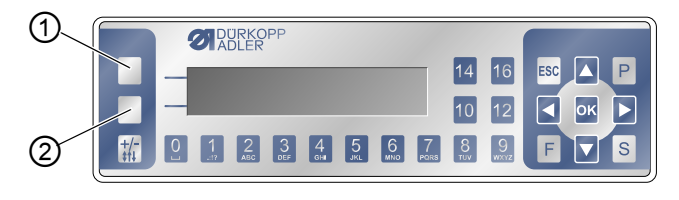

(1) - 软键

(2) - 软键菜单

M-TYPE PREMIUM 软件内的所有设置均通过操作面板 OP3000 完成。

| 按键     | 功能                                                                                                    |
|--------|----------------------------------------------------------------------------------------------------|
| 数字键0~9 | <ul> <li>・输入参数值<br/>(若已启用参数字段)</li> <li>・选定操作面板上显示的参数</li> <li>・按下所需图标下方的按键以选择功能</li> <li>・输入程序名称</li> </ul> |
| ESC    | ● 结束功能<br>● 退出菜单(保留更改)以转到起始界面                                                                                |
| ок     | • 确认设置<br>• 启用输入                                                                                             |
| Ρ      | 功能随菜单不同而各异。                                                                                                  |
| S      | 功能随菜单不同而各异。                                                                                                  |
| F      | 功能随菜单不同而各异。                                                                                                  |

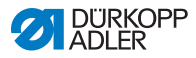

| 按键         | 功能                                            |
|------------|-----------------------------------------------|
|            | ・向右选择                                         |
|            | <ul><li>・向左选择</li><li>・返回上一层菜単</li></ul>      |
|            | ● 増大数值<br>● 浏览列表(上翻)                          |
|            | ● 减小数值<br>● 浏览列表(下翻)                          |
|            | <b>轪键</b><br>可根据需要为该按键配置不同功能 ♀ <i>页码 64</i> 。 |
|            | <b>轪键菜单</b><br>快捷功能 ፟፟                        |
| +/-<br>\$1 | 无功能                                           |

#### 操作面板上的显示

显示内容为可供选择的菜单项。已启用的菜单项采用反色显示。

图 32: 激活的条目采用反色显示(示例)

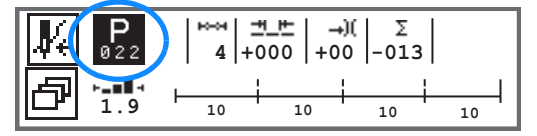

### 输入数值

通过按键 ▲/▼ 或数字键输入数值。

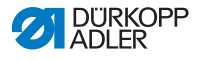

如果所输入数值超出规定的数值范围,软件将自动应用数值范围 中最接近输入值的极限值。

## 5.2 接通机器

图 33: 接通机器

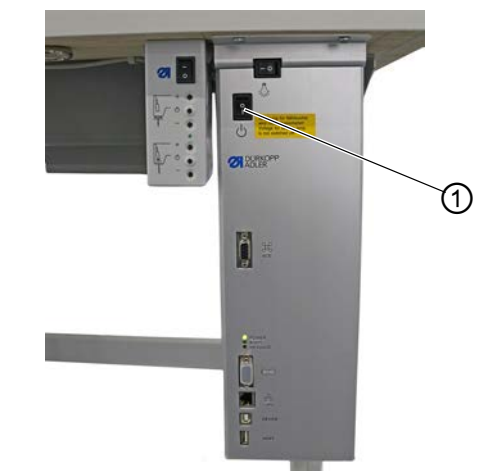

(1) - 总电源开关

↓ 如下接通机器:

- 1. 开启总电源开关 (1)。
- № 显示屏上短暂出现软件版本:

图 34: 控制器/操作面板的软件版本显示

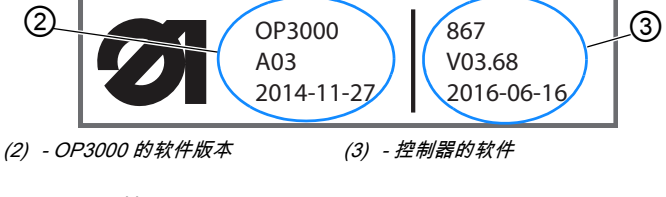

### ✨ 机器调基准:

显示屏上出现最近使用的程序或手动模式。

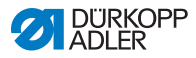

图 35: 最近使用的程序显示(自动模式)

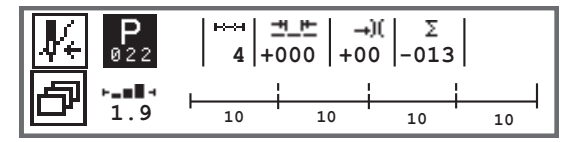

#### 图 36: 手动模式显示

| <b>K</b> 800 | <u>⊣</u> ⊢ →)( <b>b</b> F <b>L</b> ⊞ P<br>4.0 25 5 3.0 |
|--------------|--------------------------------------------------------|
| I.9          | ≓<br>51                                                |

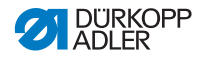

### 5.3 软件的操作模式

867-M PREMIUM 的软件提供 3 种不同操作模式:

- 手动模式(程序 000)(□ 页码 60)
   手动操作是最简单的操作模式。其不包含缝纫程序/程序, 也不需要进行单个线缝段的数据输入。
   更改缝纫压脚压力、行程高度、线迹长度、针线张力以及接通其他功能始终立即执行。
   缝纫期间,可手动更改所有主要缝纫参数。
- 自动模式(程序 001~999)( 印 页码 90)
   在自动模式下,根据设置(缝纫程序仅由一个线缝段组成)
   或复杂的缝纫程序缝合(由 2 个或更多线缝段组成)。
   缝纫程序划分成单个线缝段,其配有单独的缝纫参数,如线
   迹长度、针线张力等。
- ・ 编程模式/编辑模式 (□□ *页码 94*)

编程模式允许快速简便地创建新缝纫程序。

在编辑模式下,可以调整、删除和复制缝纫程序。 后面对单个模式及其使用有详细解释。

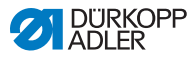

### 5.4 使用手动模式

图 37: 手动模式参数

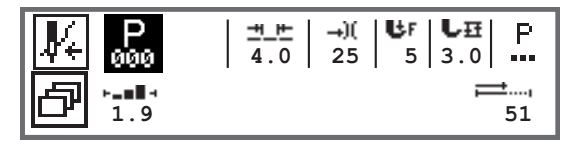

下表列出了显示屏上的各个参数图标和操作面板上的按键功能。 本章后面对一些参数的具体设置有进一步说明。

选定的参数在操作面板的显示屏上采用反色显示。如参数发生更 改,新数值将立即被应用。

| 图标         | 含义                                                                                                    |
|------------|----------------------------------------------------------------------------------------------------|
|            | 可根据需要为该按键配置不同功能 🛄 <i>页码 64</i> 。<br>・按下 <b>软键</b>                                                              |
| ð          | 快捷功能(软键菜单)<br>按下 <b>软键菜单</b> , 🚇 <i>页码 64</i> 。                                                                |
| P<br>000   | 程序编号<br>数值范围:000~999<br>程序 000 表明处于手动模式。<br>• 使用 ◄/► 选择程序参数<br>• 使用 ▲/▼ 更改程序编号或通过数字键 0~9 输入程序编<br>号,再按下 OK 键确认 |
| <u>+ +</u> | 线迹长度<br>数值范围:00.0~12.0 [mm](视缝纫配件以及缝机分型号<br>而定)<br>• 使用 ◄/► 选择线迹长度参数<br>• 使用 ▲/▼ 更改线迹长度                        |

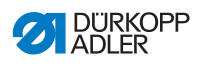

| 图标  | 含义                                                                                                    |
|-----|----------------------------------------------------------------------------------------------------|
| →)( | <ul> <li>针线张力</li> <li>数值范围:01~99</li> <li>使用 ◄/➤ 选择针线张力参数</li> <li>使用 ◄/➤ 更改针线张力</li> <li>信息</li> <li>若左右两侧针线的针线张力值不同并一起发生更改,则差值</li> <li>保持不变。</li> <li>双针机型</li> <li>使用 ◄/➤ 选择针线张力参数</li> <li>按下 OK 键打开子菜单</li> <li>使用 ▲/▼ 选择右侧或左侧针线</li> <li>按下 OK 键确认</li> <li>使用 ▲/▼ 更改针线张力</li> <li>按下 OK 键确认</li> </ul> |
| UF  | 缝纫压脚压力<br>数值范围:01~20<br>• 使用 ◄/► 选择缝纫压脚压力参数<br>• 使用 ▲/▼ 更改缝纫压脚压力                                                                                                    |
| L₽  | 缝纫压脚行程<br>数值范围:00.0~09.0 [mm](0.5 mm 变动幅度)<br>• 使用 ◄/► 选择行程高度参数<br>• 使用 ▲/▼ 更改行程高度                                                                                                    |

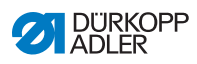

| 图标       | 含义                                                                                                    |
|----------|----------------------------------------------------------------------------------------------------|
| P<br>    | 其他参数<br>• 按下 OK 键转到列表<br>• 使用 ▲/▼ 选择参数<br>• 按下 OK 键转到参数设置                                                                                                    |
|          | <ul> <li>参数的详细解释:</li> <li>・转速(Max.Speed(最大速度))(□ 页码 67)</li> <li>・剪线器(Thread Trim(剪线))(□ 页码 67)</li> <li>・夹线器(Thread Clamp(夹线))(□ 页码 68)</li> <li>・定位针(PointPos.°(点位°))(□ 页码 68)</li> <li>・前加固缝(Start Tack(起缝加固))(□ 页码 68)</li> <li>・前加固缝(End Tack(终缝加固))(□ 页码 72)</li> <li>・抬压脚(Foot(压脚))(□ 页码 74)</li> <li>・梭芯监控(Bobbin(梭芯))(□ 页码 75)</li> <li>・信息(Info(信息))(□ 页码 77)</li> <li>・拉出器(Puller(拉出器))(□ 页码 78)</li> <li>・缝边限位器(Edge Guide(导边器))(□ 页码 78)</li> <li>・修正高转速影响<br/>(Speed Corr.(速度修正))(□ 页码 79)</li> <li>・布料厚度识别(Fabric Thickness(布料厚度))<br/>(□ 页码 83)</li> <li>・光眼(LightBarrier(光栅))(□ 页码 89)</li> </ul> |
| <b>,</b> | 针数计数器或线缝长度 [mm]<br>可在技术员层级上设置激活哪个选项,针数计数器还是 mm。<br>交付时,已设置为针数计数。<br>剪线后保持该显示。再次起缝时,重新计数或测量。                                                                                                    |
| ESC      | ● 结束功能<br>● 退出菜单(保留更改)以转到起始界面                                                                                                    |
| ок       | • 确认设置<br>• 启用输入                                                                                                    |
| Ρ        | 创建程序, 🛄 <i>页码 94</i> 。                                                                                                    |
| S        | 无功能                                                                                                    |

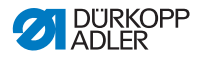

| 图标                | 含义  |
|-------------------|-----|
| F                 | 无功能 |
| <b>+/-</b><br>‡†↓ | 无功能 |

如果在技术员层级上参数 FastMenuKeys (快速菜单键)已启 用,则表中所列的图标将显示在操作面板上。然后可以使用操作 面板上其下方的按键,选定相应的功能。可能所选参数的显示则 在 Info (信息)中省去。快速菜单键的启用方法,在 🕮 *保养说* 明书中详细解释。

| 图标          | 含义                 |
|-------------|--------------------|
| :/ <b>‡</b> | 前加固缝<br>(关闭/单一/双重) |
| ÷~1         | 后加固缝<br>(关闭/单一/双重) |
| <b>y</b> _  | 剪线器<br>(启用/停用)     |
| ₽Ţ          | 停针位置<br>(下/上)      |
| Ŀ           | 压脚位置<br>(下/上)      |

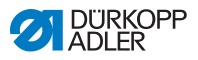

#### 5.4.1 选择快捷功能(软键菜单)

缝纫期间可在此访问快捷功能。此外,还可为**软键**配置一项功能。 如下选择快捷功能:

- 1. 按下软键菜单 同。
- 2. 出现下列显示:

图 38: 软键菜单

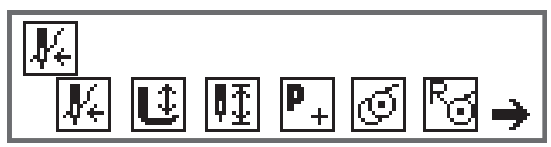

3. 如需调用功能:按下所需功能下方的数字键。

#### 或者

- 如需为软键配置一项功能:同时按下所需功能下方的数字键 和软键。
- ♥ 功能将配置给软键并可由此调取。

信息 i

根据处于缝纫前还是缝纫中,可采用不同方式配置软键。

5. 按下 ESC 键或软键菜单退出菜单。

### 软键的可能配置(手动模式)

| 图标                | 含义                                                         |
|-------------------|------------------------------------------------------------|
| <b>₽</b> €        | 穿线模式<br>针杆移入设定位置。<br>踏板暂时锁定。                               |
| Û                 | 缝纫压脚 提起/落下<br>缝纫前:<br>剪线后的缝纫压脚位置。<br>缝纫中:<br>停止缝纫时的缝纫压脚位置。 |
| ₽Ţ                | 停针位置 上/下<br>在缝纫中停止时,机针处于上位或下位。                             |
| <b>P</b> +<br>缝纫前 | 编程<br>启用编程模式。                                              |
| <b>峰</b> 纫中       | 剪线器<br>功能已激活或未激活。                                          |
| <b>近</b><br>缝纫前   | 绕线器模式                                                      |
|                   | 进行半针补偿缝纫<br>按下时执行半针补偿(停针位置在上方或下方)。<br>                     |
| Ra                | 复位梭芯线量针数计数器<br>已使用梭芯的限定最大针数复位至初始值。                         |
| )(¥               | 夹线器<br>功能已激活或未激活。                                          |

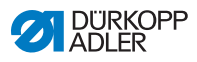

| 图标             | 含义                                                        |
|----------------|-----------------------------------------------------------|
| <b>₽</b> ,,†   | 缝边限位器第 2 间距<br>靠近缝边限位器第 2 种间距的位置。                         |
| Ъ <sup>+</sup> | 缝边限位器回归基准点运行<br>若缝边限位器因故障而丢失其正确位置,其将通过回归<br>基准点运行回到其原始位置。 |

### 软键的可能配置(自动模式)

| 图标                | 含义                                 |
|-------------------|------------------------------------|
| <b>₽</b> €        | 穿线模式<br>针杆移入设定位置。<br>踏板暂时锁定。       |
| R <sub>Σ</sub>    | 复位日加工件数计数器。                        |
| ¥≫<br>N           | 自动针数计数<br>功能已激活或未激活。               |
| <b>P</b> +<br>缝纫前 | 编程<br>启用编程模式。                      |
| <b>延</b><br>缝纫前   | 绕线器模式                              |
| <b>口</b><br>缝纫中   | 进行半针补偿缝纫<br>按下时执行半针补偿(停针位置在上方或下方)。 |
| 5                 | 复位梭芯线量针数计数器<br>已使用梭芯的限定最大针数复位至初始值。 |

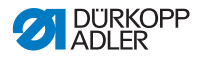

| 图标  | 含义                                                        |
|-----|-----------------------------------------------------------|
| цт. | 夹线器<br>功能已激活或未激活。                                         |
| ÷۲  | 缝边限位器第 2 间距<br>靠近缝边限位器第 2 种间距的位置。                         |
| ┝╧  | 缝边限位器回归基准点运行<br>若缝边限位器因故障而丢失其正确位置,其将通过回归<br>基准点运行回到其原始位置。 |

### 5.4.2 设置转速(Max. Speed (最大速度))参数

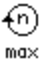

在此可降低最大转速。可在软件的技术员层级上输入最大转速值。

| 菜单项               | 设置选项            |
|-------------------|-----------------|
| (Max Speed(最大速度)) | 0050~3800 [rpm] |
| 速度                | 视分机型而定          |

### 5.4.3 设置剪线器(Thread Trim ( 剪线 )) 参数

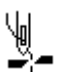

设置缝纫结束时是启用还是停用剪线器。

| 菜单项                        | 设置选项    |
|----------------------------|---------|
| (Thread Trim <i>(剪线)</i> ) | ON = 开  |
| 剪线器                        | OFF = 关 |

## 5.4.4 设置夹线器 (Thread Clamp ( 夹线 ) ) 参数

)(<del>+</del>

若存在夹线器,则可在此启用或停用该功能。夹线器在缝纫第 1 针时关闭,以便针线位于缝料底面。

| 菜单项                         | 设置选项    |
|-----------------------------|---------|
| (Thread Clamp <i>(夹线)</i> ) | ON = 开  |
| 夹线器                         | OFF = 关 |

### 5.4.5 设置定位针(PointPos.°(点位°))参数

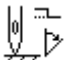

为了在起缝过程中准确定位缝料,可调整机针到材料的距离。 <sup>·</sup> 在此输入的数值对应手轮上的度数。

| 菜单项                                   | 设置选项          |
|---------------------------------------|---------------|
| (PointPos.。 <i>( 点位 。)</i> )<br>定位针功能 | 000 ~ 359 [°] |

## 5.4.6 设置前加固缝(Start Tack(起缝加固))参数

+‡+‡

设置前加固缝的方式非常多样。下表列出了*Start Tack(起缝 加固)*菜单的所有子项。

需要进一步解释的更为复杂的设置在表格后面有详细说明。

| 菜单项                                                       | 设置选项 1                 | 设置选项 2 |
|-----------------------------------------------------------|------------------------|--------|
| On (开)                                                    | ON/OFF                 |        |
| <i>Stitches(针迹)</i> (↑)<br>回车针数量                          | 数值范围 01~50             |        |
| <i>Stitches(针迹)</i> (↓)<br>前进针数量                          | 数值范围 01~50             |        |
| Repetitions( <i>重复)</i> ,<br>加固缝的线缝段数量<br>[] <i>页码 70</i> | 数值范围 01~99             |        |
| <i>t Change(换向时间)</i> ,<br>反转点等待时间<br>□□ <i>页码 70</i>     | 数值范围<br>0000~1000 [ms] |        |

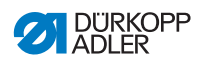

| 菜单项                                                                       | 设置选项 1                              | 设置选项 2                             |
|---------------------------------------------------------------------------|-------------------------------------|------------------------------------|
| <i>St . Len . Def .</i><br><i>(默认线迹长度)</i> ,<br>线迹长度预设置<br>Ш <i>页码 70</i> | ON/OFF                              |                                    |
|                                                                           | <i>St.Len.</i><br><i>(线迹长度)</i> (↑) | 数值范围<br>01.0~12.0 [mm]<br>(视分机型而定) |
|                                                                           | <i>St.Len.</i><br><i>(线迹长度)</i> (↓) | 数值范围<br>01.0~12.0 [mm]<br>(视分机型而定) |
| <i>Speed<b>(速度)</b></i><br>缝制加固缝时的转速                                      | 数值范围<br>0000~2000                   |                                    |
| <i>Pedal Stop(踏板停止)</i> ,<br>每次踩下踏板执行单针<br>♀ <i>页码 71</i>                 | ON/OFF                              |                                    |
| <i>Thr.Tens.Def.</i><br><i>(默认缝线张力)</i> ,<br>针线张力预设置<br>♀ <i>页码 71</i>    | ON/OFF                              | 数值范围<br>01~99                      |
| Catch Backtack                                                            | On(开)                               | ON/OFF                             |
| <i>(加固缝回缝)</i> ,<br>加固缝之前的加固缝<br>[ <u>□] <i>页码 71</i></u>                 | Stitches<br><i>(针迹)</i> (↑)         | 数值范围<br>01~50                      |
|                                                                           | Stitches<br><i>(针迹)</i> (↓)         | 数值范围<br>01~50                      |
| FirstRepet( <i>首段重复)</i> ,<br>第 1 个线缝段的偏差针数<br>[ <i>页码 71</i>             | On(开)                               | ON/OFF                             |
|                                                                           | Stitches<br><i>(针迹)</i> (↑/↓)       | 数值范围<br>01~50                      |
| Last Repeti.(末段重复),                                                       | On(开)                               | ON/OFF                             |
| 取/□ 二1332/0月<br>偏差针数<br>□□ <i>页码 71</i>                                   | Stitches<br><i>(针迹)</i> (↑/↓)       | 数值范围<br>01~50                      |
| Invert Dir.(反向),<br>调转方向<br>囗 <i>页码 71</i>                                | ON/OFF                              |                                    |

- ↓↓↓↓ 设置:加固缝的线缝段数量(Repetitions(重复))
  - 一条加固缝总是由多个线缝段组成。若缝纫方向改变,将开始一个新的线缝段。在该子菜单中,可以设置加固缝的线缝段数量。
- \$<mark>↓</mark>↓ 设置:反转点等待时间(t Change(换向时间))
  - 在此设置于反转点(例如在改变缝纫方向时)的等待时间。 毫秒级的短暂等待时间可以保证缝纫质量的稳定性(装饰性加 固缝)。
- ☆↓↓↓ 设置:线迹长度预设置(St.Len.Def.(默认线迹长度))

若该功能激活,则缝制加固缝时将使用在手动模式下设置的同一 线迹长度。若该功能停用,则可单独输入。
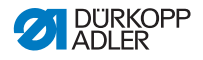

- ▶ 🚛 👬 设置:每次踩下踏板执行单针(Pedal Stop(踏板停止))
  - 若该功能启用,则可通过踩下踏板单独缝制加固缝的每一针。 该功能仅在缝制加固缝的转速设置得很低时使用才有意义。
- 设置:针线张力预设置(Thr.Tens.Def.(默认缝线张力)) ∬←F
  - 若该功能激活,则缝制加固缝时将使用在手动模式下设置的同一 针线张力。若该功能停用,则可单独输入。
- \$4.4 设置:加固缝之前的加固缝(Catch Backtack(加固缝回缝))
- ➡ 为了保证可靠起缝和完整缝纫前加固缝,可在前加固缝之前额外 接入一条加固缝。 只能选择前进针和回车针的数量。无法单独设置线迹长度,其对

**设置:第1个线缝段的偏差针数(FirstRepet.(首段重复)**) ↓ ↓

加固缝的第1个线缝段可以编程存在偏差的针数。对于所有后续 线缝段,以前加固缝设置中的默认值作为针数。

> 最后一个线缝段可以编程存在偏差的针数。对于所有先前线缝 段,以后加固缝设置中的默认值作为针数。

该功能适合用于短剪线器的短线迹。在这种情况下,最后一个线 缝段中的每 1 针将缝制得更短。

+ \$<sub>\*</sub> ↓ 设置:调转方向(Invert Dir.(反向))

应正常前加固缝的线迹长度。

根据线缝段数量不同,加固缝通常顺着缝纫方向(向前,线缝 段数量为偶数)或逆着缝纫方向(向后,线缝段数量为奇数) 开始。

通过设置该参数可调转加固缝的缝纫方向。

## 5.4.7 设置后加固缝(End Tack (终缝加固))参数

> 需要进一步解释的更为复杂的设置在前加固缝的相关章节中 (印*页码 68*)或表格下面有详细说明。

| 菜单项                                                                    | 设置选项 1                              | 设置选项 2                             |
|------------------------------------------------------------------------|-------------------------------------|------------------------------------|
| on (开)                                                                 | ON/OFF                              |                                    |
| <i>Stitches(针迹)</i> (↑)<br>回车针数量                                       | 数值范围 01~50                          |                                    |
| <sup>Stitches</sup> (针迹)(↓)<br>前进针数量                                   | 数值范围 01~50                          |                                    |
| Repetitions( <i>重复)</i> ,<br>加固缝的线缝段数量<br>[] <i>页码 70</i>              | 数值范围 01~99                          |                                    |
| t Change( <i>换向时间)</i> ,<br>反转点等待时间<br>[]] <i>页码 70</i>                | 数值范围<br>0000~1000 [ms]              |                                    |
| St.Len.Def.                                                            | ON/OFF                              |                                    |
| ( <i>新以线迹长度)</i> ,<br>线迹长度预设置<br>囗 <i>页码 70</i>                        | <i>st.Len.</i><br><i>(线迹长度)</i> (↑) | 数值范围<br>01.0~12.0 [mm]<br>(视分机型而定) |
|                                                                        | <i>St.Len.</i><br><i>(线迹长度)</i> (↓) | 数值范围<br>01.0~12.0 [mm]<br>(视分机型而定) |
| <i>Speed(<b>速度)</b></i><br>缝制加固缝时的转速                                   | 数值范围<br>0000~2000                   |                                    |
| Pedal Stop<br><i>(踏板停止)</i> ,<br>每次踩下踏板执行单针<br>❑ <i>页码 71</i>          | ON/OFF                              |                                    |
| <i>Thr.Tens.Def.</i><br><i>(默认缝线张力)</i> ,<br>针线张力预设置<br>♀ <i>页码 71</i> | ON/OFF                              | 数值范围<br>01~99                      |

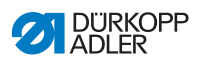

| 菜单项                                                                          | 设置选项 1                               | 设置选项 2        |
|------------------------------------------------------------------------------|--------------------------------------|---------------|
| Catch Backtack                                                               | On ( 开 )                             | ON/OFF        |
| <i>(加固缝回缝)</i> ,<br>加固缝之后的加固缝<br>□ <i>页码 71</i>                              | Stitches<br>(针迹)(↑)                  | 数值范围<br>01~50 |
|                                                                              | Stitches<br>(针迹)(↓)                  | 数值范围<br>01~50 |
| First Repet                                                                  | On ( 开 )                             | ON/OFF        |
| <i>(首段重复)</i> ,<br>第 1 个线缝段的偏差针数<br>♀ <i>页码 71</i>                           | <i>Stitches</i><br><i>(针迹)</i> (↑/↓) | 数值范围<br>01~50 |
| <i>Last Repeti.</i><br><i>(未段重复)</i> ,<br>最后一个线缝段的<br>偏差针数<br>♀ <i>页码 71</i> | On ( 开 )                             | ON/OFF        |
|                                                                              | <i>Stitches</i><br><i>(针迹)</i> (↑/↓) | 数值范围<br>01~50 |
| Invert Dir.<br>(反向),<br>调转方向<br>囗 <i>页码 71</i>                               | ON/OFF                               |               |

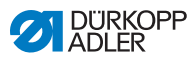

Ľ

## 5.4.8 设置抬压脚(Foot(压脚))参数

抬压脚可以有不同设置。表中列出了选项和相关数值范围。

| 菜单项                                                    | 设置选项                        |
|--------------------------------------------------------|-----------------------------|
| <sup>FL AtStop</sup><br><i>(停止时抬压脚)</i> ,<br>停止时抬压脚    | ON = 开<br>OFF = 关           |
| FL AfterTrim<br><i>(剪线后抬压脚)</i> ,<br>剪线后抬压脚            | ON = 开<br>OFF = 关           |
| <i>FL ht.AtStop</i><br><i>(停止时抬压脚高度)</i> ,<br>停止时抬压脚高度 | 数值范围 00~20 [mm]<br>(视分机型而定) |
| <i>FL ht.A.Trim</i><br><i>(剪线后抬压脚高度)</i> ,<br>剪线后抬压脚高度 | 数值范围 00~20 [mm]<br>(视分机型而定) |

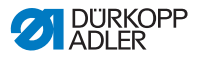

## 5.4.9 设置梭芯监控(Bobbin ( 梭芯 ) ) 参数

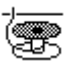

i

通过设置该参数,可以光学或软件控制的方式监测梭芯上的余 线量。

信息

梭芯监控设置适用于全局,并非限制在某一操作模式或线缝 程序。

需要进一步解释的更为复杂的设置在表格后面有详细说明。

| 菜单项                  | 设置选项 1                 | 设置选项 2                        |
|----------------------|------------------------|-------------------------------|
| 关断                   |                        |                               |
| Monitor              | t Clean <b>(清洁时间)</b>  | 数值范围 0000~5000 [ms]           |
| (监视器),<br>囗 页码 76    | Motor Stop(电机停止)       | ON/OFF                        |
| Softw.<br>(软件)       | CounterType<br>(计数器类型) | CounterType<br>(计数器类型)A/B/C/D |
| 软件<br>🛄 <i>页码 76</i> | Counter ( <b>复位</b> )  | 数值范围 00000~99999              |
|                      | MotorStop(电机停止)        | ON/OFF                        |
|                      | ResetNeces(复位必要)       | ON/OFF                        |

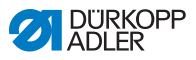

#### 设置: Monitor (Monitor (监视器))

只有当机器上存在作为辅助装备的余线监控器时,才能使用监控 器模式。在监视器模式下,对梭芯进行光学监控。表中列出了可 能的设置。

| <i>t Clean<b>(清洁时间)</b></i>        | 用压缩空气吹净镜头的持续时间。                                                        |
|------------------------------------|------------------------------------------------------------------------|
| 数值范围 0000~5000 [ms]                | 该操作与剪线一起进行。                                                            |
| Motor Stop <b>(电机停止)</b><br>ON/OFF | 当识别到梭芯几乎为空时,缝纫停止并<br>且显示屏上出现提示。若该参数未启<br>用,则在梭芯为空时只有机器臂上的<br>LED 发出警告。 |

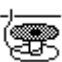

## 设置:软件(Softw.(软件))

在软件模式下,通过软件控制对梭芯进行基于已缝制针数的监 控。表中列出了可能的设置。

| <i>CounterType(计数器类型)</i>                        | 可创建 4 个不同计数器。针对每个计数                                                     |
|--------------------------------------------------|-------------------------------------------------------------------------|
| A/B/C/D                                          | 器,可设置以下 3 个子项。                                                          |
| <i>Counter (<b>复位</b>)</i><br>数值范围 00000 ~ 99999 | 梭芯容量(以针数为单位)。这是一个<br>非常易变的数值,视梭芯尺寸和缝线厚<br>度而定。                          |
| <i>MotorStop(电机停止)</i><br>ON/OFF                 | 当识别到梭芯几乎为空时,缝纫停止并<br>且显示屏上出现提示。若该参数未启用,<br>则在梭芯为空时只有机器臂上的 LED 发<br>出警告。 |
| <i>ResetNeces(复位必要)</i>                          | 更换梭芯并确认操作面板上的消息后,                                                       |
| ON/OFF                                           | 才能继续缝纫。                                                                 |

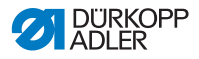

## 5.4.10 设置信息 (Info (信息)) 参数

根据需求或必要性,可在缝纫期间显示特定设置的相关信息。

图 39: 带信息显示

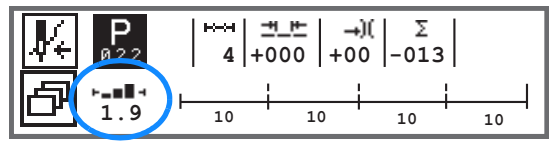

## 信息参数的可能设置

| 图标    | 菜单项                        | 含义                         |
|-------|----------------------------|----------------------------|
|       | off ( <b>关</b> )           | 无显示                        |
| ⊢⊙⊣   | Bobbin Cnt<br>(            | 梭芯针数计数器                    |
| -n-   | Speed( <b>速度</b> )         | 当前转速                       |
| IPOSI | Position (位置)              | 手轮位置<br>(数值范围 000~359 [°]) |
| ┝╼║┫┥ | Fabric Thickness<br>(布料厚度) | 布料厚度识别                     |
| ⊢∠⊣   | Pedal ( <b>踏板</b> )        | 踏板位置<br>(数值范围 24~-2)       |

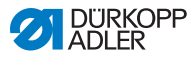

## 5.4.11 设置拉出器 (Puller (拉出器)) 参数

● ● 拉出
 ● ● 拉出
 ● 的结

拉出器对于缝纫材料的输送加以支持。两个轧辊的进给通过机器 的线迹长度自动进行计算。视应用情况而定,可能需要进行调整。 拉出器的轧辊可分别进行设置。以百分比的形式输入,正值将提 高轧辊的进给,负值则将减小进给。

| 菜单项                                            | 设置选项                |
|------------------------------------------------|---------------------|
| <i>Top Cor.<b>(上方修正)</b></i><br>上方轧辊的修正        | 设置范围 -100~100 [%]   |
| <i>Bottom Cor.</i><br><i>(下方修正)</i><br>下方轧辊的修正 | 设置范围 -100 ~ 100 [%] |

5.4.12 设置缝边限位器(Edge Guide (导边器))参数

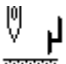

缝边限位器有助于准确定位缝料。设置值表示机针与缝边限位器 /材料边缘之间的距离。

缝边限位器的第 2 种间距只能通过**软键菜单**调取或通过**软键**进 行,当为此配置了第 2 种间距时。

| 菜单项                                          | 设置选项                |
|----------------------------------------------|---------------------|
| <i>Gap <b>(间距)</b></i><br>缝边限位器              | 数值范围 01.0~45.0 [mm] |
| <i>Gap <b>( 间距 )</b> (+)</i><br>缝边限位器第 2 种间距 | 数值范围 01.0~45.0 [mm] |

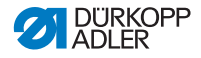

## 5.4.13 设置修正高转速影响(Speed Corr. (速度修正))参数

tor.

一些参数会因在高转速下产生的物理效应而受到影响。为了抵消 这些效应,并且在高转速下也能实现一直良好的缝纫效果,可根 据转速设置修正系数。

需要进一步解释的更为复杂的设置在表格后面有详细说明。

| 菜单项                                                          | 设置选项 1              | 设置选项 2                    |
|--------------------------------------------------------------|---------------------|---------------------------|
| ON/OFF                                                       |                     |                           |
| Stitchlen.                                                   | off ( <b>关</b> )    |                           |
| (3,2,0,2,0),<br>线迹长度                                         | linear <b>(直线)</b>  | Stitchlen. <b>(线迹长度)</b>  |
| ыа <i>ул</i> ю і                                             |                     | Min. Speed <b>(最小速度)</b>  |
|                                                              |                     | Max. Speed(最大速度)          |
|                                                              | 2.OnOff             | Min. Speed(最小速度)          |
|                                                              | 2.On                | Min. Speed(最小速度)          |
| Thr.Tens.                                                    | off ( <b>关</b> )    |                           |
| <i>(璭线坛刀)</i> ,<br>针线张力                                      | linear(直线)          | Thr.Tens. ( <b>缝线张力 )</b> |
| 晶 贝肖 82                                                      |                     | Min. Speed(最小速度)          |
|                                                              |                     | Max. Speed(最大速度)          |
|                                                              | 2.OnOff             | Min. Speed (最小速度)         |
|                                                              | 2.On                | Min. Speed (最小速度)         |
| Foot Press.<br><i>(缝纫压脚压力)</i> ,<br>缝纫压脚压力<br>印 <i>页码 82</i> | off ( <b>关</b> )    |                           |
|                                                              | linear( <b>直线</b> ) | Foot Press.<br>(缝纫压脚压力)   |
|                                                              |                     | Min. Speed (最小速度)         |
|                                                              |                     | Max. Speed(最大速度)          |

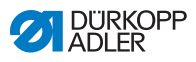

可在不同模式下识别修正高转速影响,并根据设置对此作出相应 反应。该一般说明可迁移到以下具体参数。

| 设置模式               | 说明                                                                      |
|--------------------|-------------------------------------------------------------------------|
| linear( <b>直线)</b> | 在直线设置下,参数大小随转速升高而均匀增加或<br>减少。在此,参数的增加或减少取决于设定的最小<br>与最大转速极限。            |
| 2.OnOff            | 若超过特定转速,将开启参数的第 2 个值。如果又<br>低于该转速,将开启参数的基本值。                            |
| 2.On               | 若超过特定转速,将开启参数的第 2 个值。如果又<br>低于该转速,将不开启参数的基本值。通过剪线来<br>结束缝纫后,才会恢复参数的基本值。 |

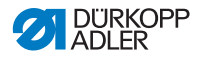

# 靠

设置:线迹长度(Stitchlen.(线迹长度))

根据转速不同,线迹长度发生微小变化。因此,可通过软件控制 使线迹长度适应不同转速。

| linear<br><b>(直线)</b> | <i>Stitc</i> hlen <i>.(线迹长度)</i><br>设置范围 -50 ~ 50 [%]                    | 当转速达到上限值时,应取得<br>最大线迹长度变化。 |
|-----------------------|--------------------------------------------------------------------------|----------------------------|
|                       | <i>Min. Speed(最小速度)</i><br>数值范围<br>0000~4000 [rpm]<br>(视分机型而定)           | 线迹长度应开始增加/减少时<br>的转速。      |
|                       | <i>Max. Speed<b>(最大速度)</b><br/>数值范围<br/>0000~4000 [rpm]<br/>(视分机型而定)</i> | 线迹长度应停止增加/减少时<br>的转速。      |
| 2.OnOff               | <i>Min. Speed(最小速度)</i><br>数值范围<br>0000~4000 [rpm]<br>(视分机型而定)           | 应使用第 2 种线迹长度的起始<br>转速。     |
| 2.On                  | <i>Min. Speed(最小速度)</i><br>数值范围<br>0000~4000 [rpm]<br>(视分机型而定)           | 应使用第 2 种线迹长度的起始<br>转速。     |

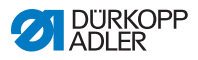

根据转速情况,可通过软件控制使针线张力适应不同转速。

| linear<br><b>(直线)</b> | <i>Thr.Tens.<b>(缝线张力)</b></i><br>数值范围 00~99                                   | 当转速达到上限值时,应取<br>得最大针线张力。 |  |
|-----------------------|-------------------------------------------------------------------------------|--------------------------|--|
|                       | <i>Min. Speed <b>( 最小速度 )</b><br/>数值范围<br/>0000~4000 [rpm]<br/>(视分机型而定)</i>   | 针线张力应开始增加时的转<br>速。       |  |
|                       | <i>Max.Speed<b>(最大速度)</b><br/>数值范围<br/>0000~4000 [rpm]<br/>(视分机型而定)</i>       | 针线张力应停止增加时的<br>转速。       |  |
| 2.OnOff               | <i>Min. Speed <b>( 最小速度 )</b><br/>数值范围<br/>0000 ~ 4000 [rpm]<br/>(视分机型而定)</i> | 应使用第 2 种针线张力的起<br>始转速。   |  |
| 2.On                  | <i>Min. Speed <b>( 最小速度 )</b><br/>数值范围<br/>0000 ~ 4000 [rpm]<br/>(视分机型而定)</i> | 应使用第 2 种针线张力的起<br>始转速。   |  |

## Ľ

## 设置:缝纫压脚压力(Foot Press.(缝纫压脚压力))

根据转速情况,可通过软件控制使缝纫压脚压力适应不同转速。

| linear<br>(直线) | <i>Foot Press.</i><br><i>(縫纫压脚压力)</i><br>数值范围 00~20                      | 当转速达到上限值时,应取<br>得最大缝纫压脚压力。 |
|----------------|--------------------------------------------------------------------------|----------------------------|
|                | <i>Min. Speed<b>(最小速度)</b><br/>数值范围<br/>0000~4000 [rpm]<br/>(视分机型而定)</i> | 缝纫压脚压力应开始增加时<br>的转速。       |
|                | <i>Max. Speed(最大速度)</i><br>数值范围<br>0000~4000 [rpm]<br>(视分机型而定)           | 缝纫压脚压力应停止增加时<br>的转速。       |

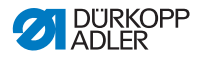

## 5.4.14 设置布料厚度识别(Fabric Thickness (布料厚度))参数

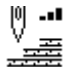

为了在不同布料厚度下也能实现一直良好的缝纫效果,可以根据 特定布料厚度调整一些参数。

需要进一步解释的更为复杂的设置在表格后面有详细说明。

| 菜单项                                                    | 设置选项 1             | 设置选项 2                     |
|--------------------------------------------------------|--------------------|----------------------------|
| ON/OFF                                                 |                    |                            |
| Stroke(行程),                                            | off ( <b>关</b> )   |                            |
| □□□ 贝 14 85                                            | linear <b>(直线)</b> | Stroke(行程)                 |
|                                                        |                    | ThickMin <b>(最小厚度)</b>     |
|                                                        |                    | ThickMax(最大厚度)             |
|                                                        | 2.OnOff            | ThickMin <b>(最小厚度)</b>     |
|                                                        | 2.On               | ThickMin <b>(最小厚度)</b>     |
| Stitchlen.                                             | off ( <b>关</b> )   |                            |
| ( <i>线巡长度)</i> ,<br>囗 <i>页码 86</i>                     | linear( <b>直线)</b> | Stitchlen. ( <b>线迹长度</b> ) |
|                                                        |                    | ThickMin <b>(最小厚度)</b>     |
|                                                        |                    | ThickMax(最大厚度)             |
|                                                        | 2.OnOff            | ThickMin (最小厚度)            |
|                                                        | 2.On               | ThickMin (最小厚度)            |
| Thr.Tens.                                              | off ( <b>关</b> )   |                            |
| ( <i><sup>44</sup>玖</i> ∞ <i>2 1 1 1 1 1 1 1 1 1 1</i> | linear <b>(直线)</b> | Thr.Tens. <b>( 缝线张力 )</b>  |
| ┗┛ 贝肖 8/                                               |                    | ThickMin <b>(最小厚度)</b>     |
|                                                        |                    | ThickMax(最大厚度)             |
|                                                        | 2.OnOff            | ThickMin (最小厚度)            |
|                                                        | 2.On               | ThickMin (最小厚度)            |

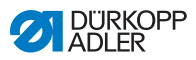

| 菜单项                                            | 设置选项 1             | 设置选项 2                  |
|------------------------------------------------|--------------------|-------------------------|
| Foot Press.                                    | off (关)            |                         |
| <i>(璭纫压脚压力)</i> ,<br>缝纫压脚压力<br>□□ <i>页码 87</i> | linear( <b>直线)</b> | Foot Press.<br>(缝纫压脚压力) |
|                                                |                    | ThickMin(最小厚度)          |
|                                                |                    | ThickMax(最大厚度)          |
| Max. Speed                                     | off (关)            |                         |
| <i>(取八述设)</i> ,<br>转速<br>□□ ~=                 | linear <b>(直线)</b> | Max. Speed(最大速度)        |
| ┗━ ̄ 贝 肖 8/                                    |                    | ThickMin <b>(最小厚度)</b>  |
|                                                |                    | ThickMax(最大厚度)          |

#### 设置模式概览

可在不同模式下识别布料厚度,并根据设置对此作出相应反应。 该一般说明可迁移到以下具体参数。

| 设置模式               | 说明                                                                          |
|--------------------|-----------------------------------------------------------------------------|
| linear( <b>直线)</b> | 在直线设置下,参数大小随布料厚度升高而均匀增<br>加或减少。在此,参数的增加或减少取决于设定的<br>最小与最大布料厚度极限。            |
| 2.OnOff            | 若超过特定布料厚度,将开启参数的第 2 个值。<br>如果又低于该布料厚度,将开启参数的基本值。                            |
| 2.On               | 若超过特定布料厚度,将开启参数的第 2 个值。<br>如果又低于该布料厚度,将不开启参数的基本值。<br>通过剪线来结束缝纫后,才会恢复参数的基本值。 |

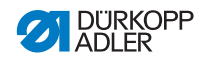

## 设置:缝纫压脚行程(Stroke(行程))

可通过软件控制使缝纫压脚行程适应不同布料厚度。

| linear<br><b>(直线)</b> | <i>Stroke <b>( 行程 )</b><br/>数值范围 00 ~ 09 [mm]</i>   | 当布料厚度达到上限值时,<br>应取得最大缝纫压脚行程。 |  |
|-----------------------|-----------------------------------------------------|------------------------------|--|
|                       | <i>ThickMin(<b>最小厚度)</b></i><br>数值范围 00.0~10.0 [mm] | 缝纫压脚行程应开始增加时<br>的布料厚度。       |  |
|                       | <i>ThickMax(<b>最大厚度)</b></i><br>数值范围 00.0~10.0 [mm] | 缝纫压脚行程应停止增加时<br>的布料厚度。       |  |
| 2.OnOff               | <i>ThickMin(<b>最小厚度)</b></i><br>数值范围 00.0~10.0 [mm] | 应使用第 2 种缝纫压脚行程<br>高度的起始布料厚度。 |  |
| 2.On                  | <i>ThickMax<b>(最大厚度)</b></i><br>数值范围 00.0~10.0 [mm] | 应使用第 2 种缝纫压脚行程<br>高度的起始布料厚度。 |  |

⋢

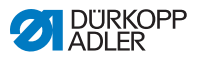

## 设置:线迹长度(Stitchlen.(线迹长度))

根据布料厚度不同,线迹长度发生微小变化。因此,可通过软件 控制使线迹长度适应不同布料厚度。

| linear<br><b>(直线)</b> | <i>Stitchlen.<b>(线迹长度)</b></i><br>设置范围 -50 ~ 50 [%] | 当布料厚度达到上限值时,<br>应取得最大线迹长度变化。 |  |
|-----------------------|-----------------------------------------------------|------------------------------|--|
|                       | <i>ThickMin(<b>最小厚度)</b></i><br>数值范围 00.0~10.0 [mm] | 线迹长度应开始增加/减少<br>时的布料厚度。      |  |
|                       | <i>ThickMax(<b>最大厚度)</b></i><br>数值范围 00.0~10.0 [mm] | 线迹长度应停止增加/减少<br>时的布料厚度。      |  |
| 2.OnOff               | <i>ThickMin(<b>最小厚度)</b></i><br>数值范围 00.0~10.0 [mm] | 应使用第 2 种线迹长度的起<br>始布料厚度。     |  |
| 2.On                  | <i>ThickMin(<b>最小厚度)</b></i><br>数值范围 00.0~10.0 [mm] | 应使用第 2 种线迹长度的起<br>始布料厚度。     |  |

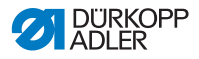

设置:针线张力(Thr.Tens.(缝线张力))

)(+F 根据布料厚度情况,可通过软件控制使针线张力适应不同布料 厚度。

| linear<br><b>(直线)</b> | <i>Thr.Tens.<b>(缝线张力)</b></i><br>数值范围 00~99         | 当布料厚度达到上限值时,<br>应取得最大针线张力。 |  |
|-----------------------|-----------------------------------------------------|----------------------------|--|
|                       | <i>ThickMin(<b>最小厚度)</b></i><br>数值范围 00.0~10.0 [mm] | 针线张力应开始增加时的布<br>料厚度。       |  |
|                       | <i>ThickMax(最大厚度)</i><br>数值范围 00.0~10.0 [mm]        | 针线张力应停止增加时的布<br>料厚度。       |  |
| 2.OnOff               | <i>ThickMin(<b>最小厚度)</b></i><br>数值范围 00.0~10.0 [mm] | 应使用第 2 种针线张力的起<br>始布料厚度。   |  |
| 2.On                  | <i>ThickMin(最小厚度)</i><br>数值范围 00.0~10.0 [mm]        | 应使用第 2 种针线张力的起<br>始布料厚度。   |  |

## 设置:缝纫压脚压力(Foot Press.(缝纫压脚压力)) Ľ

可通过软件控制使缝纫压脚压力适应不同布料厚度。

| linear<br>(直线) | <i>Foot Press.</i><br><i>(缝纫压脚压力)</i><br>数值范围 00~20 | 当布料厚度达到上限值时,<br>应取得最大缝纫压脚压力。 |
|----------------|-----------------------------------------------------|------------------------------|
|                | <i>ThickMin<b>(最小厚度)</b></i><br>数值范围 00.0~10.0 [mm] | 缝纫压脚压力应开始增加时<br>的布料厚度。       |
|                | <i>ThickMax<b>(最大厚度)</b></i><br>数值范围 00.0~10.0 [mm] | 缝纫压脚压力应停止增加时<br>的布料厚度。       |

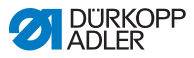

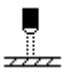

光眼用于识别材料始端或材料末端。识别到信号后,自动以可具 体设置的参数继续缝纫。

| 菜单项                                          | 设置选项              |
|----------------------------------------------|-------------------|
| LightBarrier(光栅)                             | ON = 开<br>OFF = 关 |
| <i>Start(开始)</i><br>在材料始端识别到信号               | ON/OFF            |
| <sub>End</sub> (结束),<br>材料末端的识别              | ON/OFF            |
| <sub>Gap</sub> ( <i>间距)</i> ,<br>材料末端识别之后的间距 | 数值范围 0~255        |
| <sub>Seams</sub> (线缝),<br>信号识别次数             | 数值范围 1~255        |
| <sup>Filter</sup> ( <i>过滤)</i><br>到信号识别的过滤针  | 数值范围 0~255        |

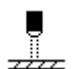

#### 设置:在材料始端识别到信号(Start(开始))

开始缝纫时,光眼进行信号请求。若功能已启用,则必须在光眼 识别到信号后,机器才能缝纫。若功能未激活,也可以在没有识 别到信号的情况下缝纫。

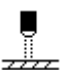

#### 设置:材料末端的识别(End(结束))

结束缝纫时,光眼进行信号请求。若功能已启用,则在识别到信 号后,以具体设置的参数继续缝纫。若功能未激活,则没有任何 反应。

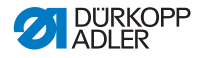

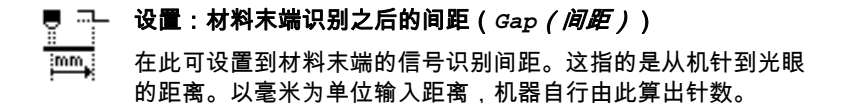

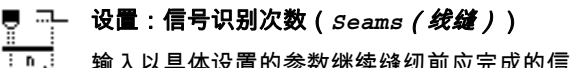

输入以具体设置的参数继续缝纫前应完成的信号识别次数。

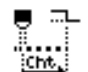

#### 设置:到信号识别的过滤针(Filter(过滤))

对于带网眼的宽松织物,光眼可能错误识别信号。为了避免这种 情况,可指定过滤针数。这是指在第1次识别到信号后,伴随信 号识别的最小针数。

### 5.4.16 设置输出端(Output (输出))参数

该参数所指的是虚拟输出端,可根据客户特定需求进行配置。 当客户特定的应用需要一个从机器控制装置发出的信号时,可以 使用这些输出端。

只有当技术员层级中将虚拟输出端分配给一个物理输出端时,方 可使用该参数。对此必须在技术员层级中对参数 Add I/O (添加 I/O)进行配置,详细说明在 *保养说明书*中解释。

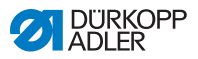

#### 使用自动模式 5.5

自动模式包括从 001 到 999 的所有程序编号。

如下进入自动模式: 

- 1. 使用 ◄/► 选择**程序**参数。
- 2. 使用 ▲/▼ 选择程序编号 001 或其他编号(若存在)。
- ى 软件切换至自动模式,可短暂看到程序名称,随后出现下列 显示:

图 40: 自动模式下的显示

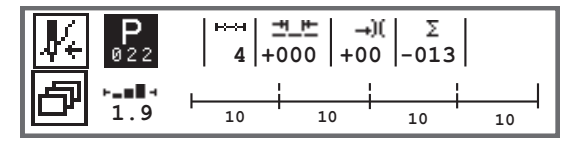

下表对显示屏上的各个图标和操作面板上的按键功能进行了 说明。

| 图标         | 说明                                                                                                    |
|------------|----------------------------------------------------------------------------------------------------|
| <b>₽</b> + | 根据配置情况,在此可能有不同功能,፟፟፟ <i>□□ 页码 64</i> 。<br>• 按下 <b>软键</b>                                                                                 |
| ð          | 快捷功能(软键菜单)<br>按下 <b>软键菜单</b> , 🖾 <i>页码 64</i> 。                                                                                          |
| P          | 程序编号<br>数值范围:000~999<br>•使用 ◄/► 选择 <b>程序</b> 参数<br>•使用 ▲/▼ 更改程序编号或通过数字键 0~9 输入程序编<br>号,再按下 OK 键确认<br>如选择程序 000,将进入手动模式, □ <i>页码 60</i> 。 |
| ⊷↔         | 线缝段<br>当前程序包含的线缝段数量。                                                                                                    |

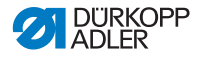

| 图标        | 说明                                                   |                  |
|-----------|------------------------------------------------------|------------------|
| <u>+_</u> | 线迹长度修正系数<br>数值范围:-50~50 [%]<br>使用 ▲/▼ 更改所有线缝段中的线迹长度。 | 实现比直接通<br>过参数设置更 |
| -+)(      | 针线张力修正系数<br>数值范围:-50~50 [%]<br>使用 ▲/▼ 更改所有线缝段中的针线张力。 | 为精细的<br>调整。      |
| Σ         | 日加工件数计数器<br>功能已激活或未激活, 🖳 <i>页码 100</i> 。             |                  |
| ┝╼▆▋┥     | 显示屏上的信息<br>可根据需要进行不同配置, 💷 <i>页码 77</i> 。             |                  |

### 5.5.1 在自动模式下缝纫

在 001 与 999 之间选择一个程序后,即处于自动模式。

如下在自动模式下缝纫:

- 1. 向前踩下踏板并缝纫。
- ╚ 出现下列显示:

ģ

图 41: 在自动模式下缝纫时的显示

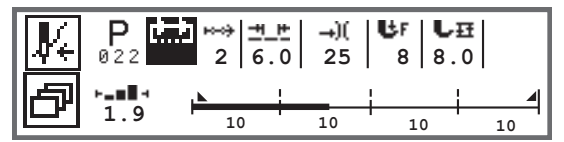

显示屏上显示当前线缝段的参数值。

程序条显示缝纫程序的进度。当前线缝段下方的数字表示尚待缝 制的针数或线缝段长度。

在程序条中,当前线缝段一半显示为粗体。

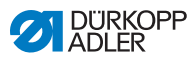

图 42: 正在加工的线缝段

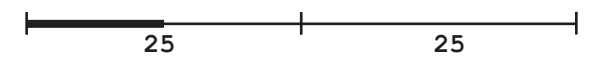

已完成的线缝段全部显示为粗体。

图 43: 全部完成的线缝段

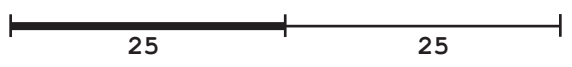

程序条旁边有其他信息,可通过显示屏上的小号标记一目了然:

| 图标   | 含义                                                             |
|------|----------------------------------------------------------------|
|      | 前加固缝                                                           |
|      | 后加固缝                                                           |
| _    | 在两个线缝段之间手动切换(通过 ◄/► 或配置机器臂上<br>的按键条或膝控开关),不进行针数计数              |
| "10" | 针数或线缝段长度 (mm)<br>可在技术员层级上设置激活哪个选项,针数计数器还<br>是 mm。交付时,已设置为针数计数。 |
| +    | 线缝段结束时以 FA(剪线)停止                                               |
| +    | 在两个线缝段之间不停切换                                                   |
| ÷    | 在两个线缝段之间有停止无 FA(剪线)切换                                          |

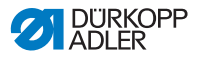

#### 缝纫期间的可能操作

下表对缝纫期间可执行的功能进行了说明。

| 按键/踏板        | 功能                    |
|--------------|-----------------------|
| ◄/►          | 线缝段向前/向后或到线缝段始端       |
| 踏板向后踩下<br>一半 | 抬起缝纫压脚。               |
| 踏板完全向后<br>踩下 | 剪线或取消程序。<br>程序停留在剪切点。 |
| ð            | 软键菜单,                 |

### 5.5.2 在自动模式下取消程序

↓ 如下在自动模式下取消程序:

- 1. 踏板完全向后踩下。
- 长 程序被取消并剪切缝线。机器会记住在哪个位置中断,重新 缝纫时将于同一位置继续。
- 2. 如需彻底取消程序,则再次完全向后踩下踏板。
- ▶ 取消程序后,重新缝纫时,机器将从程序的第一个线缝段 开始。

## 5.6 使用编程模式/编辑模式

#### 5.6.1 创建新程序

如下创建新程序:

- 1. 按下按键 🕗
- ى 出现软键菜单。
- 2. 按下按键 🋂。
- ♥ 控制器显示下一空闲程序编号。

图 44: 创建新程序

| P_+ | <b>P</b><br>022 |  |  |
|-----|-----------------|--|--|
|     |                 |  |  |

3. 按下 OK 键应用程序编号。

或者:

- 使用 ▲/▼ 选择或使用数字键 0~9 输入其他程序编号,然后按下 OK 键(仅显示空闲的程序位置或在输入数字的情况下接受)。
- ♥ 出现以下显示,P在程序编号栏闪烁:

图 45: 编程模式显示

| <b>₽</b> ∎ | <b>P</b> | ⊷) |   | P |
|------------|----------|----|---|---|
| ⊷⇒         | 022      | 1  |   |   |
| ð          | <b> </b> |    | + | - |

编程模式提供两种创建新缝纫程序的方法:

- •通过键盘输入创建程序, 🕮 页码 95。
- •通过示教创建程序, 🕮 页码 97。

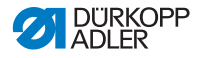

#### 5.6.2 通过键盘输入创建程序

在完全不进行缝纫的情况下,可通过键盘输入创建程序。手动提 供线缝段和程序的所有参数。

如下通过键盘输入创建程序:

- 1. 创建新程序, D *页码 94*。
- 2. 使用 ► 切换至线缝段选择。
- 3. 使用 🛃 启用该线缝段。
- ى 出现含预设值的以下显示,可在技术员层级上预先规定。
- 图 46: 编程模式显示

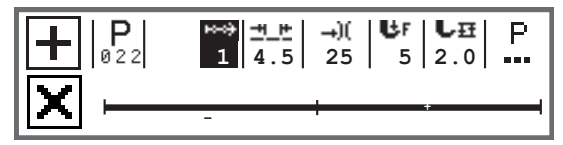

4. 设置表中说明的基本参数。

| 图标       | 含义                                                                                                    |
|----------|----------------------------------------------------------------------------------------------------|
| <u> </u> | 当前线缝段的线迹长度<br>数值范围:00.0 - 12.0 [mm](视分机型而定)<br>• 使用 ◄/► 选择线迹长度参数<br>• 使用 ▲/▼ 更改线迹长度                                                                              |
| )(       | 当前线缝段的针线张力值 (%)<br>数值范围:00~99<br>•使用 ◀/► 选择针线张力参数<br>•使用 ▲/▼ 更改针线张力。<br><b>信息</b>                                                                                |
|          | 若左右两侧针线的针线张力值不同并一起发生更改,<br>则差值保持不变。<br><b>双针机型</b>                                                                                                    |
|          | <ul> <li>・使用 <!--▶ 选择针线张力参数</li--> <li>・按下 OK 键打开子菜单</li> <li>・使用 ▲/▼ 选择右侧或左侧针线</li> <li>・按下 OK 键确认</li> <li>・使用 ▲/▼ 更改针线张力</li> <li>• 按下 OK 键确认</li> </li></ul> |

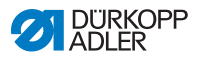

| 图标         | 含义                                                                               |
|------------|----------------------------------------------------------------------------------|
| <b>Ц</b> ғ | 缝纫压脚压力<br>数值范围:01~20<br>•使用 ◄/► 选择缝纫压脚压力参数。<br>•使用 ▲/▼ 更改缝纫压脚压力                  |
| LĦ         | 行程高度<br>数值范围:00.0~09.0 [mm](0.5 mm 变动幅度)<br>• 使用 ◄/► 选择行程高度参数<br>• 使用 ▲/▼ 更改行程高度 |

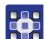

5. 为该线缝段设置其他参数, 🛄 页码 98。

- 0. 如需其他线缝段,使用 ▲ 在线缝段显示中切换至下一线 缝段。
- 7. 使用 🛨 启用该线缝段并重新如上所述设置参数。
- 8. 必要时为最多 30 个线缝段重复步骤 6 和 7。
- 9. 按下 ESC 键。
- ♥ 存储程序。机器切换至自动模式并选定新创建的程序。

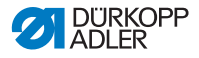

#### 5.6.3 通过示教创建程序

通过折边缝合线缝段和手动输入线缝段与程序的参数,以示教方 式进行程序创建。

如下通过示教创建程序:

- 1. 创建新程序, D *页码 94*。
- 2. 按下 示教 🖾。
- ى 出现含预设值的以下显示,可在技术员层级上预先规定。

图 47: 编程模式显示

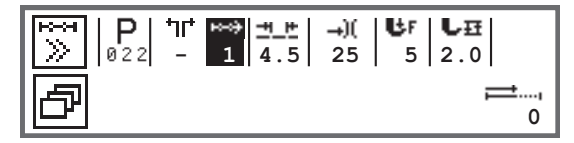

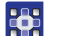

3. 设置表中说明的基本参数。

| 图标          | 含义                                                                                                    |
|-------------|----------------------------------------------------------------------------------------------------|
| <u>+_</u> F | 当前线缝段的线迹长度<br>数值范围:00.0 - 12.0 [mm](视分机型而定)<br>• 使用 ◄/► 选择线迹长度参数<br>• 使用 ▲/▼ 更改线迹长度                                                                          |
| →)(<br>     | 当前线缝段的针线张力值 (%)<br>数值范围:00~99<br>•使用 ◄/► 选择针线张力参数<br>•使用 ▲/▼ 更改针线张力。                                                                                         |
|             | <b>信息</b><br>若左右两侧针线的针线张力值不同并一起发生更改,<br>则差值保持不变。                                                                                                    |
|             | <b>双针机型</b> <ul> <li>使用 ◄/► 选择针线张力参数</li> <li>按下 OK 键打开子菜单</li> <li>使用 ▲/▼ 选择右侧或左侧针线</li> <li>按下 OK 键确认</li> <li>使用 ▲/▼ 更改针线张力</li> <li>按下 OK 键确认</li> </ul> |

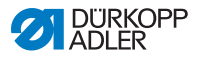

| 图标         | 含义                                                                               |
|------------|----------------------------------------------------------------------------------|
| <b>Ц</b> ғ | 缝纫压脚压力<br>数值范围:01~20<br>•使用 ◄/► 选择缝纫压脚压力参数。<br>•使用 ▲/▼ 更改缝纫压脚压力                  |
| L₽         | 行程高度<br>数值范围:00.0~09.0 [mm](0.5 mm 变动幅度)<br>• 使用 ◄/► 选择行程高度参数<br>• 使用 ▲/▼ 更改行程高度 |

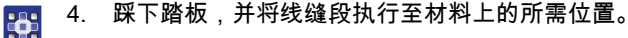

- 5. 如需使用其他参数的另一线缝段,按下▲添加新的线缝段。
  - 6. 设置基本参数。
  - 7. 必要时为最多 30 个缝段重复步骤 5 和 6。
  - 8. 踏板完全向后踩下。
  - ♥ 程序切换至编辑模式。
  - 如有需要,为所有线缝段(□ *页码 98*)和所选程序 (□ *页码 100*)补充附加参数。
  - 10. 按下 ESC 键。
  - ▹ 存储程序。机器切换至自动模式并选定新创建的程序。

#### 5.6.4 调整当前线缝段的参数

⊷⊷→→ 在此菜单中,可以调整当前线缝段的参数。该设置仅涉及当前选 □1-xx 定的线缝段,不涉及整个程序。

- 如下调整当前线缝段的参数:
  - 1. 使用 ◄/► 选择 <sup>₩→</sup> 栏。
  - 2. 按下 OK 键。
  - 昣 打开子菜单。
  - 3. 使用 ▲/▼ 选择所需参数。
  - 4. 按下 OK 键确认启用或停用参数,或使用 ▲/▼ 更改数值再 按下 OK 键确认。

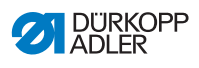

## 当前线缝段的参数:

| 图标           | 说明                                                                         |
|--------------|----------------------------------------------------------------------------|
| n n          | <i>StitchCount(<b>针数计数)</b></i><br>线缝段长度<br>0 = 手动切换<br>> 1 = 针数计数或长度 (mm) |
| n            | <i>Max Speed<b>(最大速度)</b></i>                                              |
| max          | 该线缝段的最大转速。                                                                 |
| +o           | Seg.End Modes (                                                            |
| ⁺‡≁‡         | <i>Start Tack<b>(起缝加固)</b></i><br>前加固缝,设置方法类似手动模式,囗 <i>页码 68</i> 。         |
|              | <i>End Tack<b>(终缝加固)</b></i>                                               |
| ₽4.          | 后加固缝,设置方法类似手动模式,囗 <i>页码 72</i> 。                                           |
| ◎ =-         | <i>Needle Up<b>(机针在上方)</b></i>                                             |
| ✓            | 机针在线缝段中的缝纫停止时所处的位置。                                                        |
| ر            | <i>Foot Lifted<b>(压脚抬起)</b></i>                                            |
| <b>ل</b>     | 缝纫压脚在线缝段中的缝纫停止时所处的位置。                                                      |
|              | FL height <b>(压脚抬起高度)</b>                                                  |
| <b>L</b> ≞™I | 缝纫压脚在线缝段中的缝纫停止时的抬起高度。                                                      |
| ‡†           | <i>Backwards(<b>向后)</b><br/>回车针,该参数启用时,向后缝制该线缝段。</i>                       |

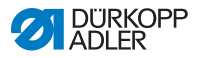

图标

•

<del>āri</del>

zimm,

-----

| 说明                                                                    |
|-----------------------------------------------------------------------|
| Puller <i>(拉出器)</i><br>对于缝纫材料的输送加以支持,设置方法类似手动<br>模式, 🚇 <i>页码 78</i> 。 |
| <i>Center Guide<b>(中心引导)</b><br/>线缝中心导向(仅限双针机型)</i>                   |
| Edge Guide(导边器)<br>• Gap(间距)                                          |

缝边限位器(若存在),机针与材料边缘之间的距离值,设置方法类似手动模式,□□ 页码 78。

LightBarrier (光栅) 用于识别材料始端或材料末端,设置方法类似手动 模式, □ *页码 88*。

*Output ( 输出 )* 客户特定的配置, 🛄 *页码 89*。

- 5. 按下 ESC 键或 ◄ 退出子菜单
- 昣 立即存储更改后的数值。
- 6. 如有需要,可创建其他线缝段或按下 ESC 键退出编程模式。
- ╚ 存储程序。机器切换至自动模式并选定新创建的程序。

#### 5.6.5 调整选定程序的参数

**P** 在此菜单中,可更改当前缝纫程序/程序的参数。该设置涉及在 001-999 程序中创建的所有线缝段。

如下调整选定程序的参数:

- 1. 使用 ◄/► 选择 … 栏。
- 2. 按下 OK 键。
- 昣 打开子菜单。
- 3. 使用 ▲/▼ 选择所需参数。
- 按下 OK 键确认启用或停用参数,或使用 ▲/▼ 更改数值再 按下 OK 键确认。

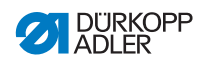

## 选定程序的参数:

| 图标                        | 说明                                                                                                    |
|---------------------------|----------------------------------------------------------------------------------------------------|
| P<br>001-999              | Prog. Name (程序名称)         可通过数字键输入程序名称:         •使用 ◄/► 前后导航         •按下 F 键删除一个字母         •按下 OK 键确认输入         •按下 ESC 键放弃输入 |
| *.)(<br><u>****</u><br>じ日 | Add Values (加值)(+)<br>• St.Len. (线迹长度)(+)<br>• Foot Stroke (压脚行程)(+)<br>• Thr.Tens. (雄线张力)(+)<br>• Gap (间距)(+)<br>参数的第 2 个值   |
| P<br>001-999              | <i>Next Prog.<b>(下一程序)</b><br/>可确定一个随后程序。</i>                                                                                 |
|                           | <i>Loop Prog<b>.(循环程序)</b><br/>程序以循环方式执行,例如在装饰性线缝时较为<br/>实用。</i>                                                              |
| )( <del>+</del>           | <i>Thread Clamp<b>(夹线)</b></i><br>功能已激活或未激活,若存在。                                                                              |
| Į.                        | <i>Bobbin(<b>伐芯)</b></i><br>设置方法类似手动模式,囗 <i>页码 75。</i>                                                                        |
|                           | Info( <b>信息)</b><br>设置方法类似手动模式, 💷 <i>页码 77</i> 。                                                                              |
| <u>1999</u><br>Σ 14       | DailyPieces(每日件数)<br>日加工件数计数器,可设置应向上或向下计数。<br>当启用日加工件数计数器时,必须在输入数值后<br>通过软键菜单中的功能将其复位,以使其正确<br>计数。                            |

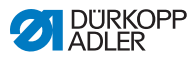

| 图标    | 说明                                                                            |
|-------|-------------------------------------------------------------------------------|
|       | <i>PointPos.°<b>(点位 °)</b></i><br>设置方法类似手动模式,囗 <i>页码 68</i> 。                 |
| eor.  | <i>Speed Corr.<b>(速度修正)</b></i><br>设置方法类似手动模式,囗 <i>页码 79</i> 。                |
| ₩ -•• | <i>Fabric Thickness(<b>布料厚度)</b><br/>若存在,则设置方法类似手动模式,<br/>♀ <i>页码 83</i>。</i> |

- 5. 按下 ESC 键或 ◄ 退出子菜单。
  - ى 立即存储更改后的数值。
  - 6. 如有需要,可创建其他线缝段或按下 ESC 键退出编程模式。
  - ♥ 存储程序。机器切换至自动模式并选定新创建的程序。

#### 5.6.6 编辑程序

可以事后调整已创建程序的参数。

如下编辑程序: 

- 1. 选定所需程序。
- 2. 按下 P 键。
- ♥ 切换至编辑模式。 出现以下显示,P在程序编号栏闪烁:
- 图 48: 编辑模式下的显示

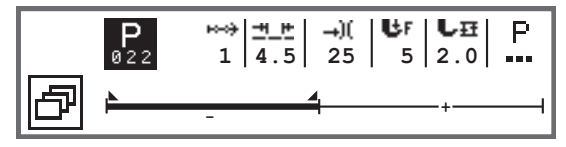

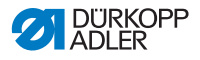

፻ 3. 通过 <sup>™</sup> 使用 ▲/▼ 选择待更改线缝段。

- └ ∾ 所选线缝段在程序条中显示为粗体。
  - 4. 调整基本参数。
  - 5. 调整所选线缝段的参数, 🛄 页码 98。
  - 6. 调整整个程序的参数, □ *页码 100*。
  - 7. 按下 🛨 添加新的线缝段。
  - 8. 按下 🗵 删除程序条中显示为粗体的线缝段。
  - 9. 使用 ESC 键退出编辑模式。
  - ى 存储程序。机器切换至自动模式并选定新创建的程序。

#### 5.6.7 复制程序

只能将所选程序复制到新的程序编号中。

- 如下复制程序:
  - 1. 选定所需程序。
  - 2. 按下 P 键。
  - ♥ 程序编号上方的 P 闪烁。
  - 3. 按下软键菜单 🕗。
  - ى 出现软键菜单。

图 49: 软键菜单

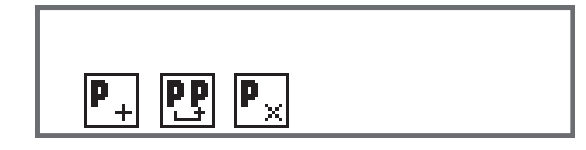

- 躍 4. 按下 만 下方的数字键。
  - ✨ 出现下列显示:

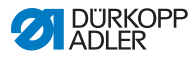

图 50: 复制程序

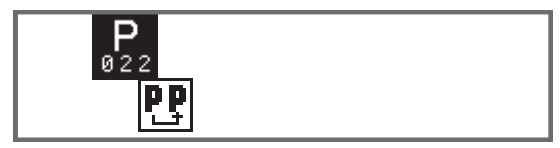

♥ 控制器显示下一空闲程序编号。

5. 按下 OK 键应用程序编号。 或者

使用 ▲/▼ 选择或使用数字键 0~9 输入其他程序编号。

- 6. 按下 OK 键确认程序编号。
- ৬ 将应用该程序编号。 切换至编辑模式,同时程序编号闪烁:

图 51: 确定程序编号后的显示

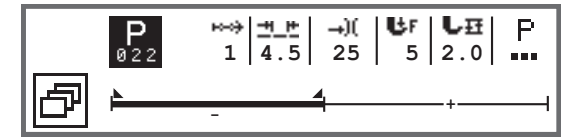

7. 如有需要,在新复制的程序中作出更改。

- 8. 按下 ESC 键。
- ▹ 存储程序。机器切换至自动模式并选定新创建的程序。

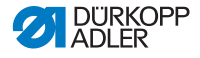

#### 5.6.8 删除程序

只能删除已选择的程序。

- 如下删除程序:
  - 1. 选定所需程序。
  - 2. 按下 P 键。
  - ♥ 程序编号上方的 P 闪烁。
  - 3. 按下**软键菜单** 遵。
  - ✨ 出现软键菜单。

图 52: 软键菜单

| P <sub>+</sub> PP <sub>×</sub> |  |
|--------------------------------|--|

- 🤁 4. 按下 🍢 下方的数字键。
  - 咳 已删除所选程序。已选择位于其下面/上面的程序,可以进行 编辑。
    - 3. 欲删除其他程序,则使用 ▲/▼ 选择程序并从第 3 步起重复 操作。
    - 6. 欲转到自动模式,则按下 ESC 键。
    - 昣 机器切换至自动模式。

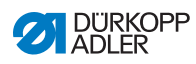
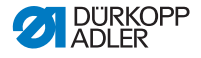

# 6 保养

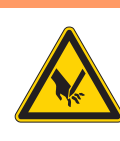

 警告
 尖锐的部件造成受伤危险!
 可能刺伤和割伤。
 进行任何保养工作前,应事先关闭机器或切换至 穿线模式。

### 警告

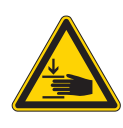

**活动部件可引发人身伤害事故!** 可能挤伤。 进行任何保养工作前,应事先关闭机器或切换至 穿线模式。

本章说明必须定期进行的维护作业,以便延长机器使用寿命并保 持缝纫质量。

#### 维护周期

| 需执行的作业      | 工作小时 |    |     |     |
|-------------|------|----|-----|-----|
|             | 8    | 40 | 160 | 500 |
|             |      |    |     |     |
| 清洁          |      |    |     |     |
| 清除缝纫灰尘和残余缝线 | •    |    |     |     |
|             |      |    |     |     |
| 润滑          |      |    |     |     |
| 润滑机头        | •    |    |     |     |
| 润滑旋梭        |      | •  |     |     |

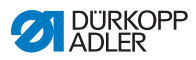

| 需执行的作业 | 工作小时 |    |     |     |
|--------|------|----|-----|-----|
|        | 8    | 40 | 160 | 500 |
|        |      |    |     |     |
| 维护气动系统 |      |    |     |     |
| 设置工作压力 | •    |    |     |     |
| 排出冷凝水  | •    |    |     |     |
| 清洁滤芯   |      | •  |     |     |

# 6.1 清洁

| 警告                                                                                                |
|---------------------------------------------------------------------------------------------------|
| <b>飞起的颗粒物有致伤危险!</b><br>飞起的颗粒物可能进入眼睛并造成伤害。<br>佩戴防护眼镜。<br>握住压缩空气枪,确保颗粒物不会飞到人员附近。<br>注意,颗粒物不得飞入油底壳内。 |
|                                                                                                   |

提示

**脏污会造成财产损失!** 缝纫灰尘和残余缝线可能影响机器功能。 如下所述清洁机器。

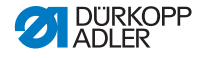

提示

**含有溶剂的清洁剂会造成财产损失!** 含有溶剂的清洁剂会损坏喷漆。 清洁时,只能使用不含溶剂的物质。

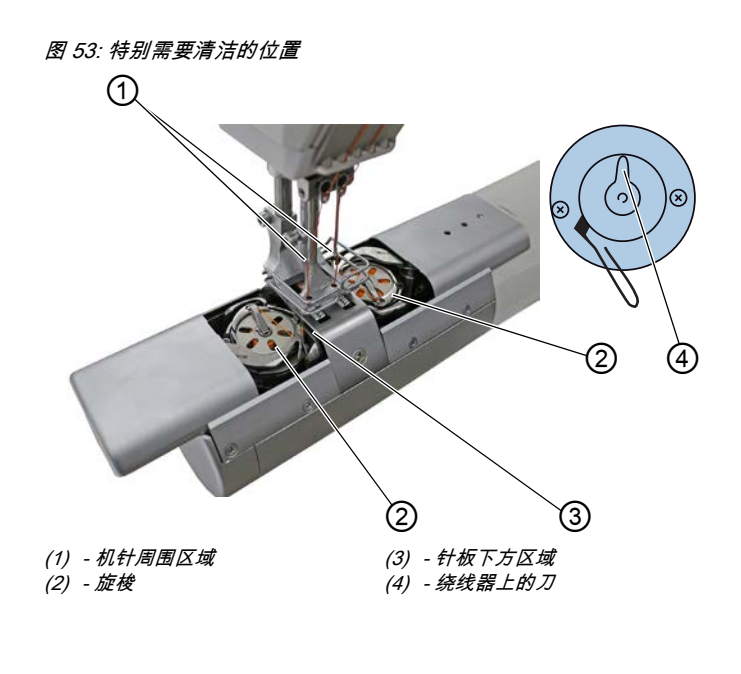

#### 特别容易脏污的区域:

- 弯针线绕线器上的刀 (4)
- 钉板下方区域 (3)
- ・ 旋梭 (2)
- 机针周围区域 (1)

▶ 清洁步骤:

- 1. 关闭机器。
- 2. 使用压缩空气喷枪和刷子对缝纫灰尘和残余线进行清理。

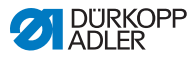

# 6.2 润滑

#### 小心

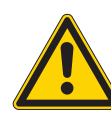

**接触机油有致伤危险!** 皮肤接触机油时可能发疹。 避免皮肤接触机油。 如机油沾到皮肤上,则彻底清洗该皮肤区域。

### 提示

使用错误的机油会造成财产损失! 机油品种错误可能对机器造成损坏。

只能使用符合说明书说明的机油。

### 注意

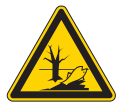

**机油会造成环境污染!** 机油是一种有害物质,不允许进入下水道或地下。 小心收集旧油。 根据国家规定废弃处置旧油以及粘附旧油的机器 部件。

该机器配有中央油芯润滑系统。从机油罐向轴承位置供应机油。 重新加满机油罐时,请仅选择 DA 10 润滑油或者具备如下规格的 同指标润滑油:

- 40 °C 时的粘度:10 mm<sup>2</sup>/s
- •闪点:150°C

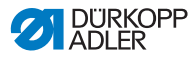

该润滑油可从我们的销售点以如下零件号购得。

| 容积     | 零件号         |
|--------|-------------|
| 250 ml | 9047 000011 |
| 11     | 9047 000012 |
| 21     | 9047 000013 |
| 51     | 9047 000014 |

6.2.1 润滑机头

**正确设置** 

油位必须始终在最小油位标记和最大油位标记之间。

图 54: 润滑机头

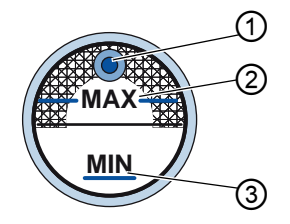

(1) - 加油口 (2) - 最大油位标记 (3) - 最小油位标记

如下润滑机头: 17

- 1. 每天通过观察窗检查油位指示器。
- 2. 若通过观察窗亮起红色,表示机器供油不足。
- 如果油位低于最小油位标记 (3):通过加油口 (1) 注入机油, 最高不得超过最大油位标记 (2)。

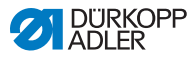

#### 6.2.2 润滑旋梭

向旋梭润滑系统输出的油量在出厂时已预先设定。

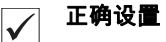

- 1. 在旋梭旁放置一张吸墨纸。
- 在没有缝线和缝料且缝纫压脚已抬起的情况下,使机器以高 转速运行 10 秒。
- ╚ 缝纫后,可以看到吸墨纸上有一层薄薄的油带。

图 55: 润滑旋梭

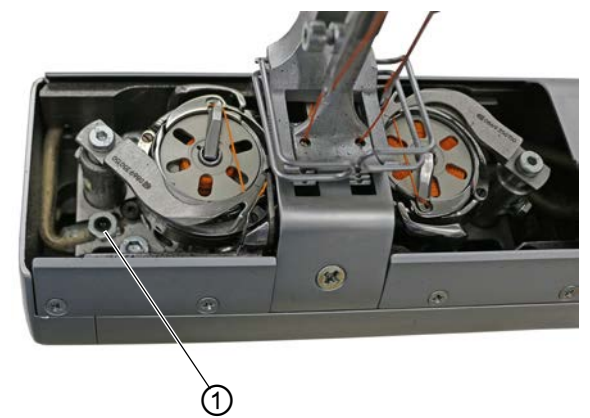

(1) - 螺丝

如下润滑旋梭:

- //>
  1. 旋转螺丝(1):
  - 逆时针:输出更多机油
  - 顺时针:输出更少机油
  - 2. 针对右侧旋梭进行同样的设置。

# 1 注意

输出油量在运行几分钟后才会发生改变。重新检查设置前,请首 先完成数分钟的缝纫。

保养

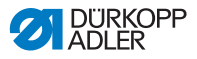

## 6.3 维护气动系统

## 6.3.1 设置工作压力

### 提示

**设置错误会造成财产损失!** 错误的工作压力可能对机器造成损坏。 确保始终在正确设置的工作压力下使用机器。

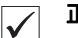

#### 正确设置

允许的工作压力在**技术参数** (♀ 页码 157) 一章中有所说明。 工作压力偏差不得超过 ± 0.5 bar。 每天检查工作压力。

图 56: 设置工作压力

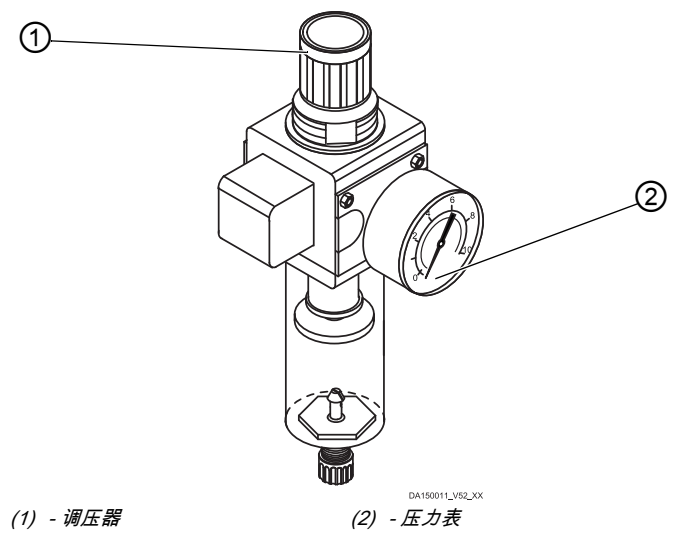

如下设置工作压力:

- 29 1. 提起调压器 (1)。
  - ┘ 2. 旋转调压器,直至压力表 (2)显示正确设置:
    - 提高压力 = 顺时针旋转
    - 降低压力 = 逆时针旋转
    - 3. 压下调压器 (1)。

## 6.3.2 排出冷凝水

提示

**水过多会造成财产损失!** 水过多可能对机器造成损坏。 必要时将水排出。

冷凝水会聚集在调压器的脱水器 (2) 中。

 $\checkmark$ 

### 正确设置

冷凝水不得上涨至滤芯 (1)。 每天检查脱水器 (2) 中的水位。

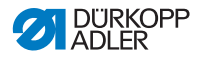

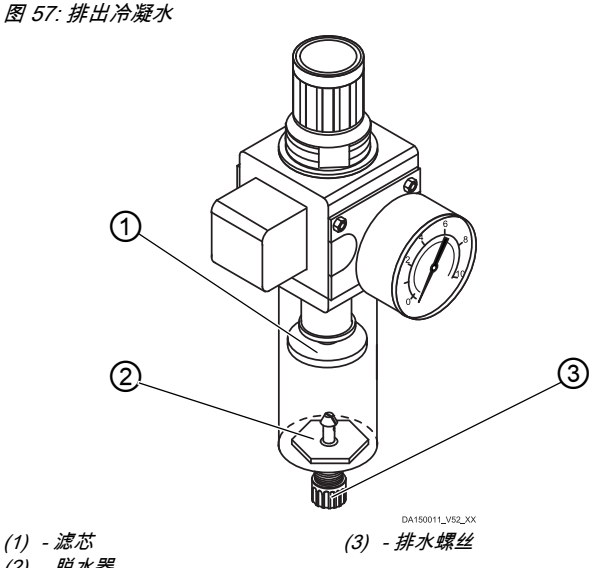

(2) - 脱水器

如下排出冷凝水:

- 1. 将机器与压缩空气管网分离。 12
  - 2. 收集容器置于排水螺丝 (3) 下方。
  - 3. 完全旋出排水螺丝 (3)。
  - 4. 使水流入收集容器。
  - 5. 拧紧排水螺丝 (3)。
  - 6. 将机器连接至压缩空气管网。

#### 6.3.3 清洁滤芯

提示

#### 含有溶剂的清洁剂会损坏喷漆!

- 含有溶剂的清洁剂会损坏过滤器。
- 清洁过滤器外壳时,只能使用不含溶剂的物质。

图 58: 清洁滤芯

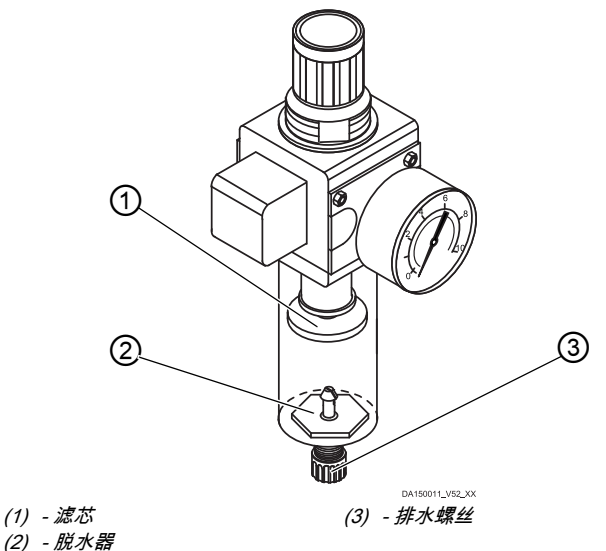

如下清洁滤芯:

- 🏸 1. 将机器与压缩空气管网分离。
  - 2. 排出冷凝水 (🛄 页码 114)。
    - 3. 将脱水器 (2) 拧下。
    - 4. 将滤芯(1)拧下。
    - 5. 用压缩空气喷枪吹净滤芯 (1)。
    - 6. 用汽油清洗过滤器外壳。
    - 7. 拧紧滤芯 (1)。

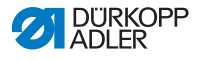

- 8. 拧紧脱水器 (2)。
- 9. 拧紧排水螺丝 (3)。
- 10. 将机器连接至压缩空气管网。

## 6.4 部件列表

部件列表可从 Dürkopp Adler 订购。或访问以下网址获取详细 信息:

www.duerkopp-adler.com

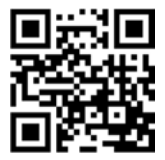

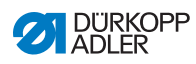

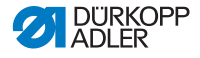

7 安装

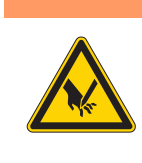

**切割部件有致伤危险!** 开箱和安装时可能造成割伤。 仅允许由合格的专业人员安装机器。 穿戴防护手套

#### 警告

警告

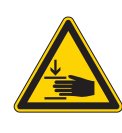

**活动部件可引发人身伤害事故!** 开箱和安装时可能造成挤伤。 仅允许由合格的专业人员安装机器。 穿戴安全鞋。

## 7.1 检查供货范围

供货范围视订购情况而定。请在收货后检查供货范围是否正确。

## 7.2 移除运输保护装置

安装前需移除所有运输保护装置:

- 机头、工作台和机架上的固定带和木板条
- 机器臂和针板之间的支撑楔块

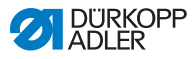

## 7.3 安装机架

#### 图 59: 安装机架

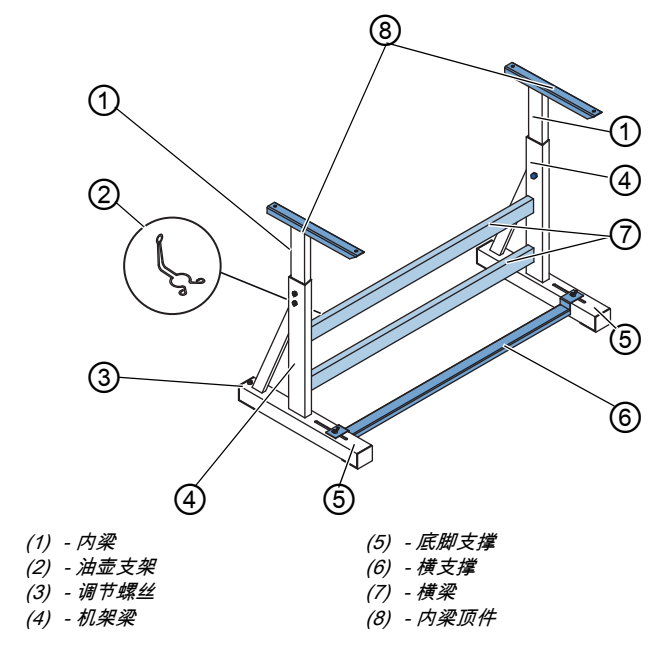

<sup>▶</sup> 如下安装机架:

- 1. 横梁\*(7) 拧到机架梁(4)上。
- 2. 油壶支架 (2) 拧到上横梁 (7) 的后面。
- 3. 横支撑(6)拧到底座支撑(5)上。
- 装入内梁 (1),使顶件 (8)的较长端在底座支撑 (5)的较长端 之上。
- 5. 拧紧内梁 (1),使两个顶件 (8)处于相同高度。

# 【 注意

注意:旋转调节螺丝 (3),使机架平稳放置在地面上。

\*长臂机器的机架部件中有2个横梁,其他机架部件有1个横梁。

# 7.4 安装踏板和额定值编码器

图 60: 安装踏板和额定值编码器

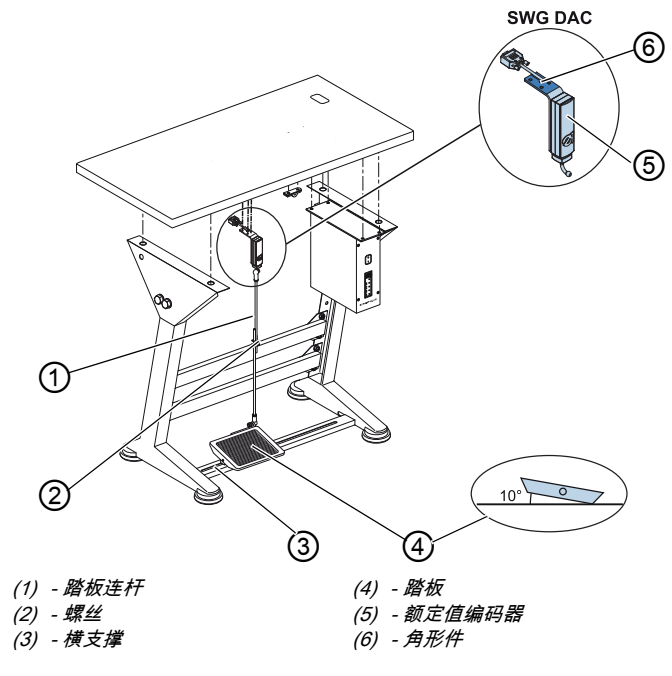

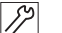

如下安装踏板和额定值编码器:

- 踏板 (4) 放到横支撑 (3) 上并校准, 使踏板中心位于机针下方。 为校准踏板, 横支撑配有长孔。
- 2. 踏板 (4) 在横支撑 (3) 上拧紧。
- 角形件 (6) 拧到工作台板下方,使踏板连杆 (1) 从额定值编码器 (5) 到踏板 (4) 垂直伸展。
- 4. 额定值编码器 (6) 拧到角形件 (5) 上。
- 5. 踏板连杆 (1) 与球形座挂到额定值编码器 (5) 和踏板 (4) 上。
- 6. 踏板连杆(1)拉至正确长度:

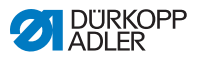

### 正确设置

 $\checkmark$ 

释放踏板 (4) 时,10° 倾角

7. 拧紧螺丝 (2)。

### 7.5 工作台板

请确保台板具备必要的承载能力和坚固性。如果您自行安装工作 台板,则请将**附录** (囗 页码 159) 的简图视为尺寸规定。

#### 7.5.1 完成工作台板

工作台板属于可选供货范围。如需自己制造工作台板,参见附录 中的图纸 (印 页码 159)。

图 61: 完成工作台板

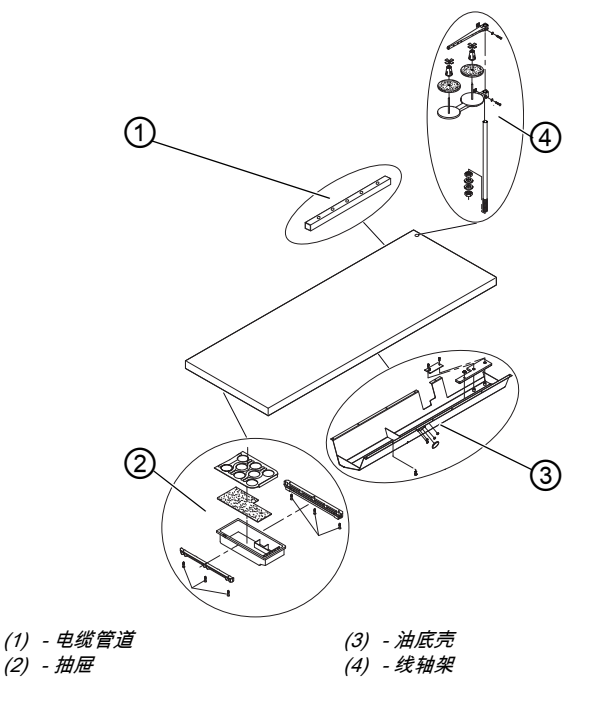

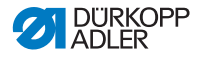

か 如下完成工作台板:

- 1. 抽屉 (3) 与支架拧到工作台板底面左侧。
- 2. 油底壳 (3) 拧到机器凹槽下方。
- 3. 电缆管道 (1) 拧到工作台板底面上。
- 4. 线轴架 (4) 插入钻孔内。
- 5. 用螺母和垫圈固定线轴架 (4)。
- 6. 线轴支架和开卷臂在线轴架 (4) 拧紧,使其正好上下叠置。

#### 7.5.2 工作台板固定在机架上

图 62: 工作台板固定在机架上

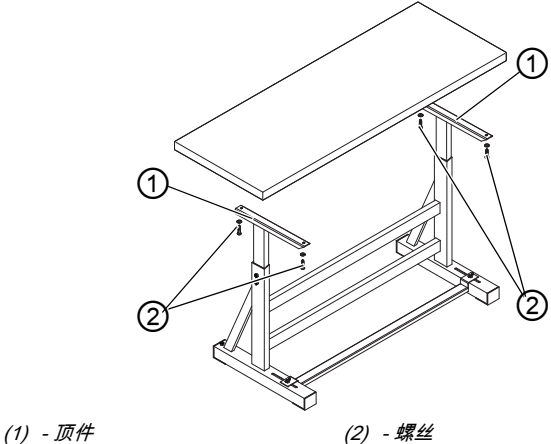

(1) 2011

在机架上如下固定工作台板:

- 1. 工作台板放在内梁顶件(1)上。
- 2. 工作台板用螺丝 (2) 在顶件的螺丝孔处拧紧。

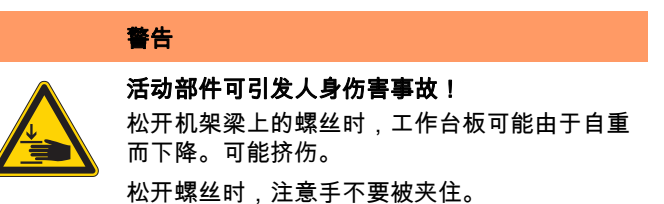

安装

#### 小心

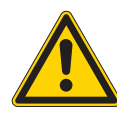

**由于设置错误而造成移动装置损伤的危险!** 操作人员的移动装置可能由于未遵守人体工程学 要求而受损。

根据操作机器的人员身材调整工作高度。

工作高度可在 750 和 900 mm (从地面到工作台板上边缘的距离) 之间无极调整。

图 63: 调整工作高度

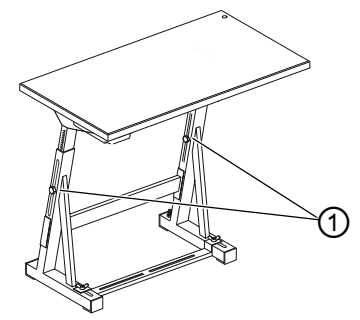

(1) - 螺丝

DÜRKOPP ADLER

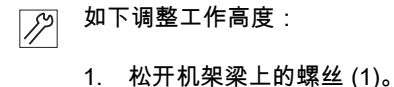

2. 将工作台板调整至所需高度。

# 1 注意

将工作台板两侧均匀拉出或推入,以防止倾斜。

3. 拧紧机架梁上的螺丝 (1)。

## 7.7 安装控制器

图 64: 安装控制器

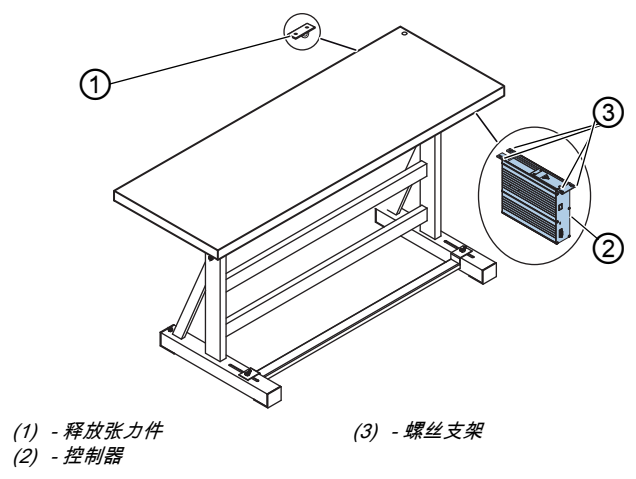

▶ 如下安装控制器:

- 1. 4 个螺丝支架 (3) 上的控制器 (2) 拧接到工作台板下方。
- 2. 控制器 (2) 的电源电缆夹在释放张力件 (1) 内。
- 3. 释放张力件 (1) 拧到工作台板下方。

# 7.8 安装机头

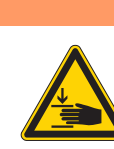

**活动部件可引发人身伤害事故!** 机头重量较大。可能挤伤。 装入机头时,注意手不要被夹住。

## 提示

可能有财产损失!

警告

电缆可能受损,进而影响机器功能。

敷设电缆时,始终确保不存在擦蹭或挤压点。

图 65: 安装机头 (1)

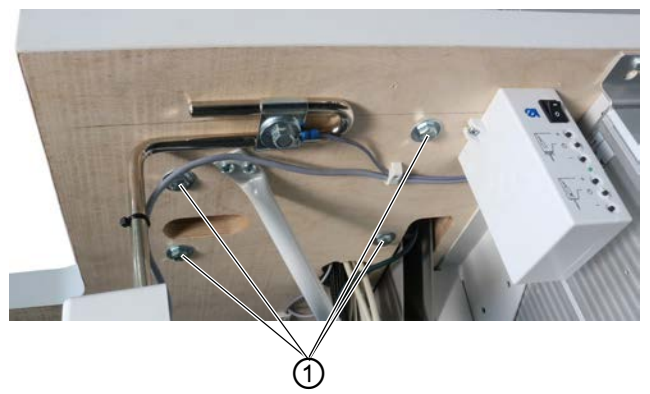

### (1) - 螺丝

- - 4. 机头 (2) 对齐工作台板安装。
  - 5. 用螺丝 (1) 拧紧机头。

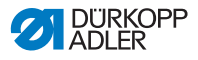

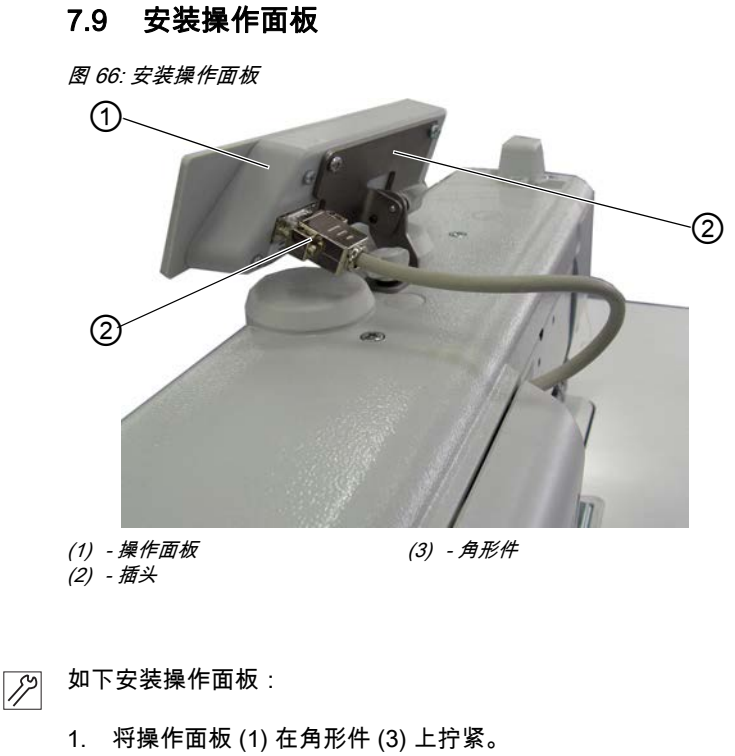

2. 连接电缆插头 (2) 插入操作面板 (1) 的插口。

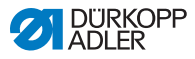

图 67: 安装膝控按钮

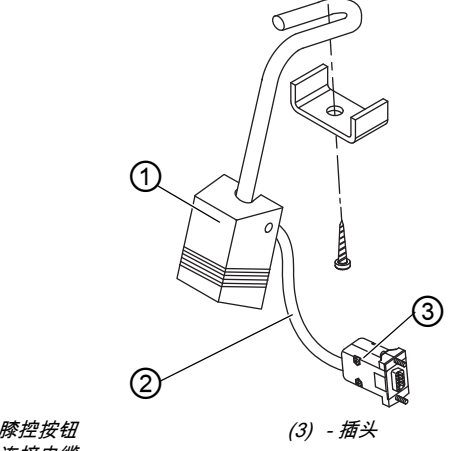

(1) - 膝控按钮 (2) - 连接电缆

17

如下安装膝控按钮:

- 1. 膝控按钮 (1) 在油底壳前拧到工作台板下方。
- 2. 连接电缆 (2) 在油底壳与控制器之间向后引导。
- 3. 连接插头 (3) 插入控制器插口。

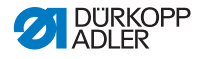

# 7.11 电气连接

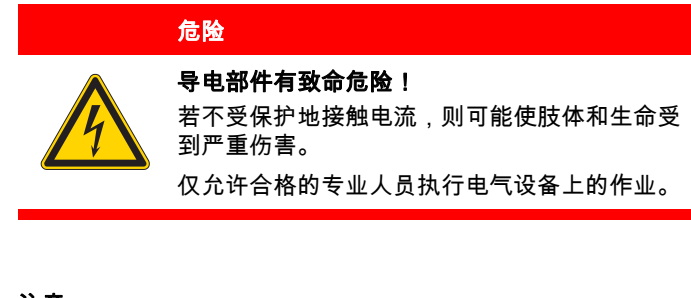

▮ 注意

缝纫驱动器型号铭牌上给出的电压必须与电源电压一致。

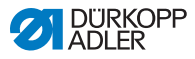

#### 7.11.1 连接缝纫灯光变压器

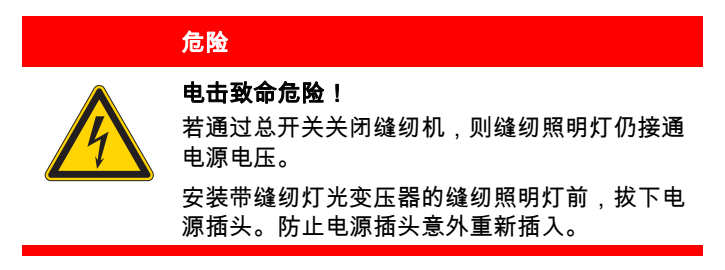

图 68: 连接缝纫灯光变压器 (1)

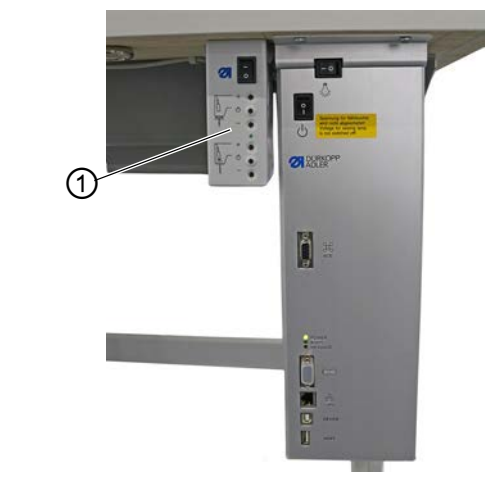

(1) - 缝纫灯光变压器

#### 安装缝纫灯光变压器

- ▶ 1. 缝纫灯光变压器 (1) 在前钻孔处拧接至工作台板下方。
  - 2. 带电缆扎带的连接电缆固定到工作台板下方。
  - 3. 与缝纫照明灯的馈电线建立插头连接。

安装

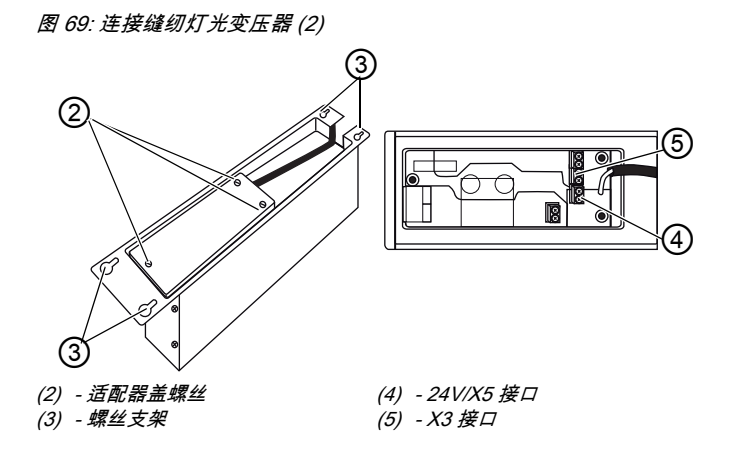

### 连接缝纫灯光变压器

- ▶ 1. 松开控制器 (3) 的螺丝支架,直至能够拔下控制器的程度。
  - 2. 取下控制器。
  - 3. 松开适配器盖螺丝 (2)。
  - 4. 连接馈电线:
    - 对于额外安装的缝纫照明灯,连接至 X3 接口 (5)
    - 对于集成的 LED 缝纫照明灯,连接至 24V/X5 接口 (4)

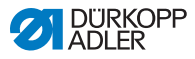

| 危险                                                                            |
|-------------------------------------------------------------------------------|
| <b>导电部件有致命危险!</b><br>若不受保护地接触电流,则可能使肢体和生命受<br>到严重伤害。<br>建立电位补偿前,拔下电源插头。防止电源插头 |
| 悥外里新抽人。                                                                       |

接地线将机头上的静电接地。

图 70: 建立电位补偿

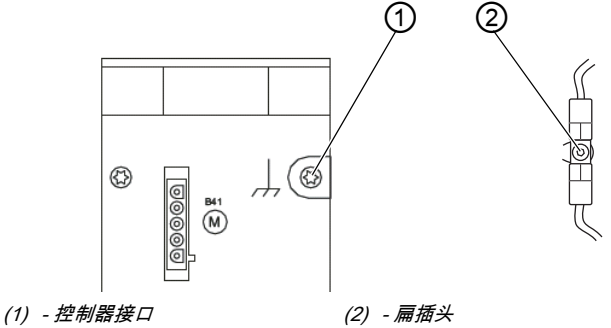

如下建立电位补偿:

- 1. 翻转机头。
- 将等电位线从控制器背面的控制器接口 (1) 穿过工作台板中 的凹口并插到插到底板上的扁插头 (2) 上。

安装

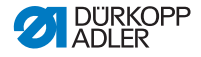

## 7.11.3 连接控制器

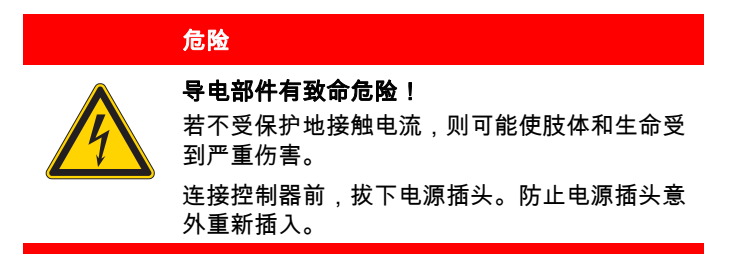

如下连接控制器:

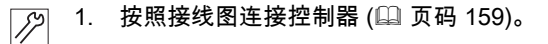

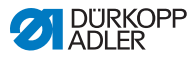

# 7.12 气动接口 (可选)

#### 提示

#### 含油压缩空气会造成财产损失!

压缩空气中携带的机油微粒可能导致机器功能故障和缝料 脏污。

防止机油微粒进入压缩空气管网。

提示

#### 设置错误会造成财产损失!

气源压力错误可能对机器造成损坏。

确保始终在正确设置的气源压力下使用机器。

必须为机器和辅助装备的气动系统供应无油水的压缩空气。 气源压力必须为 8~10 bar。

信息 i

按照订货号 0797 003031 订购气动连接组件。气动接口套件 包括:

- 系统接口软管 (长度 5 m, 直径 9 mm)
- 软管接头和软管夹紧器
- 耦合插座和耦合插头

### 7.12.1 安装压缩空气维护单元

图 71: 安装压缩空气维护单元

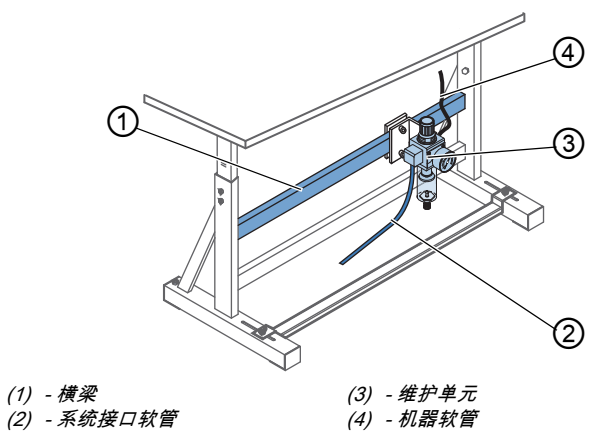

▶ 如下安装压缩空气维护单元:

- 将压缩空气维护单元 (3) 用角形件、螺丝和压板在机架的上 横梁 (1) 上固定。
- 2. 从机头出来的机器软管 (4) 在维护单元 (3) 的右上方插紧。
- 3. 系统接口软管 (2) 连接至气动系统。

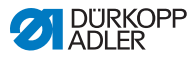

# 7.12.2 设置工作压力

提示

#### 设置错误会造成财产损失!

错误的工作压力可能对机器造成损坏。

确保始终在正确设置的工作压力下使用机器。

# ✓ 正确设置

允许的工作压力在**技术参数** (□ 页码 157) 一章中有所说明。 工作压力偏差不得超过 ± 0.5 bar。

图 72: 设置工作压力

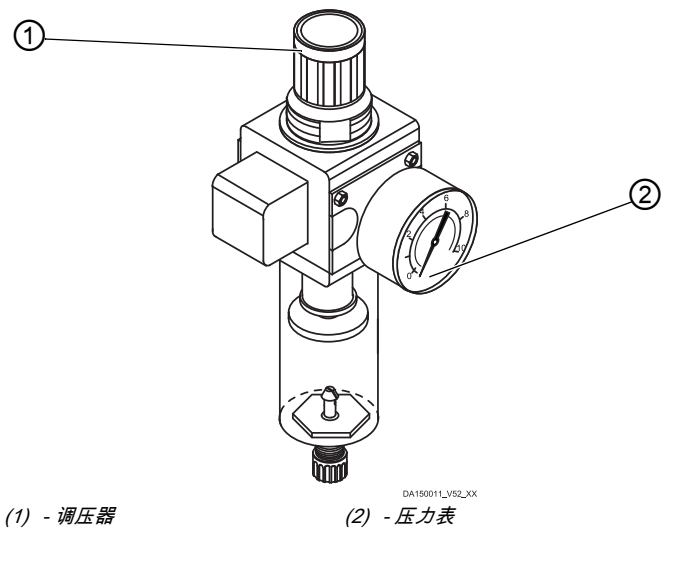

か 如下设置工作压力:

1. 提起调压器 (1)。

- 2. 旋转调压器,直至压力表(2)显示正确设置:
  - 提高压力 = 顺时针旋转
  - 降低压力 = 逆时针旋转
- 3. 压下调压器 (1)。

### 7.13 检查润滑

机头的所有油线和毛毡在交付时均已浸透机油。这些机油在使 用过程中输送至储油罐内。因此在首次加注时,不得加入过多 机油。

图 73: 检查润滑

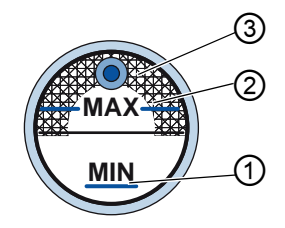

(1) - 最小油位标记(2) - 最大油位标记

(3) - 观察窗

- ♪ 如下检查润滑系统:
  - 1. 用机器缝纫约1分钟。
  - 在观察窗 (3) 上检查,报警指示灯是否亮起红色或油位是否 低于最小油位标记 (1)。
  - 3. 如果是这种情况,则重新加满机油 (🛄 页码 111)。

## 7.14 执行试缝

警告

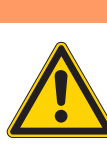

**活动、切割和尖锐部件有致伤危险!** 可能挤伤、割伤和刺伤。 尽量只在机器关闭的情况下进行设置。

安装后请执行试缝,以便检查机器的功能。为此根据缝料要求设 置机器。

为此阅读 🛯 *操作说明书*的相应章节。如缝纫结果不符合要求, 则阅读 🖵 *保养说明书*的相应章节,以更改机器设置。

如下执行试缝:

- 1. 装入机针 (💷 页码 22)。
  - 2. 卷绕弯针线 (🛄 页码 37)。
  - 3. 装入梭芯 (🛄 页码 40)。
  - 4. 穿入弯针线 (🛄 页码 40)。
  - 5. 穿入机针线 (🛄 页码 26)。
  - 6. 就待加工缝料调整缝线张力 (Ш 页码 42)。
  - 7. 就待加工缝料调整机针线调节器 (Ш 页码 44)。
  - 8. 就待加工缝料调整缝纫压脚压力。
  - 9. 就待加工缝料调整缝纫压脚行程。
  - 10. 设置线迹长度。
  - 11. 将所需快速功能从按键块转移至常用键 (🛄 页码 49)。
  - 12. 以较小速度开始缝纫测试。
  - 13. 在缝纫过程中,将速度连续提高至工作速度。

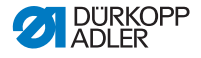

# 8 停止运转

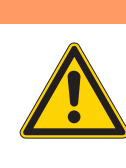

**如不谨慎操作有受伤危险!** 可能严重受伤。 只允许在关闭状态下对机器进行清洁。 只允许受过培训的人员进行接口的分离。

#### 小心

警告

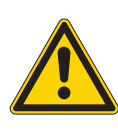

**接触机油有致伤危险!** 皮肤接触机油时可能发疹。 避免皮肤接触机油。 如机油沾到皮肤上,则彻底清洗该皮肤区域。

如机器将较长时间或彻底不再运转,则须执行一些操作。

请按如下所述将机器停止运转:

1. 关闭机器。

12

- 2. 拔下电源插头。
- 3. 将机器同压缩空气管网 (若存在)分离。
- 4. 用抹布擦去油底壳中的剩余机油。
- 5. 将操作面板加盖以防污染。
- 6. 遮盖控制器以防污染。
- 7. 尽可能将机器整体加盖,以防污染和损坏。

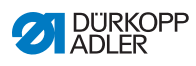

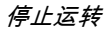

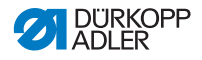

# 9 废弃处置

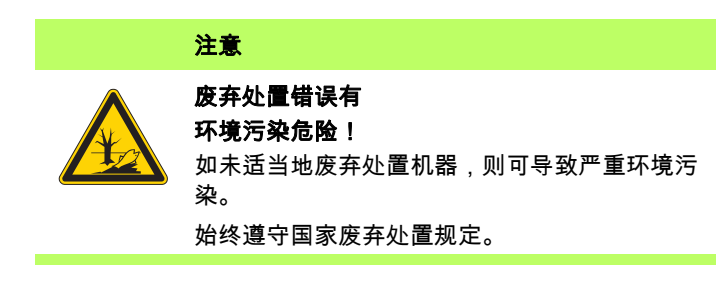

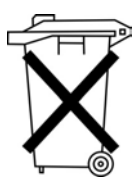

机器不得在普通生活垃圾中废弃处置。

必须依照国家规定以适当的方式废弃处置机器。

在废弃处置时,注意机器是由不同材料 (钢铁、塑料、电子件等) 组成的。废弃处置材料时遵守国家规定。

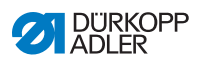

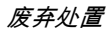
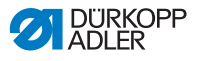

## 10 故障补救措施

### 10.1 客户服务

机器有问题或需要维修时的联系人:

#### Dürkopp Adler AG

Potsdamer Str. 190 33719 Bielefeld

电话 +49 (0) 180 5 383 756 传真 +49 (0) 521 925 2594 电子邮件:service@duerkopp-adler.com 网址:www.duerkopp-adler.com

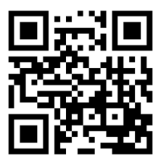

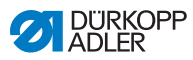

### 10.2 软件信息

如出现这里没有说明的故障,请与客户服务联系。请勿尝试自行 排除故障。

#### 10.2.1 提示信息

| 代码   | 可能原因             | 补救措施                                  |
|------|------------------|---------------------------------------|
| 3104 | 踏板不在位置 <b>0</b>  | •接通控制器时,脚从踏板上<br>移开                   |
| 3109 | 运行锁定             | • 检查缝纫机上的倾斜传感器                        |
| 3110 | 右侧缝线张力磁铁未连接      | • 检查右侧缝线张力磁铁连接                        |
| 3111 | 左侧缝线张力磁铁未连接      | • 检查左侧缝线张力磁铁连接                        |
| 3150 | 需要保养             | •执行保养 🛄 <i>保养说明书</i>                  |
| 3354 | 剪线时出错            | •执行软件更新                               |
| 3383 | 电机参考运行过程中出错      | • 检查电机<br>• 执行软件更新                    |
| 4201 | SD 卡故障           | ・插入 SD 卡<br>・更换控制器                    |
| 4430 | 失去 OP3000 连接     | ・检查 OP3000 连接<br>・更换 OP3000<br>・更换控制器 |
| 4441 | OP3000 DAC 接收器超时 | ・检查 OP3000 连接<br>・更换 OP3000<br>・更换控制器 |

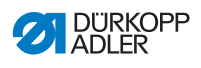

| 代码   | 可能原因               | 补救措施                                  |
|------|--------------------|---------------------------------------|
| 4442 | OP3000: DAC 未知消息   | ・检查 OP3000 连接<br>・更换 OP3000<br>・更换控制器 |
| 4443 | OP3000: DAC 无效校验和  | ・检查 OP3000 连接<br>・更换 OP3000<br>・更换控制器 |
| 4446 | OP3000: DAC 传输无响应  | ・检查 OP3000 连接<br>・更换 OP3000<br>・更换控制器 |
| 4447 | OP3000: DAC 传输无效响应 | ・检查 OP3000 连接<br>・更换 OP3000<br>・更换控制器 |
| 4451 | OP3000: OP 接收缓冲区溢出 | ・检查 OP3000 连接<br>・更换 OP3000<br>・更换控制器 |
| 4452 | OP3000: OP 未知消息    | ・检查 OP3000 连接<br>・更换 OP3000<br>・更换控制器 |
| 4456 | OP3000: DAC 传输无响应  | ・检查 OP3000 连接<br>・更换 OP3000<br>・更换控制器 |
| 4460 | 失去 OP7000 连接       | ・检查 OP7000 连接<br>・更换 OP7000<br>・更换控制器 |
| 5001 | 错误的缝机型号            | • 更改缝机型号<br>• 执行复位                    |
| 5002 | 错误缝机型号或机器 ID 错误    | •更改缝机型号<br>•执行复位                      |
| 5003 | 过时的数据版本            | •执行复位                                 |

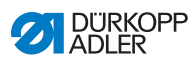

| 代码   | 可能原因                                                                       | 补救措施                                                       |
|------|----------------------------------------------------------------------------|------------------------------------------------------------|
| 5004 | 校验和错误                                                                      | •执行复位                                                      |
| 6360 | 外部 EEprom 上无有效数据<br>(内部数据结构与外部数据存<br>储器不兼容)                                | •执行软件更新                                                    |
| 6361 | 未连接外部 EEprom                                                               | ・连接机器 ID                                                   |
| 6362 | 内部 EEprom 上无有效数据<br>(内部数据结构与外部数据存<br>储器不兼容)                                | • 检查机器 ID 的连接<br>• 关断控制器,等到 LED 熄<br>灭,重新接通控制器<br>• 执行软件更新 |
| 6363 | 内部和外部 EEprom 上无有<br>效数据(软件版本与内部数<br>据存储器不兼容,只有应急<br>运行性能)                  | ●检查机器 ID 的连接<br>●关断控制器,等到 LED 熄<br>灭,重新接通控制器<br>●执行软件更新    |
| 6364 | 内部 EEprom 上无有效数据<br>并且未连接外部 EEprom<br>(内部数据结构与外部数据存<br>储器不兼容,只有应急运行<br>性能) | ●检查机器 ID 的连接<br>●关断控制器,等到 LED 熄<br>灭,重新接通控制器<br>●执行软件更新    |
| 6365 | 内部 EEprom 损坏                                                               | • 更换控制器                                                    |

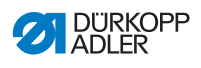

| 代码   | 可能原因                                          | 补救措施                               |
|------|-----------------------------------------------|------------------------------------|
| 6366 | 内部 EEprom 损坏并且外部<br>数据无效 (只有应急运行<br>性能)       | • 更换控制器                            |
| 6367 | 内部 EEprom 损坏并且外部<br>EEprom 未连接 (只有应急<br>运行性能) | • 更换控制器                            |
| 7270 | 外部 CAN                                        | ・检查连接线<br>・执行软件更新<br>・更换 CAN-Slave |

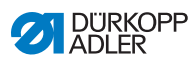

### 10.2.2 错误信息

| 代码   | 可能原因                         | 补救措施                                                                                                    |
|------|------------------------------|----------------------------------------------------------------------------------------------------|
| 1000 | 缝纫电机编码器的插头<br>(Sub-D,9 针)未连接 | • 编码器电缆插到控制器上,<br>使用正确的接口                                                                                                    |
| 1001 | 缝纫电机故障:缝纫电机<br>的插头 (AMP) 未连接 | <ul> <li>・检查连接,必要时插接</li> <li>・测量缝纫电机相位<br/>(R = 2.8 Ω,对 PE 置高<br/>阻抗)</li> <li>・更换编码器</li> <li>・更换缝纫电机</li> <li>・更换控制器</li> </ul> |
| 1002 | 缝纫电机绝缘故障                     | <ul> <li>・检查电机相位和 PE 的低阻抗<br/>连接</li> <li>・更换编码器</li> <li>・更换缝纫电机</li> </ul>                                                       |
| 1004 | 缝纫电机故障:缝纫电机<br>旋转方向错误        | <ul> <li>更换编码器</li> <li>检查插头配置,必要时更换</li> <li>检查机器配电盘中的布线,<br/>必要时更改</li> <li>测量电机相位并检查测量值</li> </ul>                              |
| 1005 | 电机锁死                         | <ul> <li>         ・排除机器中导致运行困难的<br/>原因         ・更换编码器         ・更换电机         ・         ・         </li> </ul>                        |
| 1006 | 超过最高转速                       | ・更换编码器<br>・执行复位<br>・检查缝机型号<br>(参数 t 51 04)                                                                                         |
| 1007 | 返回基准位置时发生故障                  | •更换编码器<br>•排除机器中导致运行困难的<br>原因                                                                                                    |

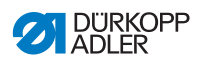

| 代码   | 可能原因                      | 补救措施                                                                             |
|------|---------------------------|----------------------------------------------------------------------------------|
| 1008 | 编码器故障                     | • 更换编码器                                                                          |
| 1010 | 外部同步器插头<br>(Sub-D,9 针)未连接 | <ul> <li>外部同步器电缆插到控制器</li> <li>上,使用正确的接口 (Sync)</li> <li>仅在带传动比机器上需要!</li> </ul> |
| 1011 | 缺少编码器的 Z 脉冲               | <ul> <li>关闭控制器,转动手轮,重新<br/>接通控制器</li> <li>若故障仍存在,则检查编码器</li> </ul>               |
| 1012 | 同步器故障                     | • 更换同步器                                                                          |
| 1054 | 内部短路                      | • 更换控制器                                                                          |
| 1055 | 缝纫电机过载                    | <ul> <li> 排除机器中导致运行困难的原因</li> <li> 更换编码器</li> <li> 更换缝纫电机</li> </ul>             |
| 1060 | 缝纫电机过载 / 过电压 /<br>过电流 /   | <ul> <li>・检查缝机型号</li> <li>・更换控制器</li> <li>・更换编码器</li> <li>・更换缝纫电机</li> </ul>     |
| 1061 | 缝纫电机过载 / 过电压 /<br>过电流 /   | <ul> <li>・检查缝机型号</li> <li>・更换控制器</li> <li>・更换编码器</li> <li>・更换缝纫电机</li> </ul>     |
| 1120 | 缝纫电机初始化故障                 | ●执行软件更新<br>●检查缝机型号                                                               |
| 1121 | 缝纫电机看门狗                   | • 执行软件更新<br>• 检查缝机型号                                                             |

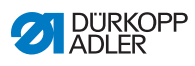

| 代码   | 可能原因                                    | 补救措施                                                                                         |
|------|-----------------------------------------|----------------------------------------------------------------------------------------------|
| 1203 | 未到达位置                                   | <ul> <li>•检查调控器的设置,必要时<br/>更改</li> <li>•机器上的机械变动 (例如剪线<br/>器设置、皮带张力)</li> </ul>              |
| 1302 | 缝纫电机电压故障:                               | <ul> <li>・检查保养停止开关</li> <li>・排除机器中导致运行困难的<br/>原因</li> <li>・更换编码器</li> <li>・更换缝纫电机</li> </ul> |
| 1330 | 缝纫电机无响应                                 | ●执行软件更新<br>●更换控制器                                                                            |
| 2101 | DA 步进电机卡 1 返回基准<br>位置超时                 | • 检查参考传感器                                                                                    |
| 2105 | DA 步进马达卡 X 返回基准<br>位置超时                 | • 检查是否活动困难                                                                                   |
| 2121 | DA 步进马达卡 X 编码器<br>插头 (Sub-D,9 针)未<br>连接 | •插头插入控制器,使用正确的<br>接口                                                                         |
| 2122 | DA 步进马达卡 X 磁极转子<br>位置未知                 | • 检查步进电机 1 是否活动困难                                                                            |
| 2130 | DA 步进马达卡 X 未响应                          | ●执行软件更新<br>●更换控制器                                                                            |
| 2131 | DA 步进马达卡 X 初始化<br>故障                    | •执行软件更新<br>•检查缝机型号                                                                           |
| 2152 | DA 步进马达卡 X 过电流                          | • 检查是否活动困难                                                                                   |
| 2201 | DA 步进电机卡 2 返回基准<br>位置超时                 | • 检查参考传感器                                                                                    |
| 2205 | DA 步进马达卡 Y 步进电机<br>卡死                   | • 检查是否活动困难                                                                                   |

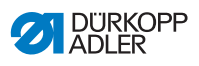

| 代码   | 可能原因                                    | 补救措施                        |
|------|-----------------------------------------|-----------------------------|
| 2221 | DA 步进马达卡 Y 编码器<br>插头 (Sub-D,9 针)未<br>连接 | •插头插入控制器,使用正确的<br>接口        |
| 2222 | DA 步进马达卡 Y 磁极转子<br>位置未知                 | • 检查步进电机 1 是否活动困难           |
| 2230 | DA 步进马达卡 Y 未响应                          | ●执行软件更新<br>●更换控制器           |
| 2231 | DA 步进马达卡 Y 初始化<br>故障                    | •执行软件更新<br>•检查缝机型号          |
| 2252 | DA 步进马达卡过电流                             | • 检查是否活动困难                  |
| 2271 | DA 步进马达卡 Y 看门狗<br>(抬压脚)                 | ●执行软件更新<br>●检查缝机型号          |
| 2301 | DA 步进马达卡 Z 返回基<br>准位置超时 (缝纫压脚<br>行程)    | <ul> <li>检查参考传感器</li> </ul> |
| 2305 | DA 步进马达卡 Z 电机卡死                         | • 检查是否活动困难                  |
| 2321 | DA 步进马达卡 Z 编码器<br>插头 (Sub-D,9 针)未<br>连接 | •插头插入控制器,使用正确的<br>接口        |
| 2322 | DA 步进马达卡 Z 磁极转子<br>位置未知                 | • 检查步进电机 1 是否活动困难           |
| 2330 | DA 步进马达卡 Z 未响应                          | ●执行软件更新<br>●更换控制器           |
| 2331 | DA 步进马达卡 Z 初始化<br>故障                    | ●执行软件更新<br>●检查缝机型号          |
| 2352 | DA 步进马达卡 Z 过电流                          | • 检查是否活动困难                  |

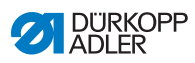

| 代码   | 可能原因                                 | 补救措施                                             |
|------|--------------------------------------|--------------------------------------------------|
| 2371 | DA 步进马达卡 Z 看门狗<br>(抬压脚)              | ●执行软件更新<br>●检查缝机型号                               |
| 2401 | DA 步进马达卡 U 返回基<br>准位置超时 (布料边缘<br>止挡) | <ul> <li>检查参考传感器</li> </ul>                      |
| 2430 | DA 步进马达卡 U 未响应                       | ●执行软件更新<br>●更换控制器                                |
| 2431 | DA 步进马达卡 U 初始化<br>故障                 | ●执行软件更新<br>●检查缝机型号                               |
| 3010 | U100 V 启动故障                          | <ul> <li>断开步进电机插头,若故障仍<br/>然存在,则更换控制器</li> </ul> |
| 3011 | U100 V 短路                            | <ul> <li>断开步进电机插头,若故障仍<br/>然存在,则更换控制器</li> </ul> |
| 3012 | U100 V (I <sup>2</sup> T) 过载         | <ul> <li>一个或多个步进电机损坏</li> </ul>                  |
| 3020 | U24 V 启动故障                           | <ul> <li>断开磁性插头,若故障仍然存在,则更换控制器</li> </ul>        |
| 3021 | U24 V 短路                             | •断开磁性插头,若故障仍然存<br>在,则更换控制器                       |
| 3022 | U24 V (I <sup>2</sup> T) 过载          | • 一个或多个电磁铁损坏                                     |
| 3030 | 电机相位故障                               | <ul> <li>更换控制器</li> </ul>                        |

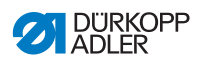

| 代码   | 可能原因                                 | 补救措施                                                                                   |
|------|--------------------------------------|----------------------------------------------------------------------------------------|
| 3100 | AC-RDY 超时,中间回路<br>电压在给定的时间内未达<br>到阈值 | ● 检查电源电压<br>● 若电源电压正常,则更换控制<br>器                                                       |
| 3101 | 高电压故障,电源电压较<br>长时间 > 290 V           | <ul> <li>• 检查电源电压,始终超过额定</li> <li>电压时:使用稳压器或发电机</li> </ul>                             |
| 3102 | 低电压故障 (第 2 级)<br>(电源电压 < 150 V AC)   | ・检查电源电压<br>・稳定电源电压<br>・使用发电机                                                           |
| 3105 | U24 V 短路                             | <ul> <li>拔下 37 针插头,若故障仍存<br/>在:更换控制器</li> <li>测试 24 V 电源上的输入 / 输出<br/>端是否短路</li> </ul> |
| 3106 | U24 V 过载 (I <sup>2</sup> T)          | <ul> <li>一个或多个电磁铁损坏</li> </ul>                                                         |
| 3107 | 未连接踏板                                | •连接模拟式踏板                                                                               |
| 4440 | OP3000: DAC 接收缓冲区<br>溢出              | ・检查 OP3000 连接<br>・更换 OP3000<br>・更换控制器                                                  |
| 4445 | OP3000: DAC 输出存储器<br>溢出              | ・检查 OP3000 连接<br>・更换 OP3000<br>・更换控制器                                                  |

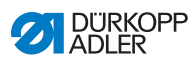

| 代码   | 可能原因                    | 补救措施                                  |
|------|-------------------------|---------------------------------------|
| 4450 | OP3000: DAC 接收缓冲区<br>溢出 | ・检查 OP3000 连接<br>・更换 OP3000<br>・更换控制器 |
| 9330 | 材料厚度传感器未连接              | ・检查连接线<br>・执行软件更新<br>・更换材料厚度传感器       |
| 9922 | 保养停止                    | ・检查保养停止开关<br>・检查 24 V 电源<br>・更换控制器    |

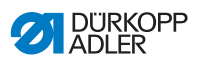

### 10.3 缝纫过程中的故障

| 排除          | 可能原因                 | 补救措施                     |
|-------------|----------------------|--------------------------|
| 始缝处缝线<br>穿出 | 机针线预张紧器过紧            | 检查机针线预张紧器<br>(🚇 页码 42)。  |
| 缝线断裂        | 机针线和弯针线未正确穿入         | 检查穿入路径<br>(൘ 页码 26)。     |
|             | 机针弯曲或锋利              | 更换机针 (🛄 页码 22)。          |
|             | 机针未正确装入针杆内           | 将机针正确装入针杆内<br>(🚇 页码 22)。 |
|             | 所使用缝线不合适             | 使用推荐的缝线<br>(🚇 页码 157)。   |
|             | 缝线张力对于所使用缝线过紧        | 检查缝线张力<br>(🚇 页码 42)。     |
|             | 引导缝线的部件,如引线器,<br>很锋利 | 检查穿入路径<br>(ີ 页码 26)。     |
|             | 针板或旋梭被机针损坏           | 由合格的专业人员对部件<br>进行修整      |

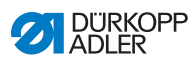

| 排除   | 可能原因                      | 补救措施                          |
|------|---------------------------|-------------------------------|
| 跳针   | 机针线和弯针线未正确穿入              | 检查穿入路径 (🛄 页码 26,<br>🛄 页码 40)。 |
|      | 机针变钝或弯曲                   | 更换机针 (🛄 页码 22)。               |
|      | 机针未正确装入针杆内                | 将机针正确装入针杆内<br>(🚇 页码 22)。      |
|      | 所使用机针直径不合适                | 使用建议的机针直径<br>(🚇 页码 157)。      |
|      | 线轴架安装错误                   | 检查线轴架的安装                      |
|      | 缝线张力过紧                    | 检查缝线张力<br>(🚇 页码 42)。          |
|      | 针板或旋梭被机针损坏                | 由合格的专业人员对部件<br>进行修整           |
|      | 从旋梭到机针的距离未正确<br>设置        | 正确设置距离<br>(□□ <i>保养说明书</i> )  |
| 浮线   | 缝线张力与缝料、缝料厚度或<br>所使用缝线不匹配 | 检查缝线张力<br>(🚇 页码 42)。          |
|      | 机针线和弯针线未正确穿入              | 检查穿入路径 (🛄 页码 26,<br>🛄 页码 40)。 |
| 机针折断 | 机针直径不适合缝料或缝线              | 使用建议的机针直径<br>(囗页码 157)。       |

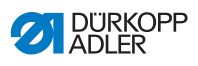

# 11 技术数据

#### 数据和特性值

| 技术数据   | 单位    | 869-180922-M                 | 869-280922-M |
|--------|-------|------------------------------|--------------|
| 缝纫线迹类型 |       | 双线锁式线迹 301                   |              |
| 旋梭类型   |       | 立式,大号                        |              |
| 机针数量   |       | 1                            | 2            |
| 机针系统   |       | 134-35                       |              |
| 机针直径   | [Nm]  | Nm 90 ~ Nm 180               |              |
| 缝线强度   | [Nm]  | Nm 80/3 ~ Nm 10/3            |              |
| 线迹长度   | [mm]  | 9/9                          |              |
| 最大转速   | [rpm] | 2800                         |              |
| 交付时的转速 | [rpm] | 2800                         |              |
| 电源电压   | [V]   | 230 V                        |              |
| 电源频率   | [Hz]  | 50/60                        |              |
| 工作压力   | [bar] | 6<br>(仅在与可选的辅助装<br>备配合使用时需要) |              |
| 长度     | [mm]  | 600                          | 650          |
| 宽度     | [mm]  | 230                          | 230          |
| 高度     | [mm]  | 470                          | 470          |
| 重量     | [kg]  | 56                           | 57           |

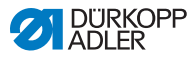

#### 性能特征

- 集成在机头内的缝纫电机 (DA 直驱型),其最大转速为 2,800 rpm
- DAC comfort 控制器搭配控制面板 OP3000 (包括控制面板 支架)
- 无需压缩空气的调节元件
- 配备大号 (L) 立式旋梭
- 旋梭区域内自由臂直径为 78.5 mm
- 电磁剪线器
- 剪线过程完成后的剩余线长度约为 15 mm。
- 借助步进电机的可编程线迹长度设置(最大 9 mm)
- 借助步进电机的可编程交替缝纫压脚行程调节 (最大 9mm)
- 利用可编程功能的材料厚度识别(缝纫速度、缝纫压脚压力、 缝纫压脚行程、缝线张力和线迹长度)
- 借助步进电机(与压缩弹簧配合使用)的可编程缝纫压脚压力;
   也取决于材料厚度识别
- 借助步进电机抬压脚 (最大 20 mm,和用于缝纫压脚压力一 样的调节元件)
- 带有速度补偿的电子缝线张力 ETT (电磁式);也取决于材料 厚度识别
- 电子手轮 (ENP 10-1)
- 集成在内的电机驱动式绕线器
- 安全锁止离合器防止在卡线时放错旋梭位置和旋梭损坏
- 用于机器润滑系统和旋梭润滑系统的自动油线润滑,转臂内带 观察窗(含油位报警灯)
- 所有分机型均配有6键式按键,可为其他按键元件配置按键块 功能

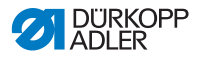

12 附录

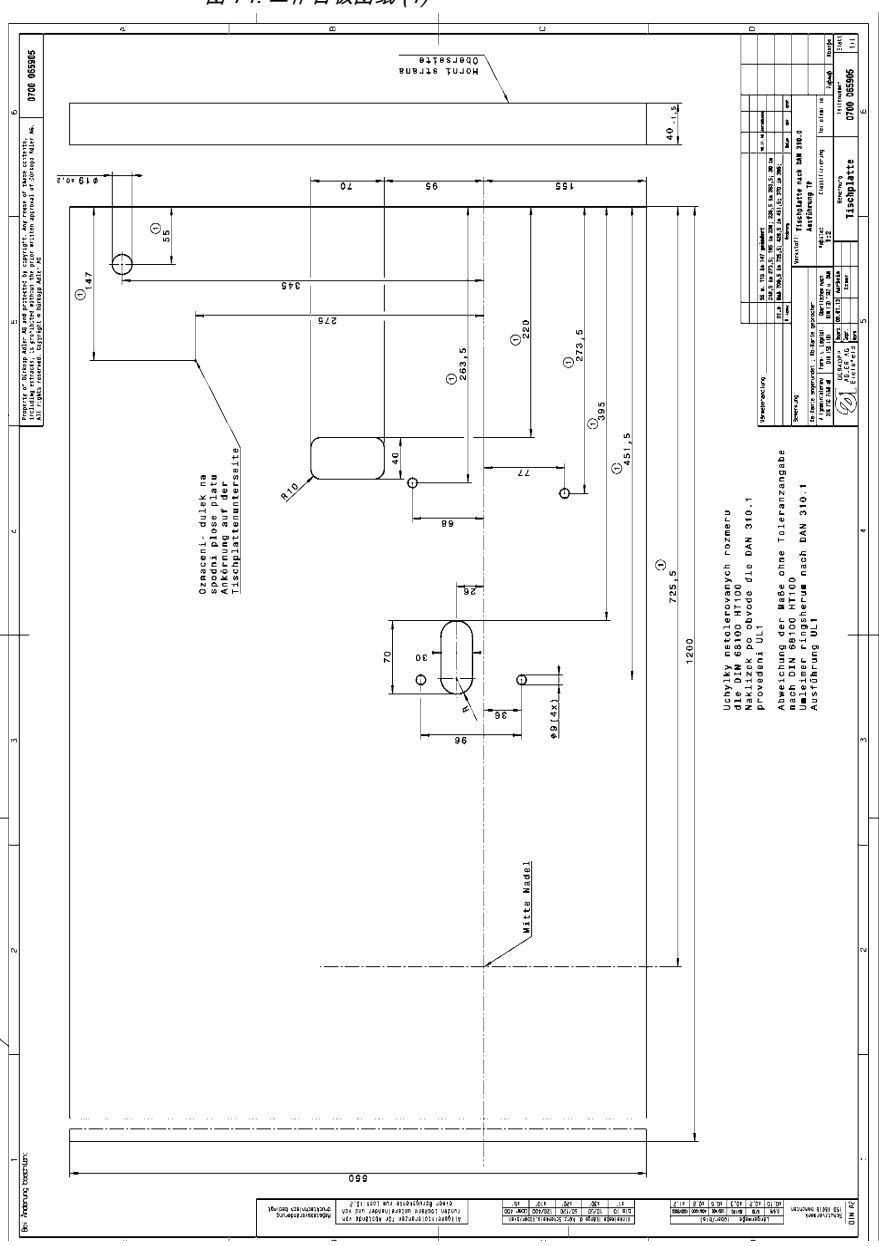

图 74: 工作台板图纸 (1)

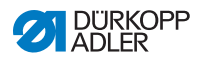

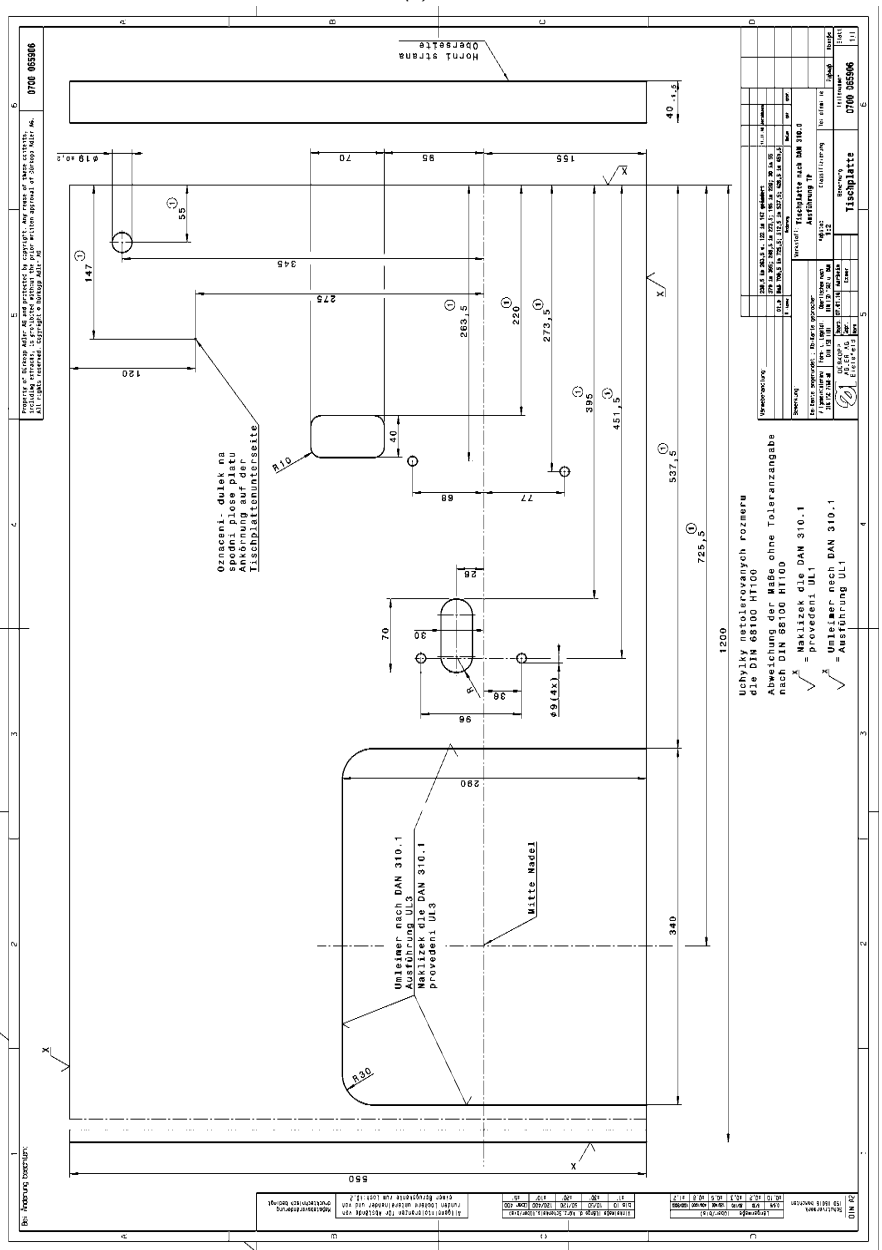

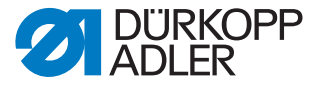

DÜRKOPP ADLER AG Potsdamer Str. 190 33719 Bielefeld 德国 电话:+49 (0) 521 925 00 电子邮件:service@duerkopp-adler.com www.duerkopp-adler.com